| CIRCOLARE                                  | DELEGA F24                                                                                                    | pag.7            |
|--------------------------------------------|----------------------------------------------------------------------------------------------------|------------------|
| 26 gennaio 2022                            | <ul> <li>Nuova Delega F24 basata sulla Gestione Tributi</li> <li>Stampe e Telematico F24: Gestione unificata Pratiche e Aziende</li> <li>Stampa elenco deleghe F24 in modalità Grafica</li> <li>Nuova gestione del Credito IVA annuale in Liquidazione</li> </ul>                                                                                   |                  |
|                                            | CONTABILITÀ                                                                                                    | pag.17           |
| VERSIONE<br><b>2022A1</b>                  | <ul> <li>Riconciliazione Bancaria su Scadenzario a Documento</li> <li>Gestione automatica Distinte presentazione Effetti</li> <li>Primanota: nuova stampa Grafica</li> </ul>                                                                                                    |                  |
| GEST.DR                                    | DICHIARATIVI                                                                                                    | paq.20           |
| 81.8a ↑<br>ADP<br>33.6a                    | <ul> <li>Messaggi differiti su maschera a dimensione dinamica</li> <li>Standardizzazione pulsanti e comandi</li> <li>Numeratore automatico invii telematici</li> </ul>                                                                                                    | , 5              |
| MVI Sonvor                                 | MAGAZZINO E FATTURA ELETTRONICA                                                                                                    | paa.23           |
| 9.9g<br>MXI Desk<br>14.7<br>MXI AD<br>2.9c | <ul> <li>Ordini e DDT: mantenimento dell'originale dopo trasformazione in<br/>Fattura</li> <li>Anagrafica contatti: Descrizione articolo in lingua, Agente, Condizioni<br/>agente<br/>Preventivi intestati a Contatti e gestione delle Provvigioni<br/>Logistica estesa: stampe ubicazioni</li> <li>Fattura elettronica in Valuta Estera</li> </ul> | <i>p</i> og.20   |
|                                            | FATTURA SELF/SELF PRO                                                                                                    | pag.27           |
| S.S<br>Webdesk<br>3.8                      | <ul> <li>Dichiarazione d'intento ricevuta: emissione Fattura Elettronica con i<br/>campi previsti dal provvedimento dell'AdE 293390/2021</li> <li>Trattenute previdenziali Enpam/Enpals</li> </ul>                                                                                                    | F* 5             |
| MXI AsincDB                                | PRODUZIONE                                                                                                    | ngg 20           |
| <b>3.2a</b><br>MXI Shaker<br><b>8.2</b>    | <ul> <li>Conto lavoro passivo: Carico automatico del PF in assenza di altre fasi</li> <li>Pianificazione: Stampa immediata</li> <li>Distinta base: miglioramenti operatività utente</li> </ul>                                                                                                    | <i>pug.25</i>    |
| PAN                                        | FRAMFWORK                                                                                                    | naa.32           |
| 2017B1                                     | <ul> <li>Supporto Windows 11, Windows Server 2022, Safari 15, Android 11</li> </ul>                                                                                                    | <i>p</i> • 9.0 – |
|                                            | PASSBUILDER                                                                                                    | pag.32           |
|                                            | <ul> <li>WebAPI versione definitiva, con nuova nomenclatura e nuovo servizio<br/>di notifica http</li> </ul>                                                                                                    |                  |
|                                            | NOTE IMPORTANTI SULL'AGGIORNAMENTO                                                                                                    | pag.3            |
|                                            | ALTRE MIGLIORIE rispetto a v.2022A                                                                                                    | pag.54           |
|                                            |                                                                                                    | 1 9 10           |

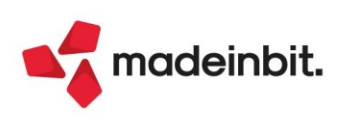

# CALENDARIO DI PUBBLICAZIONE DELLA VERSIONE

| Risorsa – Modalità d'aggiornamento            | Pubblicazione   |
|-----------------------------------------------|-----------------|
| Installazioni Livello Preview                 | Immediata       |
| Installazioni Livello Full                    | 27 gennaio 2022 |
| Installazioni Livello Medium                  | Non disponibile |
| Installazioni Livello Basic                   | Non disponibile |
| DVD/ISO nell'area download.passepartout.cloud | Non disponibile |

# AGGIORNAMENTI ARCHIVI RICHIESTI

| Tipologia aggiornamento             |               | Note                                               |
|-------------------------------------|---------------|----------------------------------------------------|
| Archivi generali e aziendali        | Richiesto     | Aggiornamento automatico                           |
| Piano dei Conti Standard (80/81)    | Richiesto     | Aggiornamento automatico                           |
| Docuvision                          | Richiesto     | Contestuale all'aggiornamento<br>archivi aziendali |
| ADP Bilancio e Budget               | Non richiesto |                                                    |
| Dichiarativi                        | Richiesto     | Aggiornamento automatico                           |
| Modulistica Fattura Elettronica XML | Non richiesto |                                                    |
| MexalDB                             | Richiesto     | Contestuale all'aggiornamento<br>archivi aziendali |

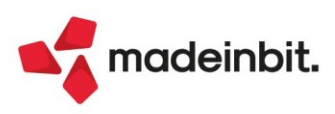

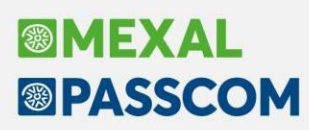

# NOTE IMPORTANTI SULL'AGGIORNAMENTO

# **RISTRUTTURAZIONE VOCI DI MENU**

In questa versione sono state riorganizzate diverse voci di menù, in particolare i menù Stampe e Dichiarativi non sono più presenti a video, mentre il menù Annuali è stato spostato prima del nuovo menù Fiscali ed in parte anche questo riorganizzato spostando alcune voci nel nuovo menù Fiscali.

Per quanto riguarda, ad esempio, le stampe di contabilità ora si trovano nella voce Contabilità – Stampe, mentre le stampe di magazzino si trovano nella voce Magazzino – Stampe.

Al primo accesso al programma verrà mostrato un messaggio di avviso sulle principali novità della ristrutturazione

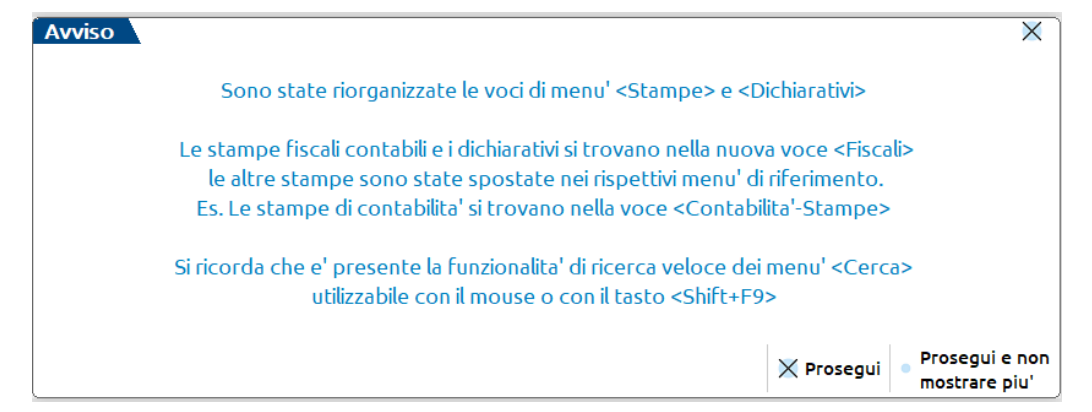

Le modifiche apportate modificheranno necessariamente le lettere utilizzate in precedenza per l'accesso veloce ai menù, mentre la gestione dei menù abilitati in configurazione utenti/gruppi, l'impostazione dei menù di esecuzione sprix in configurazione e i relativi collage rimangono inalterati garantendo la retrocompatibilità.

Con l'occasione anche la voce di menù "Servizi dichiarazione dei redditi" è stata rinominata in "Dati contabili", così come la funzione "Dati contabili per redditi' è stata rinominata in "Associazioni righi redditi".

Si ricorda che è presente la funzione di ricerca veloce sui menù utilizzabile con il tasto funzione [Sh+F9] oppure direttamente con il mouse.

| Passepartout Passcom × + |                      |                   |                    |                  |                  |                  |                         |
|--------------------------|----------------------|-------------------|--------------------|------------------|------------------|------------------|-------------------------|
| <u>A</u> zienda          | <u>C</u> ontabilita' | <u>M</u> agazzino | <u>P</u> roduzione | A <u>n</u> nuali | Fi <u>s</u> cali | Servi <u>z</u> i | Aiuto 🔍 Cerca 🛱 Recenti |
| ☆ % Ü                    | Ō ∿⊊ ×               | ◙∎Ω⊞ ?₽           | 🛛 eP 🔄 侯           |                  |                  |                  | 1                       |

# AMBIENTI DI COPIA DICHIARAZIONI ANNUALI (DRAP)

Prima di effettuare l'aggiornamento alla presente versione occorre avere creato l'ambiente di copia DRAP esclusivamente con la versione 2021J5, dall'apposita voce di menu Dichiarativi – Dichiarazioni anni precedenti – Esecuzione/aggiornamento archiviazione.

Per assicurare che tutti gli utenti abbiano effettivamente effettuato l'operazione sopra descritta, le procedure esterne di aggiornamento versione (setup, liveupdate) e le procedure di aggiornamento delle installazioni live, verificano la presenza dell'ambiente di copia e impediscono l'aggiornamento (visualizzando opportuni messaggi di avvertimento) fino a quando l'ambiente viene creato.

**IMPORTANTE**: in fase di aggiornamento il programma propone sempre l'ultima versione disponibile; occorre selezionarla in modo che la procedura possa verificare se l'ambiente DRAP sia stato creato; qualora non sia stato creato, l'aggiornamento viene dirottato automaticamente alla versione con cui dovrà essere eseguita la creazione dell'ambiente di copia.

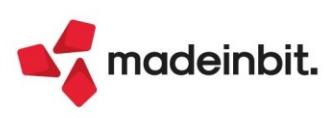

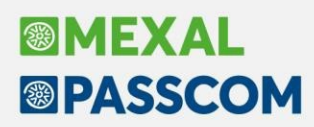

# AGGIORNAMENTO ARCHIVI ALL'ACCESSO (SOLO PASSCOM)

Con lo scopo di semplificare e velocizzare la procedura di aggiornamento in questa versione è stata ulteriormente automatizzata la procedura di adeguamento archivi, che ora comprende anche quella dei dichiarativi e di tutte le aziende. Procedure che in precedenza dovevano essere eseguite manualmente da menù specifico.

FASE 1: come nelle versioni precedenti al primo accesso si avvia, in seguito a conferma dell'utente, l'aggiornamento archivi generali:

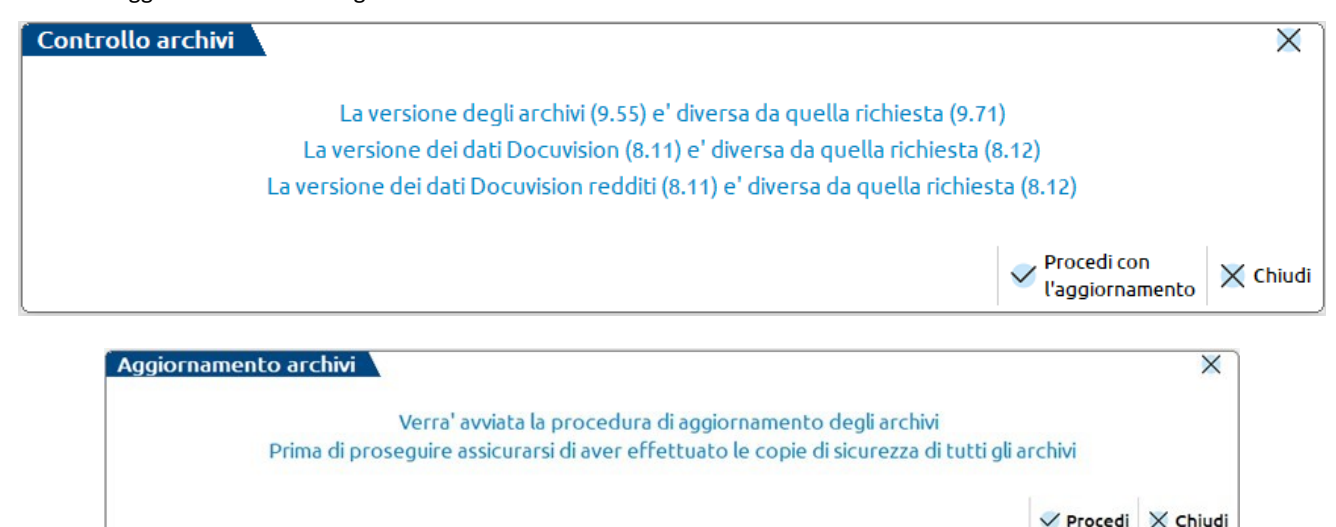

Questa fase inoltre è stata ottimizzata e risulta notevolmente più veloce del passato, tuttavia le tempistiche dipendono dalle dimensioni degli archivi. Si consiglia di non cercare di interrompere l'operazione poiché comunque verrebbe riavviata al successivo avvio.

FASE 2: al termine dell'aggiornamento archivi generali viene avviato, stavolta senza alcuna richiesta di conferma, l'aggiornamento unificato archivi redditi. Durante la fase viene mostrata una finestra come questa:

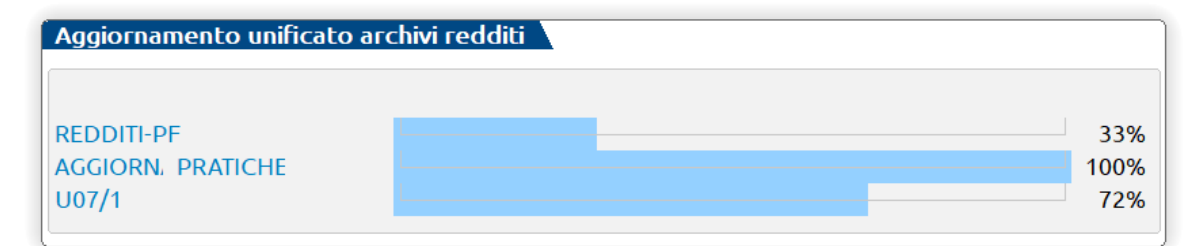

In caso di errore o chiusura forzata del terminale durante questa fase l'operazione viene proseguita automaticamente al successivo accesso fino a un massimo di due tentativi, dopo i quali occorrerà lanciare la procedura manualmente dal menu Fiscali > Dichiarativi > Servizi modelli Redditi/ISA > Aggiornamento archivi > Aggiornamento archivi Unificato.

Anche in questo caso le tempistiche dipendono dal numero delle pratiche e si consiglia di non forzarne l'interruzione.

FASE 3: Al termine delle prime due fasi viene avviato l'aggiornamento archivi aziendali per tutte le aziende. Questa fase a differenza delle prime due è interrompibile con il tasto Chiudi [Esc] e permette l'accesso contemporaneo di altri terminali. In caso di richiesta di interruzione verrà completato l'aggiornamento dell'azienda in corso dopodiché l'operazione verrà sospesa. Non ci saranno ulteriori esecuzioni all'accesso e sarà possibile aggiornare le aziende interattivamente all'apertura delle stesse oppure in blocco da Servizi > Aggiornamento archivi > Dati aziendali.

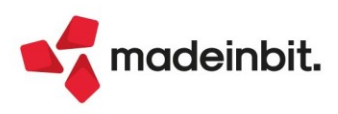

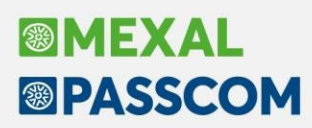

# NUOVA VERSIONE PIANO DEI CONTI PASSEPARTOUT

È stata rilasciata la versione 171 del raggruppamento 80, da questa versione sono stati creati i seguenti conti:

**112.00005 FONDO AMM.TO INDEDUCIBILE IMMOB. IMMATERIALI (BI1)**: il conto serve per gestire i fondi ammortamenti indeducibili in prima nota, relativi al codice di bilancio BI1 costi di impianto ed ampliamento, allorchè NON sia attiva la gestione civilistica del registro cespiti.

Il conto è stato inserito anche in anagrafica piano dei conti tra i conti automatici in sostituzione del generico 112.00100.

| Piano dei conti [Passepartout s                           | s.p.a 80.170 Acces  | so Limitato]           |                                        | $\leftarrow \rightarrow \qquad \qquad \qquad \qquad \qquad \qquad \qquad \qquad \qquad \qquad \qquad \qquad \qquad \qquad \qquad \qquad \qquad \qquad $ |  |  |  |
|-----------------------------------------------------------|---------------------|------------------------|----------------------------------------|----------------------------------------------------------------------------------------------------|--|--|--|
| Codice 102.00001 IMMOBILIZZA                              | ZIONI IMMATERIAL    | Alternativo            |                                        | Progressivi/Saldi                                                                                                    |  |  |  |
| _                                                         |                     | Dare UE                | BI1                                    | <ul> <li>Videate utente</li> </ul>                                                                                                    |  |  |  |
| Descrizione conto                                         | COSTI DI IMP        | IANTO                  |                                        | <ul> <li>Altri dati conto</li> </ul>                                                                                                    |  |  |  |
| Giornale di cassa                                         |                     |                        | _                                      | Conti automatici                                                                                                    |  |  |  |
| Assoggettamento iva =<br>Per Conti automatici - X X<br>Am |                     |                        |                                        |                                                                                                    |  |  |  |
| Aut Ammortamento ordinario<br>Ammortamento anticipato     | adaducibila         | 725.00001              | AMM.TO COSTI DI I                      |                                                                                                    |  |  |  |
| Fondo ordinario                                           | Geodelbile          | 112.00001              | F.AMM. COSTI D'IM                      | PIANTO                                                                                                    |  |  |  |
| Sal Fondo non fiscalmente deducib                         | ile                 | 112.00005              | F.AMM. INDED.IMMO                      | B.IMMATERIALI (BI1)∎                                                                                                    |  |  |  |
| Plusvalenze non fiscalmente dec                           | ducibili            | 810.00022              | PLUSV.UKDINAKIE-N<br>PLUSVALENZE-NON I | MPONIBILI                                                                                                    |  |  |  |
| Cre Minusvalenze<br>Minusvalenze non fiscalmente d        | educibili           | 737.00011<br>737.00051 | MINUSVALENZE ORDI<br>MINUSV.ORDIN-INDE | NARIE =                                                                                                    |  |  |  |
|                                                           |                     |                        | Reime                                  |                                                                                                    |  |  |  |
| codice descrizione variaz                                 | zione conto ricerca | estesa                 | codici :                               | standard 🗸 Ok 🗙 Annulla                                                                                                    |  |  |  |

**112.00015 FONDO AMM.TO INDEDUCIBILE IMMOB. IMMATERIALI (BI2):** vedi la nota sopra, relativamente ai costi di sviluppo.

**112.00025 FONDO AMM.TO INDEDUCIBILE IMMOB. IMMATERIALI (BI3):** vedi la nota sopra, relativamente ai diritti di brevetto e di utilizzazione opere dell'ingegno.

112.00035 FONDO AMM.TO INDEDUCIBILE IMMOB. IMMATERIALI (BI4): vedi la nota sopra, relativamente alle concessioni, licenze, marchi e diritti simili.

112.00045 FONDO AMM.TO INDEDUCIBILE IMMOB. IMMATERIALI (BI5): vedi la nota sopra, relativamente all'avviamento.

**112.00100 FONDO AMM.TO INDEDUCIBILE IMMOB. IMMATERIALI (BI7):** il conto è stato rinominato apponendo nella descrizione il relativo codice di bilancio al quale inerisce (BI7).

114.00010 FONDO AMM.TO INDEDUCIBILE IMMOB. MATERIALI (BII1): vedi la nota sopra, relativamente ai terreni e fabbricati classificati in BII1.

**114.00020 FONDO AMM.TO INDEDUCIBILE IMMOB. MATERIALI (BII2):** vedi la nota sopra, relativamente agli impianti e macchinari classificati in BII2.

**114.00025 FONDO AMM.TO INDEDUCIBILE IMMOB. MATERIALI (BII3):** vedi la nota sopra, relativamente alle attrezzature industriali e commerciali classificati in BII3.

**114.00500 FONDO AMM.TO INDEDUCIBILE IMMOB. MATERIALI (BII4):** il conto è stato rinominato apponendo nella descrizione il relativo codice di bilancio al quale inerisce (BII4).

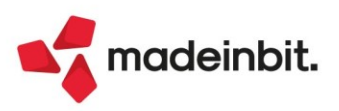

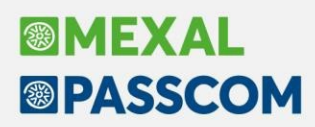

# Operatività per fondi ammortamento indeducibili già contabilizzati in esercizi precedenti

Se l'azienda, negli esercizi precedenti, ha già movimentato il fondo ammortamento indeducibile sia per beni immateriali che materiali (conto 112.00100 e/o 114.00500) e volesse utilizzare la suddivisione per codice di bilancio, occorre che esegua manualmente i giroconti dal fondo indeducibile originario ai nuovi conti disponibili.

**735.00045 IMPOSTE E TASSE NON PAGATE**: il conto è stato creato in B14 di Conto economico e serve per contabilizzare oneri relativi ad imposte e tasse non pagati del tutto o in parte nel corso dell'esercizio, la cui deducibilità avviene per cassa ex art. 99 TUIR.

# NUOVE COLONNE MEXALDB

Con l'aggiornamento alla versione 9.80 di MexalDB vengono aggiunte alcune colonne alla rubrica contatti senza necessità di ricostruzione.

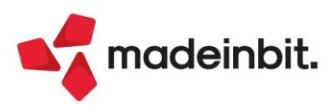

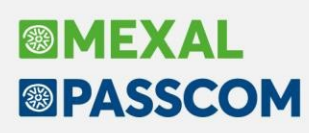

# PRINCIPALI IMPLEMENTAZIONI

# Nuova gestione Delega F24 basata sulla Gestione Tributi

La gestione della delega di pagamento F24 è stata oggetto di una totale revisione. Viene applicato un nuovo paradigma che si basa sulla gestione dei tributi e non più sui prospetti compensazione.

Per ogni soggetto viene gestito un archivio che raccoglie e gestisce tutti i tributi dovuti o a credito, con i relativi utilizzi. L'utente opererà nella gestione tributi e in delega F24, all'interno della quale verranno inseriti/richiamati i tributi stessi.

| Azienda CAN VERDI GIUS                 | SEPPE          |                              |                                    |                       |                    |                 |                |             |                |                 |                      | ×             |
|----------------------------------------|----------------|------------------------------|------------------------------------|-----------------------|--------------------|-----------------|----------------|-------------|----------------|-----------------|----------------------|---------------|
| SEZIONE ERARIO                         |                |                              |                                    |                       |                    |                 |                |             |                |                 | *                    | ⊖ 100% ▼ 🕀    |
|                                        | codice tributo | rateazione/reg<br>prov./mese | jione/ anno di<br>rif. riferimento | importi a debito vers | sati importi a cre | dito compensati |                |             |                |                 |                      | Sezioni       |
|                                        | 1668 ≣         |                              | 2020                               | (                     | 0,17               | 0,00            |                |             |                |                 |                      | Coobbligato / |
| IMPOSTE DIRETTE – IVA                  | 1668 ≣         |                              | 2021                               | 2                     | 2,18               | 0,00            |                |             |                |                 |                      | Versante      |
| ALTRI TRIBUTI ED INTERESSI             | 4001 =         | 0204                         | 2020                               | 95                    | ,88                | 0,00            |                |             |                |                 |                      | Istruzioni    |
|                                        | 4033 =         | 0204                         | 2021                               | 1.210                 | 00                 | 0,00            |                |             |                |                 |                      | Ministeriali  |
|                                        | Elen           | co tributi dis               | sponibili                          |                       |                    |                 |                |             |                |                 |                      | Aiuto         |
|                                        | coc Tributo    | ▲ Sezione                    | Descrizione                        |                       |                    | Deb/Cre         | e Periodo      | Importo     | Disponibile    | Inserito        | O (A-B)              | Manuale       |
|                                        | 1668           | ERARIO                       | INTERESSI PAGAME                   | NTO DILAZIONATO IM    | IPORTI RATEIZ      | D               | 2020           | 24,14       | 0,17           | SI              | 1.308,55             | utente        |
| SEZIONE INPS                           | 1668           | ERARIO                       | INTERESSI PAGAME                   | NTO DILAZIONATO IM    | PORTI RATEIZ       | D               | 2021           | 18,52       | 2,18           | SI              |                      |               |
| causale matri                          | icole 4001     | ERARIO                       | IRPEF - SALDO                      |                       |                    | D               | 2020           | 382,00      | 94,35          | SI              |                      |               |
| codice sede contributo                 | fil 4033       | ERARIO                       | IRPEF - ACCONTO P                  | RIMA RATA             |                    | D               | 2021           | 4.822,00    | 1.191,03       | SI              |                      |               |
|                                        | 3843           | ENTI LOCAL                   | I ADDIZIONALE COM                  | UNALE ALL'IRPEF - AU  | JTOTASSAZION       | D               | 2021           | 255,00      | 62,99          | SI              |                      |               |
|                                        | 3844           | ENTI LOCAL                   | ADDIZIONALE COM                    | UNALE ALL'IRPEF - AU  | JTOTASSAZIONE -    | SALDO D         | 2020           | 446,00      | 110,17         | SI              |                      |               |
|                                        | 3857           | ENTI LOCAL                   | I INTERESSI PAGAME                 | NTO DILAZIONATO-AU    | JTOTASSAZIONE      | D               | 2020           | 3,18        | 0,20           | SI              |                      |               |
|                                        | 3857           | ENTI LOCAL                   | I INTERESSI PAGAME                 | NTO DILAZIONATO-AU    | JTOTASSAZIONE      | D               | 2021           | 0,99        | 0,12           | SI              | O (C-D)              |               |
|                                        | 3800           | REGIONI                      | IMPOSTA REGIONAL                   | E SULLE ATTIVITA' PR  | ODUTTIVE - SALDO   | D               | 2020           | 159,00      | 39,27          | SI              | 0,00                 |               |
| SEZIONE REGIONI                        | 3801           | REGIONI                      | ADDIZIONALE REGI                   | ONALE ALL'IMPOSTA     | SUL REDDITO        | D               | 2020           | 1.766,00    | 436,21         | SI              |                      |               |
| Codice                                 | 3805           | REGIONI                      | INTERESSI PAGAME                   | NTO DILAZIONATO TR    | BUTI REGIONALI     | D               | 2020           | 26,53       | 0,87           | SI              |                      |               |
| 05                                     | 3805           | REGIONI                      | INTERESSI PAGAME                   | NTO DILAZIONATO TR    | BUTI REGIONALI     | D               | 2021           | 12,00       | 1,41           | SI              |                      |               |
| 05                                     |                |                              |                                    |                       |                    | Nuevo           | ctiono tributo | Iltilizzo I |                | tiona X Chius   |                      |               |
| 05                                     |                |                              |                                    |                       |                    |                 | scione criboco | 00002200    |                |                 |                      |               |
| 05                                     | 3805 ≣         |                              | 2021                               | 1,41                  | 0,0                | 0               |                |             |                |                 |                      |               |
|                                        |                |                              | TOTALE                             | E 485,46              | F<br>0,0           | 0               |                |             |                | S               | ALDO (E-F)<br>485,46 |               |
| SEZIONE IMU E ALTRI TRIBUTI LO         | DCALI          |                              |                                    |                       |                    |                 |                |             |                |                 |                      |               |
|                                        |                | IDENTIFIC                    | CATIVO OPERAZIONE                  |                       |                    |                 |                |             |                |                 |                      |               |
|                                        |                | NI                           |                                    | -/ dt                 |                    | 1               | ×              |             |                |                 | XX a line            |               |
| <ul> <li>Ricerca in tabella</li> </ul> |                |                              |                                    |                       |                    |                 | Annulla        | NomeF       | ile lelematico | Ric. c/c studie | o 🛪 Comprimi         |               |

Data la numerosità delle modifiche apportate, è stato predisposto un apposito <u>documento</u>, che illustra la nuova operatività. Per ulteriori dettagli si rimanda al manuale in linea.

# Stampa elenco deleghe F24 in modalità Grafica

La funzione di 'Elenco deleghe F24' è stata trasferita nella voce di menù "Fiscali - Deleghe -Delega unificata F24 - Elenco deleghe F24". Sono state aggiunte due stampe nuove realizzate in grafica, una per la stampa riepilogativa e una per la dettagliata. Tali stampe hanno un carattere più grande rispetto a quelle esistenti e un layout grafico per facilitarne la lettura.

La finestra di filtro elaborazione è stata modificata mettendo la selezione della stampa da lanciare in basso e come default la stampa riepilogativa grafica.

| Elenco deleghe F24                 |      |                   |                       | ×         |
|------------------------------------|------|-------------------|-----------------------|-----------|
| Selezioni                          |      |                   |                       |           |
| Da data                            |      | =                 |                       |           |
| A data                             |      | =                 |                       |           |
| Progressivo delega (vuoto = tutte) |      |                   |                       |           |
| Stato deleghe (vuoto = tutte)      |      |                   |                       | -         |
| Tipo telematico (vuoto=tutte)      |      |                   |                       | -         |
|                                    |      |                   |                       |           |
| Codici tributo                     |      |                   |                       |           |
| 1-                                 | 5-   |                   | 9-                    | =         |
| 2-                                 | 6-   |                   | 10-                   | =         |
| 3-                                 | 7-   |                   | 11-                   | =         |
| 4-                                 | 8-   |                   | 12-                   | =         |
|                                    |      |                   |                       |           |
| Opzioni di stampa                  |      |                   |                       |           |
| Modulo di stampa                   | - EL | DL24R Elenco dele | ghe F24 - Riepilogati | va∎       |
|                                    |      |                   |                       |           |
|                                    |      |                   |                       |           |
| <ul> <li>Calendario</li> </ul>     |      |                   | 🛱 Stampa 🔀            | ( Annulla |

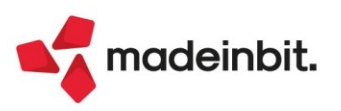

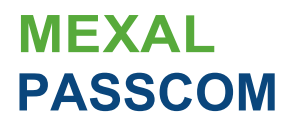

#### Esempio delle nuove stampe:

#### **ELENCO DELEGHE F24 - RIEPILOGATIVA**

Pagina: 1 Data di stampa: 21/01/2022

Pagina: Data di stampa:

1 21/01/2022

| Elenco deleghe <b>dal</b>                                                                                                    | 01/01/2001         | 31/12/2                                                                                                    | 2022                                                               |                                                                                                    |                                                                                                    |                                                                                                    |                                                                                                    |                                                                                                    |                                 |                                  |
|----------------------------------------------------------------------------------------------------|--------------------|----------------------------------------------------------------------------------------------------|--------------------------------------------------------------------|----------------------------------------------------------------------------------------------------|----------------------------------------------------------------------------------------------------|----------------------------------------------------------------------------------------------------|----------------------------------------------------------------------------------------------------|----------------------------------------------------------------------------------------------------|---------------------------------|----------------------------------|
| Sigla Denominazione                                                                                                    | 9                  | Codice <b>delega</b>                                                                                                    | Rata                                                               | S/1 lei Descrizione                                                                                                    | e                                                                                                    | Data vers.                                                                                                    | ABI CAB                                                                                                    | Totale Pro                                                                                                    | tocollo                         | Ric vuta                         |
| e1v         1         ROSSIMARJO           811v         1         ROSSIMARJO           811v         1         ROSSIMARJO      811v |                    | 16/12/2021 OB 001<br>30/11/202102 001<br>30/06/202101 001<br>16/06/202104 001<br>16/12/2020 04 001<br>30/10/2020 0,02 001<br>30/10/2020 0,04 001<br>16/06/2020 0,04 001<br>16/12/2013,04001<br>02/12/2019 0,02 001<br>01/07/201801 001<br>17/16/201804 001<br>30/11/201804 001<br>18/12/201704001<br>30/11/201702 001<br>31/07/201701001<br>1.6/06/201704 001 | 1/1<br>1/1<br>1/1<br>1/1<br>1/1<br>1/1<br>1/1<br>1/1<br>1/1<br>1/1 | A N SA100 IMU<br>A N SECONDO AC<br>A N SADO+IMC<br>A N ACCOIFTO IN<br>T E SALDO IMU<br>T E SALDO IMU<br>T E SALDO IMU<br>S N ACCOITTO I<br>N SAIDOH IM<br>S N SECONDO AC<br>S N SAIDO IMU<br>S N SACOITTO I<br>S N SAIDO IMU<br>S N SACOITTO I<br>N SAIDO IMU<br>S N SACOITTO I<br>N SAIDO IMU<br>S N SACOITTO I<br>N SAIDO IMU<br>S N SECONDO AC<br>S N SAIDO IMU<br>S N SECONDO AC<br>S N SAIDO IMU<br>S N SECONDO AC<br>S N SAIDO IMU<br>S N SAIDO IMU<br>S N SAIDO IMU<br>S N SAIDO IMU<br>S N SAIDO IMU | 2021<br>COUITO<br>D ACCONTO<br>MU 2021<br>2020<br>DOOITTO<br>O ACCO TC<br>MU 2020<br>2019<br>COOITTO<br>O ACCONTO<br>D ACCONTO<br>D AC | 16/06/2021<br>16/12/2020<br>30/11/21.'IIC<br>30/07/21.'IIC<br>16/06/21.'IIC                                                                                                    | 20072 20072<br>02008 02162                                                                                                    | 700,00,<br>925,00,<br>1.47°,00,<br>1.176,97<br><b>G:F</b> I<br>0,00 2001<br>164,00,<br>164,00,\\164,00,\\164,00,\\16 | <b>! j</b><br>72809-I()!;054416 | <b>205</b> ()5,()I. Completa A+A |
| SIJ = SIMD                                                                                                    | al<br>to ;m:hi,,,i | I = Tipot millioo<br>E=E tr;t conta p;e.r<br>10 = d1n "l,11e.n.1 iFB<:oO<br>F=.conThbuell'::::,e.ntr.rt<br>Y=E110 <sup>1</sup> .u conttl du11:<br>N=INe ulilo<br>P= C&1conto P.er.seni.lie:<br>5.= 08,1 w, ta, di StJJdo,                                                                                                    | r -<br>hlin<br>fio                                                 | start1:1 = 5bto rittvuta<br>'A = t.col<br>S = S.C.rta<br>SP = So e:                                                                                                    | llittYUhl - Sitin<br>Complet.i=<br>P;.ni;:,,le =<br>Ne un.i =                                                                                                    | nzion ria.,rum<br>a.ito eff1':ttuato ::i;;;<br>LiM10J1. z.i:=ion,ejizo<br>è.ito efl.etb.Jto finv.i<br>lillKJ11Ji11u.1::ionie_/;<br>è.ito efl.ew.J;to finv.i<br>r.itt.i IIIDOJI:zz:.i69011,d | ,l'invio Irlu o r<br>ici.oZfo e di en.tr.:1r<br>io del El zo te:iem.il<br>I oci.alare d'ell.irice'<br>io del f1 zo te:iem.il<br>eJ.i oci.1:::ion,.edie:r | m.i-ca.che<br>i lence1,11,rt<br>tico, mo11101(8;ab<br>Af.', p.i me.nto.<br>tico, m.i 111018;ab<br>.itrirnb-ele ricewt,e_                                                                                                    |                                 |                                  |

#### **ELENCO DELEGHE F24 - DETTAGLIATA**

| Elenco deleghe dal: 01/01            | /2001 al: 3           | 31/12./2022                                                                                      |                                                                                                    |        |    |                                               |                                        |
|--------------------------------------|-----------------------|--------------------------------------------------------------------------------------------------|----------------------------------------------------------------------------------------------------|--------|----|-----------------------------------------------|----------------------------------------|
| Pratica Delega Ra                    | ita Stato Tipo        | Des.crizione                                                                                     | Data vers. ABI CAB                                                                                                    |        |    | Debito                                        | Credito                                |
| BIV 1 ROSSI MARIO<br>IG/12/202108 1/ | /1 A N                | SALDO IMU 2021<br>Tributo: 39                                                                    | 918 -IM LJ-IM POSfA MUNIaPAL.E                                                                                            |        |    | 164.00                                        | 0_00                                   |
| 16/12/2020 04 1/                     | Protocollo:<br>/1 T E | SALDO IMU 2020<br>Tributo: 39<br>Tributo: 40                                                     | Ricevuta:<br>16/12/IOID<br>18 -IMLJ-IMPOSfA MUNIaPAL.E<br>118 -IMPE -SALDO                                                | Stato: |    | Tot.aie delega:<br>164,00<br>0.00             | <b>11.d,00</b><br>0,00<br>164_00       |
| 30/11/2020 02 1/                     | Protocollo:<br>/1 T E | ID!I.21611274'147!1580000<br>SECONDO ACCOI•ITO<br>Tributo: 40                                    | 01 Ricewta: Completa<br>30/I1/20HJ<br>001-IRPE, -SALDO                                                                    | Stato: | MA | Totale delega:                                | 0.00                                   |
| 30/07/2020 01 1/                     | Protocollo:<br>/1 T E | Tributo: 40<br>HJ!I.II.7140837361270000<br>SALDO>f'RIMO ACCOITTO<br>Tributo: 40                  | 34-IRPH -ACOONTO SECONDA<br>01 Ricevuta: Completa<br>30/0,/2020<br>101-IRPH - SALDO                                       | Stato: | MA | 201.00<br>Tot.aie delega:<br>0.00             | 0_00                                   |
|                                      | Protocollo:           | Tributo: 40<br>Tritmh,- :ur<br>200n!IO!M050544160000                                             | 33-IRPH - ACCONTO PRIMA B<br>n1_Ji,r) I7I0r-JAI II= I:II=<-IIfINAJ II= A<br>001 Ricevut-a: Completa                       | Stato: | МА | 134,00<br>: nn<br>Tot-aie delega:             | 0,00<br>nnn<br>0.00                    |
| 16/06/202004 1/                      | /1 S N<br>Protocollo: | ACCONTO IMU 2020<br>Tritmh,- 1,c                                                                 | 16/06/20HJ<br>111=:-IMLI-IMPn'.IU"A MLINIOP'AI J:<br>Biographic                                                           | Stato: |    | 1,:;A.00                                      | nnn<br>76/ 97                          |
| 02/07/201801 1/                      | /1 T E                | SALDO>f'RIMO ACCOITTO<br>Tributo: 17<br>Tributo: 40<br>Tributo: 10<br>Tributo: 10<br>Tributo: 38 | 02/0./2018 02000 0(1462<br>92 -IM POSFASOSIIITUTI/A SUT<br>01 -IRPE, -SALDO<br>0(!-<br>D(!!-<br>01-ADD!!ZIONALEREGIONALEA | Stato. |    | 251,00<br>0,00<br>516,97<br>1_292,00<br>67_00 | 0,00<br>Sil,00<br>0,00<br>0,00<br>0_00 |
|                                      | Pret:ocollo:          |                                                                                                  | KIC:evut-a:                                                                                                    | Stato: |    | Totale delega:                                | 1.176,97                               |

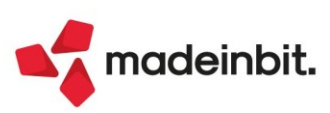

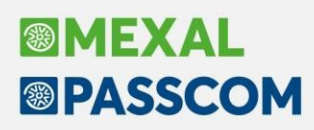

# Liquidazione Iva e Saldo iva annuale

In seguito alla ristrutturazione della gestione F24 con creazione dell'archivio debiti/crediti, si sono resi necessari interventi anche nella liquidazione iva. Ne distinguiamo due serie:

- modifiche assolute valide in tutti gli anni gestiti;
- modifiche valide a partire dall'anno solare 2022.

In particolare dal 2022 cambia la modalità di gestione del saldo annuale da Dichiarazione IVA, il quale non sarà più riportato in liquidazione periodica ma sarà gestito attingendo alla Gestione tributi per delega F24. Tramite la gestione tributi si potrà così tenere traccia di tutti gli utilizzi del credito e conoscere l'importo residuo in tempo reale (Sol. 26613).

#### INTERVENTI ASSOLUTI IN LIQUDAZIONE IVA

Sono stati modificati i PARAMETRI DI SELEZIONE che ora si presentano come di seguito:

|                                                                    | L .           |            |                       |             |         |                                               |
|--------------------------------------------------------------------|---------------|------------|-----------------------|-------------|---------|-----------------------------------------------|
| Riepilogo stampe fiscali                                           |               |            |                       |             |         | Prospetto Liquidazioni<br>periodiche          |
|                                                                    | gen feb       | mar apr ma | g giu lug i           | ago set ott | nov dic | <ul> <li>Parametri contabili azien</li> </ul> |
| Contabilita'                                                       |               |            |                       |             |         | - I I                                         |
| IVA acquisti                                                       |               |            |                       |             |         | <ul> <li>Plafond esportatore abit</li> </ul>  |
| IVA vendite                                                        |               |            |                       |             |         |                                               |
| Corrispettivi                                                      |               |            |                       |             |         | % interesse versamenti<br>trimestrali         |
| Liquidazioni                                                       |               |            |                       |             |         |                                               |
| Vendite esig.dif.                                                  |               |            |                       |             |         | <ul> <li>Parametri generali stamp</li> </ul>  |
| Liquidazione mese                                                  |               | 1 2021     |                       |             |         |                                               |
|                                                                    |               |            |                       |             |         |                                               |
| Tipo stampa                                                        |               | Stampa e   | aggiorna <del>-</del> |             |         |                                               |
| Registrazioni contabili                                            |               |            |                       |             |         |                                               |
|                                                                    |               |            |                       |             |         |                                               |
| Registrazioni su archivio ext                                      | ra .          |            | ≡                     |             |         |                                               |
| -<br>Registrazioni su archivio ext<br>Liquidazione straordinaria a | ra<br>cconto  |            | Ξ                     |             |         |                                               |
| –<br>Registrazioni su archivio exi<br>Liquidazione straordinaria a | tra<br>cconto |            | Ξ                     |             |         |                                               |
| Registrazioni su archivio ext<br>Liquidazione straordinaria a      | cconto        |            | =                     |             |         |                                               |
| Registrazioni su archivio ext<br>Liquidazione straordinaria a      | cra<br>cconto |            | Ξ                     |             |         |                                               |

Il parametro TIPO STAMPA è nuovo e permette di scegliere tra:

- Stampa e aggiorna: è l'opzione proposta di default e corrisponde al precedente comportamento della funzione, ossia ad ogni stampa memorizza il saldo, salva i dati manuali inseriti e genera il quadro VP all'interno della gestione della Comunicazione delle liquidazioni periodiche;
- Stampa definitiva: effettua le stesse operazioni dell'opzione "Stampa e aggiorna" e inoltre stampa la liquidazione sui registri iva;
- Stampa di prova: questa <u>nuova opzione</u> permette di calcolare e stampare la liquidazione, ma nessun dato viene salvato e non viene generato il quadro VP del periodo all'interno della gestione della Comunicazione delle liquidazioni periodiche.

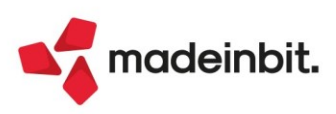

| 4 Trimestre 2020                                          |                         | LIQUIDAZION                          | E IVA PERIO                       | DICA - S                                      | TAMPA DI PROV                                                             | A                                        |                                     |                                                |
|-----------------------------------------------------------|-------------------------|--------------------------------------|-----------------------------------|-----------------------------------------------|---------------------------------------------------------------------------|------------------------------------------|-------------------------------------|------------------------------------------------|
| [AZ4] DICHIARAZIC<br>via roma                             | ONE IVA<br>47900 RIMINI | RN Cod.Fis                           | s: DCHVIA80,                      | A01H501                                       | C P.Iva:11111111                                                          | 115                                      |                                     |                                                |
| DICHIARAZIONE                                             | IVA                     |                                      |                                   |                                               |                                                                           |                                          |                                     |                                                |
|                                                           |                         | RIEPILOGO                            | PERIOD                            |                                               | EGLIIMPO                                                                  | RTI I.V.A. D                             | AI REGISTRI                         |                                                |
| ACQUISTI<br>SEZ. 1-<br>SEZ. 2-<br>Directione per Aliguete |                         | regime<br>imponibile<br>0,00<br>0,00 | ivanor<br>imposta<br>0,00<br>0,00 | male                                          |                                                                           | indetra<br>imponibile<br>1.200,00        | aibile<br>imposta<br>264,00<br>0,00 | esente non soggetto<br>importo<br>0,00<br>0,00 |
| Ripardzione per Anquote                                   |                         |                                      |                                   |                                               | -22                                                                       | 1.200,00                                 | 264,00                              |                                                |
| - TOTALI -                                                |                         | 0,00                                 | 0,00                              |                                               |                                                                           | 1.200,00                                 | 264,00                              | 0,00                                           |
| VENDITE<br>SEZ. 1-                                        |                         | regime<br>imponibile<br>18.000,00    | iva nor<br>imposta<br>3.960,00    | male                                          |                                                                           |                                          |                                     | esente non soggetto<br>importo<br>0,00         |
| Ripartizione per Aliquote                                 | 22                      | 18.000,00                            | 3.960,00                          |                                               |                                                                           |                                          |                                     |                                                |
| - TOTALI -                                                |                         | 18.000,00                            | 3.960,00                          |                                               |                                                                           |                                          |                                     | 0,00                                           |
| Iva Acquisti                                              |                         | P R C<br>0,00                        | SPETTO                            | RIEP<br>Vers<br>all'u<br>di E<br>Estr<br>Note | ILOGATIVO<br>samento<br>ifficio IVA di<br>ur EURO<br>emi Versamento<br>e: | LIQUIDAZ<br>: Del 4 Trimes<br>:<br>Data: | IONE IVA<br>tre<br>Cod.azienda:     | CAB:                                           |
| Iva vendite                                               |                         | 3.960,00                             | 5                                 |                                               |                                                                           |                                          |                                     |                                                |
| Tot iva debito periodo                                    | (=)                     | 3.960,00                             | 5                                 |                                               |                                                                           |                                          |                                     |                                                |
| Tot iva debito periodo<br>Tot iva credito periodo         | {:}}                    | 3.960,00<br>0,00                     | 3                                 |                                               |                                                                           |                                          |                                     |                                                |
| Totale Debito Iva periodo                                 | (-)                     | 3.960,00                             | 5                                 |                                               |                                                                           |                                          |                                     |                                                |
| Iva dovuta per il periodo                                 | (-)                     | 3.960,00                             | ō                                 |                                               |                                                                           |                                          |                                     |                                                |
| IVA a DEBITO<br>% di interessi 1,00= 39,60                | 0 { <del>=</del> }      | 3.960,00<br>39,60                    | 8                                 |                                               |                                                                           |                                          |                                     |                                                |
| IMPORTO DA VERSARE                                        | (=)                     | 3.999,60                             | 5                                 |                                               |                                                                           |                                          |                                     |                                                |
| Ultima pagina.                                            |                         | *** I CODICI MN                      | EMONICI AD                        | OTTATI                                        | SONO RIPORTA                                                              | TI UNITAMENTE                            | ALLA LORO DECODIFIC                 | 4 ****                                         |

*Effettuando la stampa di prova <u>non è possibile generare registrazioni</u> né in primanota, né su file extracontabile. Quando si effettua la stampa di prova in aziende art.36 gestite con sottoaziende, sono elaborate le singole attività iva ma le stesse non sono sommate tra loro; pertanto non viene visualizzato né stampato il prospetto della sottoazienda generale.* 

Il parametro **liquidazione straordinaria acconto** è stato modificato permettendo di scegliere se calcolare o meno l'acconto. Se il calcolo sarà in prova, con memorizzazione o con stampa sul registro iva, lo definisce l'impostazione del parametro "Tipo stampa".

Le due modifiche nei parametri di selezione, sono disponibili anche nelle opzioni di elaborazione da azienda **STD**:

| Liquidazione periodica IVA                  |                                | X                                             |
|---------------------------------------------|--------------------------------|-----------------------------------------------|
| Elabora mese                                | 1                              | <ul> <li>Parametri generali stampa</li> </ul> |
| Tipo stampa                                 | Stampa e aggiorna <del>-</del> |                                               |
| Stampa, se periodi precedenti non stampati  |                                |                                               |
| Stampa, se stampa definitiva gia'effettuata |                                |                                               |
| Registrazioni contabili                     |                                |                                               |
| Registrazioni contabili se gia' effettuate  |                                |                                               |
| Data registrazione Liquidazione             | 01/01/2022 Sabato              |                                               |
| Registrazioni su archivio extracontabile    |                                |                                               |
| Liquidazione straordinaria per acconto iva  |                                |                                               |
| Ricalcola l'iva per cassa se forzata        |                                |                                               |
|                                             |                                | J                                             |
| • Elenco                                    | 🕞 Stampa 🗙 Inter.<br>Stampa    |                                               |

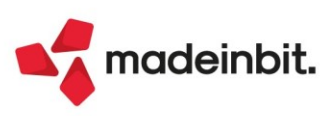

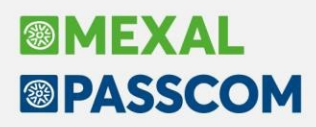

L'elaborazione della liquidazione dalla funzione "Fiscali – Registri – Stampa massiva registri iva" non prevede la stampa di prova, ma sarà sempre eseguita con memorizzazione ed eventualmente con stampa sul registro (in caso di stampa definitiva).

Altre modifiche riguardano il **PROSPETTO DELLE LIQUIDAZIONI PERIODICHE** (richiamabile tramite il pulsante F5). In particolare è stata rimossa la colonna "Riferim. Delega" in cui veniva riportato il codice identificativo della delega relativa e al suo posto sono state spostate le colonne "Azienda" e "Dipendenza" prima gestite nella videata "Ulteriori dati versamento", videata che è stata eliminata.

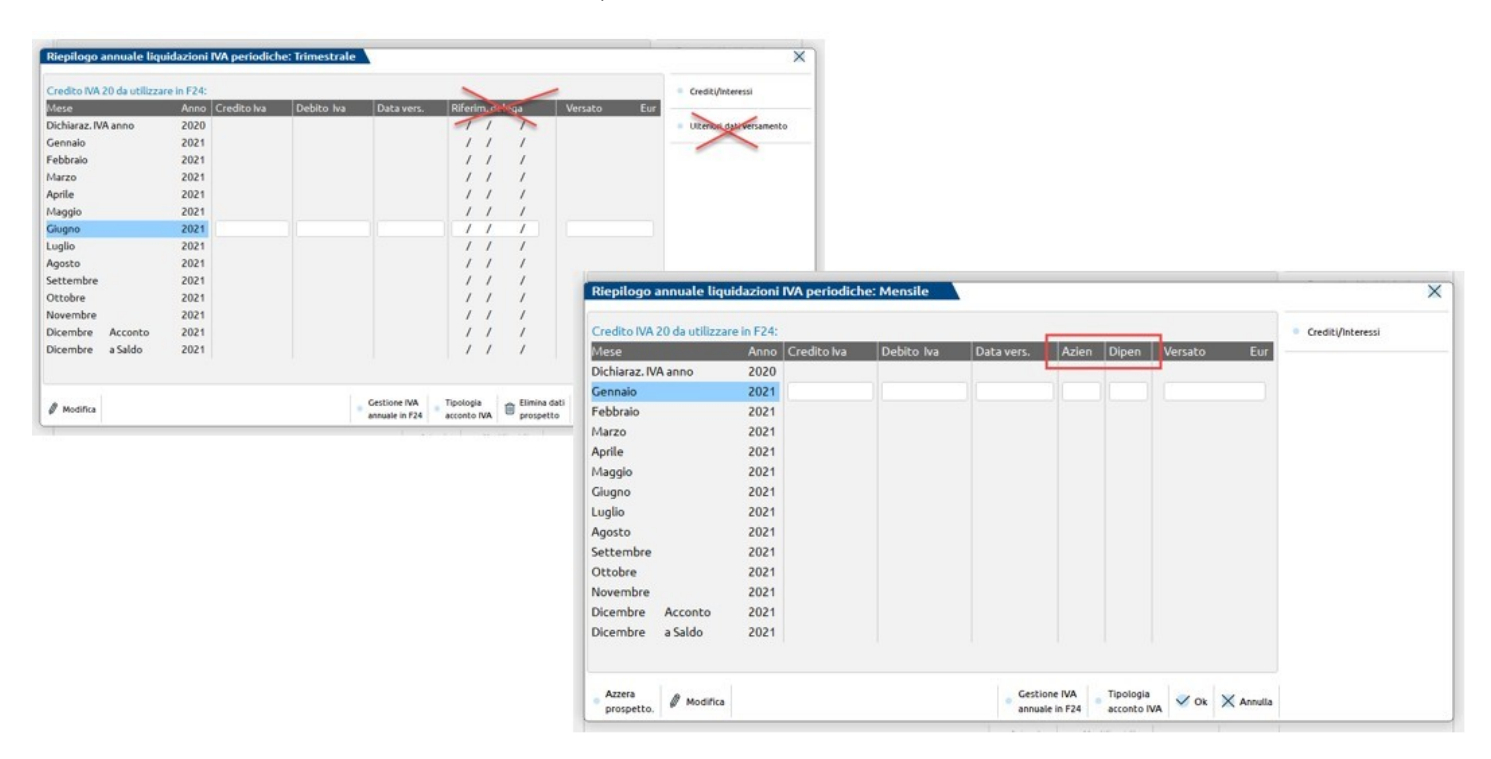

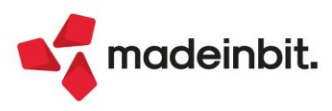

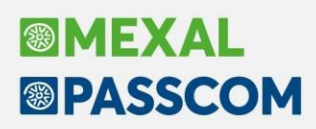

#### SALDO ANNUALE DA DICHIARAZIONE DAL 2022

A partire dall'anno solare 2022 **sia il credito che il debito annuale** saranno <u>generati direttamente nella</u> <u>gestione tributi</u> senza indicazione nella funzione di liquidazione.

Ne consegue che, dentro il prospetto delle liquidazioni periodiche, a partire dal 2022:

- non è più presente la riga "Dichiarazione IVA anno" nella quale si indicava il debito annuale da versare oppure il credito che poi sarebbe stato riportato nella prima liquidazione;
- è stata rimossa la finestra "Gestione iva annuale in F24" nella quale si indicava in che data versare il debito oppure quanta parte del credito doveva essere trasferita in F24 e in che data.

| Riepilogo annuale lie     | quidazioni IVA periodich | he: Trimestrale |            |                |                                                                                                    |              |              | X         |            |            |            |       |            |         |         |                   |   |
|---------------------------|--------------------------|-----------------|------------|----------------|----------------------------------------------------------------------------------------------------|--------------|--------------|-----------|------------|------------|------------|-------|------------|---------|---------|-------------------|---|
| Credito IVA 20 de utiliza | are in F24:              |                 |            |                |                                                                                                    | • Credit     | ti/Interessi | _         |            |            |            |       |            |         |         |                   |   |
| Mese                      | Anno Credito Iva         | Debito Iva      | Data vers. | Azien Dip      | en Versato                                                                                                    | Eur          |              |           |            |            |            |       |            |         |         |                   |   |
| Dichiaraz, IVA anno       | 2020                     |                 |            |                |                                                                                                    |              |              |           |            |            |            |       |            |         |         |                   |   |
| Gennaio                   | 2021                     |                 |            |                |                                                                                                    |              |              |           |            |            |            |       |            |         |         |                   |   |
| Febbraio                  | 2021                     |                 |            |                |                                                                                                    |              |              |           |            |            |            |       |            |         |         |                   |   |
| Marzo                     | 2021                     |                 |            |                |                                                                                                    |              |              |           |            |            |            |       |            |         |         |                   |   |
| Aprile                    | 2021                     |                 |            |                |                                                                                                    |              |              |           |            |            |            |       |            |         |         |                   |   |
| Maggio                    | 2021                     |                 |            |                |                                                                                                    |              |              |           |            |            |            |       |            |         |         |                   |   |
| Giugno                    | 2021                     |                 |            |                |                                                                                                    |              |              |           |            |            |            |       |            |         |         |                   |   |
| Luglio                    | 2021                     |                 |            |                |                                                                                                    |              |              |           |            |            |            |       |            |         |         |                   |   |
| Agosto                    | 2021                     |                 |            |                |                                                                                                    |              |              |           |            |            |            |       |            |         |         |                   |   |
| Settembre                 | 2021                     |                 |            |                | Pienilog                                                                                                    | annuale lieu | idazioni I   | VA pariod | iche: Mer  | sile       |            |       |            |         |         |                   | ~ |
| Ottobre                   | 2021                     |                 |            |                | ruepnoge                                                                                                    | annoare nqu  | 1082101111   | an period | inche: mer | Sine 1     |            |       |            |         |         |                   | ~ |
| Novembre                  | 2021                     |                 |            |                |                                                                                                    |              |              |           |            |            |            |       |            |         |         | Constant Balances |   |
| Dicembre Acconto          | 2021                     |                 |            |                | The second second second second second second second second second second second second second second second se | _            |              |           | Dan Barris | 0.13-1-    | D          |       | Diana      | Manager | -       | CrediciyInteressi |   |
| Dicembre a Saldo          | 2021                     |                 |            |                | Mese                                                                                                    |              | Anno         | Liq Crea  | ico iva    | Debito Iva | Data vers. | Azien | Dipen      | versaco | Eur     |                   |   |
|                           |                          |                 |            |                |                                                                                                    |              |              |           |            |            |            |       |            |         |         |                   |   |
|                           |                          |                 |            |                | Gennaio                                                                                                    |              | 2022         |           |            |            |            |       |            |         |         |                   |   |
| Azzera A Maddin           |                          |                 | Gesti      | Tipol          | logia Febbraio                                                                                                  |              | 2022         |           |            |            |            |       |            |         |         |                   |   |
| prospetto.                | °                        |                 | annua      | e in r24 accor | into IVA Marzo                                                                                                  |              | 2022         |           |            |            |            |       |            |         |         |                   |   |
|                           |                          |                 |            |                | Aprile                                                                                                    |              | 2022         |           |            |            |            |       |            |         |         |                   |   |
|                           |                          |                 |            |                | Maggio                                                                                                    |              | 2022         |           |            |            |            |       |            |         |         |                   |   |
|                           |                          |                 |            |                | Giugno                                                                                                    |              | 2022         |           |            |            |            |       |            |         |         |                   |   |
|                           |                          |                 |            |                | Luglio                                                                                                    |              | 2022         |           |            |            |            |       |            |         |         |                   |   |
|                           |                          |                 |            |                | Agosto                                                                                                    |              | 2022         |           |            |            |            |       |            |         |         |                   |   |
|                           |                          |                 |            |                | Settembre                                                                                                    | 2            | 2022         |           |            |            |            |       |            |         |         |                   |   |
|                           |                          |                 |            |                | Ottobre                                                                                                    |              | 2022         |           |            |            |            |       |            |         |         |                   |   |
|                           |                          |                 |            |                | Novembre                                                                                                    |              | 2022         |           |            |            |            |       |            |         |         |                   |   |
|                           |                          |                 |            |                | Dicembre                                                                                                    | Acconto      | 2022         |           |            |            |            |       |            |         |         |                   |   |
|                           |                          |                 |            |                | Dicembre                                                                                                    | a Saldo      | 2022         |           |            |            |            |       |            |         |         |                   |   |
|                           |                          |                 |            |                |                                                                                                    |              |              |           |            |            |            |       |            |         |         |                   |   |
|                           |                          |                 |            |                | Azzera                                                                                                    | R Modifier   |              |           |            |            |            | 1.3   | Tipologia  | 2 OF    | Annulla |                   |   |
|                           |                          |                 |            |                | prospette                                                                                                    | p. moultica  |              |           |            |            |            | 10    | acconto IV | A       | Annua   |                   |   |

 è' stata inserita la colonna "Liq" nella quale sarà presente un check sulla riga del periodo se la liquidazione è stata lanciata e salvata, mentre vuoto se non è stata effettuata o se eseguita solo in prova.

Di seguito le nuove modalità operative.

#### **INSERIMENTO CREDITO E DEBITO ANNUALE**

Sia il credito iva iniziale che il saldo annuale a debito saranno salvati nella funzione "**Fiscali – Deleghe – Delega** unificata F24 - Gestione tributi delega F24" insieme a tutti gli altri crediti e debiti dell'azienda.

L'inserimento del saldo avverrà attraverso la funzione "**Memorizza credito/debito**" da eseguirsi dopo aver completato la Dichiarazione iva. È comunque possibile inserire il tributo <u>manualmente</u> dal menù "Fiscali – Deleghe – Delega unificata F24 – Gestione tributi delega F24". Se il credito/debito inserito manualmente è diverso da quello presente in Dichiarazione, la funzione di "Memorizza credito/debito" sostituirà l'importo manuale con quello proveniente dalla dichiarazione iva.

In caso di saldo a **debito** si potrà importare il tributo in F24 alla scadenza impostata in dichiarazione (marzo o alla scadenza delle imposte sui redditi). Se non si gestisce la dichiarazione, si potrà inserire il debito manualmente con scadenza sia marzo che giugno o luglio e il programma calcolerà la maggiorazione ove prevista.

In caso di **credito** lo si potrà utilizzare in delega F24 come qualsiasi altro credito oppure in liquidazione, come illustrato nel prossimo paragrafo.

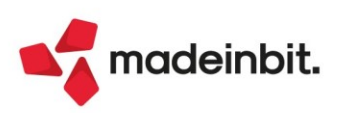

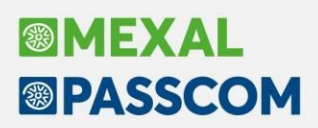

#### UTILIZZO CREDITO IVA ANNUALE IN LIQUIDAZIONE

Per utilizzare il credito iva in compensazione verticale dentro la liquidazione, **deve essere presente in Gestione tributi F24** il codice **6099** a credito con riferimento all'anno solare precedente al periodo di liquidazione. Solo se presente un credito in archivio, nella liquidazione si attiva il campo "**CREDITO IVA ANNO PRECEDENTE**" in cui poter indicare, in ogni singola liquidazione, quanto credito si vuole utilizzare.

Se c'è del credito disponibile e la liquidazione ha un saldo a debito, <u>la prima volta</u> che si elabora la liquidazione <u>il programma propone in automatico un utilizzo di credito tale da azzerare la liquidazione</u> stessa oppure l'intero credito residuo se questo non fosse sufficiente a compensare totalmente il debito:

| Tot iva credito       |   | 221,06 |
|-----------------------|---|--------|
| Tot iva debito        | - | 684,25 |
| lva a Debito          | = | 463,19 |
|                       |   |        |
| Credito iva anno prec | + | 463,19 |
| Crediti Trasferiti    | - |        |
| Debiti Trasferiti     | + |        |
| IVA immatric.auto UE  | + |        |
|                       |   |        |
| Crediti iva particol. | + |        |
|                       | = |        |
|                       |   |        |
| lva a Credito         | = | 0,00   |

Il dato proposto è modificabile; l'utente potrà:

- inserire l'intero credito (come faceva di default la vecchia gestione nella prima liquidazione dell'anno);
- inserire un valore maggiore o minore di quello proposto;
- lasciare la riga vuota, se non si vuole utilizzare credito in compensazione verticale;
- compilare il rigo anche se la liquidazione è a credito, in modo che il credito della liquidazione diventi il credito periodico che sarà riportato nella liquidazione del periodo successivo.

Non è ammesso un valore maggiore del credito residuo così come risulta in Gestione tributi F24. Si possono inserire valori negativi, ad esempio per rettificare precedenti utilizzi e rendere nuovamente disponibile come credito l'importo inserito. Il valore negativo non può generare un utilizzo totale del tributo (come risulta in Gestione tributi F24) negativo a sua volta.

Il dato inserito nel campo "Credito iva anno prec", sia positivo che negativo, <u>compila il rigo VP9 della</u> <u>Comunicazione Liquidazione periodica</u>.

Alla stampa della liquidazione, il dato è **memorizzato** in "Fiscali – Deleghe – Delega unificata F24 – Gestione tributi delega F24" tra gli utilizzi del tributo 6099 che ha come periodo l'anno precedente a quello della liquidazione: gli utilizzi nelle liquidazioni 2022 sono memorizzati nel 6099 del 2021 e così via.

Dentro la liquidazione, sul campo "Credito iva anno prec", è attivo il pulsante **Utilizzi credito[F7]** che apre, in sola visualizzazione, la finestra degli utilizzi del tributo. La finestra mostra la situazione del credito con il saldo iniziale, il totale utilizzato, il residuo e il dettaglio di tutti gli utilizzi, sia le compensazioni in delega che gli utilizzi in liquidazione ed eventuali utilizzi esterni inseriti manualmente.

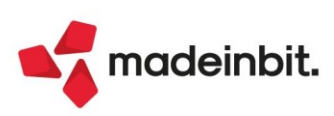

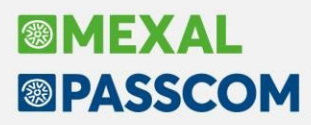

| LIQUIDAZIONE    | PERIODIC     | A IVA Genn        | aio            |                          |                 |               |                  |                              |
|-----------------|--------------|-------------------|----------------|--------------------------|-----------------|---------------|------------------|------------------------------|
|                 | D            | ata registraz     | ione primanota | 12/01/202                | 2 Mercoled      | i'            |                  | Prospetto Liqu<br>periodiche |
|                 | CREDITO D    | IMPOSTA           |                | Tot iva credito          |                 | 221,06        |                  |                              |
| lva acquisti    |              |                   | 221,06         | Tot iva debito           | -               | 684,25        |                  | Prospetto dati               |
|                 |              |                   |                | Iva a Debito             | =               | 463,19        |                  |                              |
|                 |              |                   |                |                          |                 | 100.10        |                  | Prospetto dati               |
| Detraz.forfetta | aria         | =                 | 0,00           | Credito iva anno prec    | +               | 463,19        |                  |                              |
|                 |              |                   |                | Crediti Irasteriti       | -               |               |                  | Riepilogo forfe              |
| TOTIVA CREDI    | 10           | =                 | 221,06         | Debiti Irasferiti        | +               |               |                  |                              |
|                 | Utilizzi tri | buto 6099         | a credito. Imp | orto iniziale: 4.580,00. | lotale utilizza | to: 2.693,79. | . Credito residu | o: 1.886,21                  |
| lva vendite     | Tipo 🔺       | Riferi            | menti          | Descrizione delega F2    | 24              |               | Importo          | Debito Co                    |
|                 | Cerca        |                   |                |                          |                 |               |                  |                              |
|                 | Delega       | 17/0 <sup>-</sup> | 1/2022/52/001  | RIT. DIC.                |                 |               | 458,1            | 2                            |
| lva FT.annotate | Liquidazione | e 01/20           | 022 Az.: 001   |                          |                 |               | 463,1            | 9                            |
| debito periodo  | Liquidazione | e 02/20           | 022 Az.: 001   |                          |                 |               | 558,1            | 5                            |
| Iva FT.emesse   | Manuale      | 17/0              | 1/2022/99/001  | USATO CONSULENTE         | DEL LAVORO      |               | 1.214,3          | 3                            |
| da annotare     | 4            |                   |                |                          |                 |               |                  |                              |
|                 | /            |                   |                |                          |                 |               |                  |                              |
|                 | /            |                   |                |                          |                 |               |                  |                              |
| TOT IVA DEBIT   |              |                   |                |                          |                 |               |                  |                              |
|                 |              |                   |                |                          |                 |               |                  |                              |
| /               |              |                   |                |                          |                 |               |                  |                              |
| Utilizzi        |              |                   |                |                          |                 |               |                  |                              |
| CIEGIEO         |              |                   |                |                          |                 |               |                  |                              |

Se la liquidazione è stata eseguita ma non è stato usato il credito, compare un utilizzo pari a zero:

L'utilizzo di credito in liquidazione è identificato dal mese e dal codice sottoazienda (001 se non c'è multiattività), nelle aziende in liquidazione trimestrale è indicato l'ultimo mese del trimestre:

| Utilizzi tributo | 6099 a credito. Impo | rto iniziale: 5.000,00. Credito resid | luo: 3.780,00 |
|------------------|----------------------|---------------------------------------|---------------|
|                  |                      |                                       |               |
| Tipo 🔺           | Riferimenti          | Descrizione delega F24                | Importo       |
| Cerca            |                      |                                       |               |
| Delega           | 16/06/2022/52/001    | MANO                                  | 300,00        |
| Liquidazione     | 03/2022 Az.: 001     |                                       | 220,00        |
| Liquidazione     | 06/2022 Az.: 001     |                                       | 100,00        |
| Manuale          | 16/02/2022/52/001    | ASAA                                  | 100,00        |
| Manuale          | 30/06/2022/52/001    | MAN                                   | 500,00        |
|                  |                      |                                       |               |

Un utilizzo di tipo "Liquidazione" non può essere eliminato; una modifica può avvenire esclusivamente attraverso la liquidazione iva. Eliminare l'utilizzo corrisponde a memorizzare un utilizzo pari a zero:

Utilizzi tributo 6099 a credito. Importo iniziale: 5.000,00. Credito residuo: 4.000,00

| Tipo 🔺       | Riferimenti       | Descrizione delega F24 | Importo |
|--------------|-------------------|------------------------|---------|
| Cerca        |                   |                        |         |
| Delega       | 16/06/2022/52/001 | MANO                   | 300,00  |
| Liquidazione | 03/2022 Az.: 001  |                        | 0,00    |
| Liquidazione | 06/2022 Az.: 001  |                        | 100,00  |
| Manuale      | 16/02/2022/52/001 | ASAA                   | 100,00  |
| Manuale      | 30/06/2022/52/001 | MAN                    | 500,00  |
|              |                   |                        |         |
|              |                   |                        |         |

L'elaborazione massiva da **azienda STD** include in liquidazione il credito precedentemente memorizzato. Se però la liquidazione del periodo non era stata elaborata, da STD non viene utilizzato alcun credito anche se disponibile.

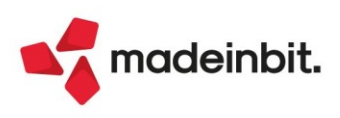

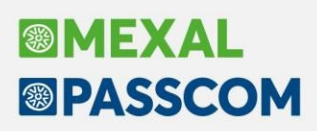

### MULTIATTIVITA' ART.36 CON SOTTOAZIENDE

In questa tipologia di aziende, la prima volta che si elabora la liquidazione il credito iva viene riportato nel prospetto riepilogativo della sottoazienda Generale, se a livello globale la liquidazione è a debito. A scelta dell'utente si può inserire invece l'utilizzo nelle singole sottoaziende. Si ricorda che il credito può essere utilizzato alternativamente nelle sottoaziende o nella Generale, non in entrambi i prospetti. Gli utilizzi sono memorizzati divisi per sottoazienda e la sottoazienda Generale corrisponde al codice 651:

| Liquidazione | 03/2022 Az.: 001 | 0,00   |
|--------------|------------------|--------|
| Liquidazione | 03/2022 Az.: 002 | 0,00   |
| Liquidazione | 03/2022 Az.: 003 | 0,00   |
| Liquidazione | 03/2022 Az.: 651 | 126,08 |

Nel particolare caso di attività con periodicità di liquidazione mista (mensile e trimestrale) in cui il parametro contabile "Art36 MISTE anticipa liquidazione trimestrale" non è attivo (trimestre posticipato), il programma propone di utilizzare il credito nelle singole attività iva qualora a debito. Si ricorda infatti che in questa particolare configurazione, in caso di indicazione del credito nel prospetto generale, non è possibile compilare automaticamente la comunicazione liquidazione periodica. L'utente, se lo ritiene opportuno, potrà comunque modificare manualmente quanto proposto dal programma e procedere sempre manualmente alla compilazione liquidazione periodica.

### MULTIATTIVITA' ART.36 CON AZIENDA MADRE E AZIENDE FIGLIE

In questa configurazione, il <u>credito iva si inserisce e si gestisce nell'azienda madre</u>, poiché è l'azienda in cui si compila la dichiarazione iva e dalla quale si lancia la funzione di "Memorizza credito/debito". La prima volta che si elabora la liquidazione nelle aziende figlie il programma non propone la compensazione, anche se la liquidazione dell'attività è a debito. La compensazione viene proposta nella liquidazione generale elaborata nell'azienda madre, se presenta un saldo a debito.

A scelta dell'utente si può inserire invece l'utilizzo nelle singole figlie; si ricorda però che il credito può essere utilizzato alternativamente nelle aziende figlie o nella madre, non in entrambe. Dentro le liquidazioni delle figlie, tutti i controlli sulla disponibilità o meno del credito vengono effettuati sui <u>dati presenti nella madre</u>, ma non è possibile visualizzare gli utilizzi che sono presenti nell'azienda madre.

Gli **utilizzi** delle aziende figlie sono memorizzati nell'azienda madre e sono identificati dalla sigla azienda della figlia:

| Tipo 🔺       | Riferimenti      | Descrizione delega F24 | Importo |
|--------------|------------------|------------------------|---------|
| Cerca        |                  |                        |         |
| Liquidazione | 02/2022 Az.: 001 |                        | 330,00  |
| Liquidazione | 02/2022 Az.: M11 |                        | 0,00    |
| Liquidazione | 02/2022 Az.: M12 |                        | 0,00    |
| Liquidazione | 03/2022 Az.: M11 |                        | 110,00  |

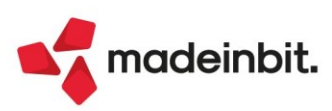

Se occorre utilizzare del credito in compensazione orizzontale nell'azienda figlia (ad esempio per versare una ritenuta importata dalla primanota) è bene inserire un utilizzo manuale nella madre così da aggiornare il residuo effettivamente disponibile:

| Tipo 🔺       | Riferimenti       | Descrizione delega F24         | Importo | Debito Comp |
|--------------|-------------------|--------------------------------|---------|-------------|
| Cerca        |                   |                                |         |             |
| Liquidazione | 01/2022 Az.: M11  |                                | 50,00   |             |
| Liquidazione | 02/2022 Az.:001   |                                | 330,00  |             |
| Liquidazione | 02/2022 Az.: M11  |                                | 0,00    |             |
| Liquidazione | 02/2022 Az.: M12  |                                | 0,00    |             |
| Liquidazione | 03/2022 Az.: M11  |                                | 110,00  |             |
| Liquidazione | 04/2022 Az.: 001  |                                | 330,00  |             |
| Liquidazione | 04/2022 Az.: M11  |                                | 0,00    |             |
| Liquidazione | 04/2022 Az:: M12  |                                | 0.00    | -           |
| Manuale      | 16/02/2022/99/001 | VERSAM. RITENUTA IN FIGLIA M11 | 150,00  |             |

#### AGGIORNAMENTO ARCHIVI DA PRECEDENTE GESTIONE

L'aggiornamento archivi viene effettuato solo se sono state elaborate liquidazioni dell'anno 2022 (e successivi) e solo nel caso fosse presente un credito iva nel prospetto delle liquidazioni oppure una compensazione inserita manualmente in liquidazione.

La procedura di aggiornamento archivi:

- crea/aggiorna il tributo 6099 riportando come importo iniziale la somma dei campi del CREDITO IVA DA UTILIZZARE IN F24 e del CREDITO IVA ANNUALE presenti nel Prospetto di liquidazione periodica;
- crea gli utilizzi di tipo Liquidazione del tributo 6099 in Gestione tributi F24. Gli utilizzi possono riguardare la liquidazione del primo periodo (campo CREIVA DICH.ANNOPREC. che scendeva in automatico dal prospetto) o dei periodi successivi (campi IVAF24-COMP.ORIZZON. e IVAF24-COMP.VERTICA. che si compilavano manualmente all'interno della liquidazione).

Nelle aziende gestite con il modello **Madre+figlie**, solo se si è reso necessario l'aggiornamento archivi, quindi se negli anni 2022 e successivi:

- l'azienda aveva credito iva memorizzato nel prospetto delle liquidazioni o indicato manualmente in liquidazione;
- si era elaborata almeno una liguidazione dell'anno;

dopo l'aggiornamento archivi occorre accedere alla liquidazione nell'azienda madre prima di elaborare le figlie. Non occorre fare altro che accedere e attendere che il programma termini la fase di aggiornamento, poi si può accedere alle figlie e procedere con l'elaborazione della liquidazione. Sono presenti messaggi nella procedura che guidano l'utente in questa operazione.

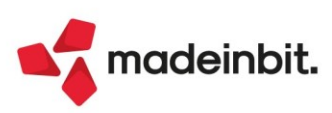

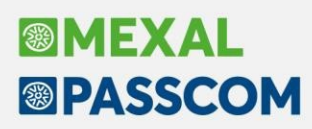

# Riconciliazione Bancaria su Scadenzario a Documento

Funzionalità opzionale - Contattare il Partner per tutti i dettagli commerciali

È stata introdotta la nuova funzione di Riconciliazione bancaria per le aziende che gestiscono lo scadenzario a documento.

Per Riconciliazione bancaria si intende l'attività di confronto dei movimenti presenti nell'estratto conto bancario con le risultanze della scheda contabile intestata alla banca. È di rilevante importanza, in quanto consente di garantire la coerenza e correttezza dei dati contabili.

L'importazione dei movimenti bancari all'interno del gestionale può avvenire esclusivamente tramite un **file CBI TXT di tipo RH** (Rendicontazione saldi e movimenti di conti correnti), preventivamente esportato dal proprio homebanking e salvato in una cartella del proprio computer. L'utilizzo di tale tipologia di file consente di automatizzare l'importazione dei dati, non richiedendo all'utente di eseguire lunghe e complesse parametrizzazioni iniziali. Questo è dovuto al fatto che la struttura del contenuto del file è definita da uno standard CBI (Corporate banking Interbancario) generale, valido per tutte le banche.

La Riconciliazione bancaria è adattabile alle seguenti tipologie di operatività:

- utente che contabilizza al momento della riconciliazione (tipicamente giornaliera);
- utente che riconcilia ex post (tipicamente mensile) e, di conseguenza, ha l'esigenza di verificare se ciò che ha già contabilizzato è coerente con le risultanze dell'estratto conto bancario.

Infatti, la riconciliazione dei movimenti bancari può avvenire tramite:

- Collegamento al movimento bancario di registrazioni di primanota già esistenti;
- **Generazione di nuove registrazioni di primanota**, che vengono collegate automaticamente al movimento bancario. In particolare, sono disponibili le seguenti funzioni:
  - <u>Generazione primanota tramite Saldaconto</u>: per movimentazioni di clienti/fornitori, che consente di sfruttare tutte le potenzialità di questa funzione già presente nel gestionale;
  - <u>Generazione automatica primanota</u>: per le operazioni più semplici e ripetitive (ad esempio, addebito commissioni);
  - <sup>o</sup> Immissione primanota guidata: con dati precompilati in automatico dal programma, sulla base delle informazioni presenti in un'apposita tabella, immediatamente disponibile all'utente;
  - <u>Generazione primanota tramite la nuova Gestione Distinte</u>: per movimenti legati alle distinte o effetti, quali contabilizzazione e insoluti.

Per approfondimenti, si rimanda al <u>documento</u> che illustra tutte le funzionalità della Riconciliazione bancaria.

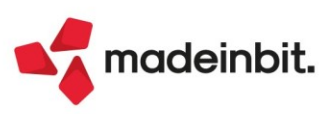

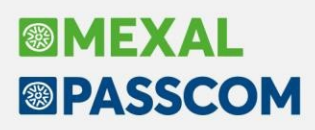

# Gestione automatica delle Distinte presentazione Effetti

L'attivazione delle Distinte automatiche cambia le logiche di funzionamento dell'emissione effetti che, se eseguita in modalità definitiva genera un archivio Distinte dedicato da cui verrà gestita l'evoluzione dello stato dei singoli effetti, come ad esempio la contabilizzazione e l'eventuale rilevazione di insoluti.

Viene introdotto il concetto di "conto transitorio" ossia un conto di appoggio utilizzato in fase di emissione effetti. La movimentazione del conto banca definito come "ordinario" (in cui viene rilevato contabilmente l'accredito o l'addebito) verrà effettuata solo alla data di scadenza e/o valuta attraverso la "contabilizzazione".

Le registrazioni contabili generate dalla nuova gestione: emissione distinta, contabilizzazione e rilevazioni di eventuali insoluti, sono marcate e non modificabili da revisione primanota. Possono essere eventualmente eliminate solo attraverso la Gestione delle distinte. Per facilitare l'utente in queste operazioni è possibile richiamare il nuovo archivio direttamente da Revisione primanota.

Anche gli effetti che riportati in distinta non possono essere più modificati. Solo l'eliminazione della singola distinta consentirà di eliminare la registrazione di emissione e di ripristinare gli effetti come non emessi.

In questa prima versione la gestione della Distinta automatica è disponibile per le aziende di tipo "Impresa" che gestiscono lo scadenzario a documento. L'attivazione è possibile attraverso la funzione Servizi – Variazioni – Parametri aziendali. Il programma consentirà comunque di completare le emissioni degli effetti ancora in portafoglio ("e") gestite con la gestione precedente.

Al momento non è disponibile per le aziende:

- imprese semplificate per cassa reale
- professioniste
- che gestiscono lo scadenzario a partite

Per ulteriori informazioni si rimanda al documento.

# Primanota: nuova stampa Grafica

La funzione di Stampa primanota è stata spostata nella voce di menù "Contabilità – Stampa -Stampa primanota" insieme alle altre stampe contabili. La finestra di filtro elaborazione è stata implementata con tutti i parametri che erano presenti solo nell'elaborazione della stampa Standard. Si consiglia quindi di controllare eventuali selezioni memorizzate e verificare che siano coerenti anche con i nuovi parametri. Selezionando infatti una stampa grafica (no Standard) la videata di selezione è stata così modificata:

| Selezioni Primanota                 |                          |                    |                   |                     |
|-------------------------------------|--------------------------|--------------------|-------------------|---------------------|
| Selezioni                           |                          |                    |                   | ⑤ Contropartita     |
| Descrizione di testata              |                          |                    | A 100             |                     |
| Descrizione di riga                 |                          |                    | ×a 🔤              | Piano dei conti     |
| Data registrazione dal/al           | 01/01/2021=/31/12/2021=  | Operatore          | TUTTI             |                     |
| ID registrazione                    |                          |                    |                   | 6 Clienti/Fornitori |
| Causale                             | =                        | Tipo conto         |                   |                     |
| Numero dal/al                       |                          | Protocollo dal     |                   | Selezioni Utenti    |
| Data documento dal/al               | =/ =                     |                    |                   | Fashing da          |
| Aliquota iva                        | ?????                    | Aliquota differita | ?????             | 6 comunicazione     |
| Protocollo sul registro             | Tutti 👻                  | Serie protocollo   |                   | Contanteszione      |
|                                     |                          |                    |                   |                     |
| Operazioni IVA                      | Tutte 👻                  | Con importo Eur    | •                 | poyment             |
| Categoria bilancio (N A B C D)      |                          |                    |                   | Stato registrazioni |
| Non stampate definitive su giornale |                          | Su registro iva    |                   |                     |
| Competenza IVA periodo precedente   | Tutte 👻                  | Operazione OSS     |                   |                     |
| Doppio protocollo iva               |                          | Solo intrastat     |                   |                     |
| Solo operazioni in valuta           |                          | Valuta             | =                 |                     |
| Solo nota variazione anni passati   |                          |                    |                   |                     |
| Opzioni di stampa                   |                          |                    |                   |                     |
| Modulo di stampa                    | -CTRLPN Controllo per St | tampa Primanota    |                   |                     |
|                                     | 1 Leggi selez            | zioni 🕕 Memorizza  | 🔞 Stampa 🗙 Chiudi |                     |

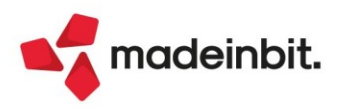

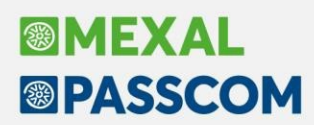

A destra si trovano le nuove selezioni che riguardano:

- [Ctrl F6] Escluse da comunicazione consente di selezionare le registrazioni che hanno delle esclusioni.
- [Ctrl F7] Enti pubblici/split payment consente di selezionare le registrazioni che sono relative a soggetti split payment/enti pubblici.
- [Ctrl F8] Stato registrazioni permette di selezionare le operazioni con il bollino Verificare/Validare/Scansione. Tale selezione era possibile anche nelle precedenti versioni ma con l'occasione è stata spostata nei pulsanti a destra.

Inoltre, la stampa Primanota è stata arricchita con una nuova stampa grafica di controllo con il dettaglio Iva che può essere richiamata selezionando il modulo CTRLPRN 'Controllo per stampa primanota'. Tale stampa è stata predisposta per essere stampata in PDF. Esempio della nuova stampa controllo primanota:

| AMPA        | PRIM      | ANOTA      | L.                    |                                          |        |        |     | Pagina:         | 1               |
|-------------|-----------|------------|-----------------------|------------------------------------------|--------|--------|-----|-----------------|-----------------|
| ienda:      | LOR       | - GRA      | LO SRL                |                                          |        |        |     | Data di stampa: | 01/01/2020      |
| dine:       | Data R    | egistrazio | ne / Causale+Num      | ero Protocollo / Id Prima nota           |        |        |     | Modulo:         | CTRLPRN         |
|             |           |            |                       |                                          |        |        |     |                 |                 |
| Primanota   | del :     | 02/        | 04/2020               |                                          |        |        |     |                 |                 |
| Data reg    | Docun     | iento      | Def                   | Descrizione di testata                   |        |        |     | Protocol        | lo registri Iva |
| 02/04/20    | FR        | 259        | 02/04/20 S            | FATT. RICEV.                             |        |        |     |                 | A01/000009      |
| Descrizioni | i di riga |            | C/R Conto             | Descrizione                              | Dare   | Avere  | Alq | Imponibile      | Imposta         |
|             |           |            | 601.00077             | TELEFONIA SICURA S.p.A.                  |        | 48,80  |     |                 |                 |
|             |           |            | 709.00015             | TELEFONIA                                | 40,00  |        | 22  | 40,00           | 8,80            |
|             |           |            | 212.00001             | IVA SU ACQUISTI                          | 8,80   |        |     |                 |                 |
| Data reg    | Docun     | nento      | Def                   | Descrizione di testata                   |        |        |     | Protocol        | lo registri Iva |
| 02/04/20    | FR        | 925911     | 02/04/20 S<br>1925911 | FATT. RICEV.                             |        |        |     |                 | A01/000010      |
| Descrizioni | i di riga |            | C/R Conto             | Descrizione                              | Dare   | Avere  | Alq | Imponibile      | Imposta         |
|             |           |            | 601.00072             | TT.TELENEW S.p.A.                        |        | 31,72  |     |                 |                 |
|             |           |            | 709.00013             | TELEFONIA(80%)                           | 28,86  | 1      | -22 | 13,00           | 2,86            |
|             |           |            |                       |                                          |        |        | 22  | 13,00           | 2,86            |
|             |           |            | 212.00001             | IVA SU ACQUISTI                          | 2,86   |        |     |                 |                 |
|             |           |            |                       | Totali operazioni del giorno: 02/04/2020 | 80,52  | 80,52  |     |                 |                 |
| Primanota   | del :     | 03/        | 04/2020               |                                          |        |        |     |                 |                 |
| Data reg    | Docun     | nento      | Def                   | Descrizione di testata                   |        |        |     | Protocol        | lo registri Iva |
| 03/04/20    | FR        | 9          | 03/04/20 S            | FATT. RICEV.                             |        |        |     |                 | A01/000011      |
| Descrizioni | i di riga |            | C/R Conto             | Descrizione                              | Dare   | Avere  | Alq | Imponibile      | Imposta         |
|             |           |            | 601.00073             | ENERGY STYLE S.R.L.                      |        | 275,22 |     |                 |                 |
|             |           |            | 709.00003             | ENERGIA ELETTRICA                        | 225,59 |        | 22  | 225,59          | 49,63           |
|             |           |            | 212.00001             | IVA SU ACQUISTI                          | 49,63  |        |     |                 |                 |

275,22

275,22

Totali operazioni del giorno: 03/04/2020

Con relativa sezione di totali Iva finali:

| Fotali dal    | 02/04/2020 al           | 31/12/2020    | 573.614.          | 297,70 Dare      | 573.614.297,70 Avere |             |
|---------------|-------------------------|---------------|-------------------|------------------|----------------------|-------------|
| Acquisti      | Imponibile              | Iva           | Imp. indetraibile | lva indetraibile | Esente               | Art. 74 ter |
|               | 338.919.434,72          | 38.322.021,44 | 1.026,00          | 225,72           | 55.737.618,04        |             |
|               |                         |               |                   |                  |                      |             |
| Vendite       | 1mponibile<br>22.599.72 | 4.325.68      | Esente            | Art. 74 ter      |                      |             |
|               |                         |               |                   |                  |                      |             |
| Corrispettivi | Imponibile              | Iva           | Esente            | Art. 74 ter      |                      |             |
|               |                         |               |                   |                  |                      |             |
| Reg. Iva sos  | Imponibile              | Iva           | Esente            | Art. 74 ter      |                      |             |
|               | 2.769,23                | 230,77        |                   |                  |                      |             |
| Dag his cos   | Imponibile              | lva           |                   |                  |                      |             |
| Pag. Iva sos  | Imponible               | 144           |                   |                  |                      |             |
|               |                         |               |                   |                  |                      |             |
| Inc. Iva sos  | Imponibile              | Iva           |                   |                  |                      |             |
|               | 4.769,23                | 670,77        |                   |                  |                      |             |
| ine stampa    |                         |               |                   |                  |                      |             |

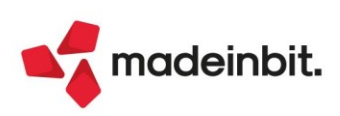

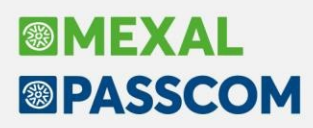

# Dichiarativi – ottimizzazioni e migliorie

Con questa versione sono state apportate ulteriori migliorie nell'ambito dichiarativi finalizzate a semplificare e ottimizzare l'operatività all'interno della procedura. Riportiamo in elenco i dettagli delle modifiche implementate.

### FINESTRA DINAMICA MESSAGGI DIFFERITI

È stata revisionata la videata di riepilogo Messaggi differiti (restituita ad esempio al 'Calcolo dichiarazione' [F4]); ora è dinamica pertanto si adatta (ingrandisce/rimpicciolisce) in base al contenuto. Risultano visibili più messaggi senza la necessità di navigare nella maschera.

Esempio di visualizzazione 'Calcolo dichiarazione' [F4] del Modello 730; la prima videata mostra il layout delle versioni precedenti, la seconda mostra, per i medesimi messaggi, il nuovo layout (in verde evidenziati i messaggi che in precedenza non sarebbero stati visualizzabili in prima battuta):

Periodo 2020 - Pratica 730/1 - Dichiarante: DELLA VALLE ALESSIA - Coniuge: ROSSI MARIO QYAG Controllo Ricalcolo pratica × Messaggi > ATTENZIONE! Indicazione primo figlio errata Verificare la correttezza della Percentuale ulteriore detrazione famiglie con almeno 4 figli. к Incongruenza sul CONIUGE. \* Reddito inferiore al minimo. < Indicare il coniuge fra i familiari a carico > con N^ mesi a carico maggiore di ZERO. >> ATTENZIONE! Indicazione primo figlio errata к Verificare la correttezza della Percentuale ulteriore detrazione famiglie con almeno 4 figli. Incongruenza sul CONIUGE. - $\mathbf{x}$ 🖶 Stampa messaggi X Continua Salva senza Simulazione H X X Periodo 2020 - Pratica 730/1 - Dichiarante: DELLA VALLE ALESSIA · Coniuge: ROSSI MARIO Codi Controllo Ricalcolo pratica × Messaggi ATTENZIONE! Indicazione primo figlio errata Verificare la correttezza della Percentuale ulteriore detrazione famiglie con almeno 4 figli. Incongruenza sul CONIUGE. Reddito inferiore al minimo. 1 Indicare il coniuge fra i familiari a carico con N<sup>A</sup> mesi a carico maggiore di ZERO. ATTENZIONE! Indicazione primo figlio errata 1 Verificare la correttezza della Percentuale ulteriore detrazione famiglie con almeno 4 figli. 1 Incongruenza sul CONIUGE. 1 Reddito inferiore al minimo. 1 Indicare il coniuge fra i familiari a carico con N<sup>A</sup> mesi a carico maggiore di ZERO. 1 CON: Soggetto con reddito complessivo non superiore al limite (2841 euro). E' possibile farlo figurare come fiscalmente a carico 2 con codice 1 9 ⊖ Stampa messaggi × Continua

Nel dettaglio, tale finestra, non prevede più la navigazione orizzontale; in base alla lunghezza della riga del messaggio, la finestra viene ridimensionata fino alla massima larghezza disponibile, dopodichè la riga viene spezzata e portata a capo. È rimasta attiva invece la navigazione verticale qualora, in base al numero di messaggi presenti, questa superi la massima altezza disponibile. In tal caso compaiono i tasti di navigazione sulla destra per scorrere e visualizzare tutti i messaggi restituiti.

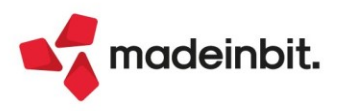

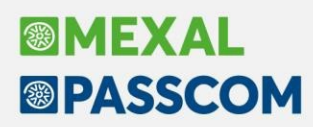

Esempio di visualizzazione 'Calcolo dichiarazione' [F4] del Modello 730; la prima videata mostra il layout delle versioni precedenti, la seconda mostra, per i medesimi messaggi, il nuovo layout con sforamento della massima altezza disponibile (in verde evidenziati i messaggi che in precedenza non sarebbero stati visualizzabili in prima battuta):

| e - Quadro                                                                                                    | Stato Dichiarante Stato Coniuge Dati ger                                                                                                    | nerali pratic |
|----------------------------------------------------------------------------------------------------|----------------------------------------------------------------------------------------------------|---------------|
| ontrollo Ricalcolo pratica                                                                                                    | 4780                                                                                                    | ×             |
| Messaggi                                                                                                    |                                                                                                    |               |
| ATTENZIONE! Indicazione primo figlio errata                                                                                                    |                                                                                                    |               |
| Verificare la correttezza della Percentuale ulterior                                                                                                    | re detrazione famiglie con almeno 4 figli.                                                                                                    | G             |
| Reddito inferiore al minimo                                                                                                    |                                                                                                    | <             |
| Indicare il coniuge fra i familiari a carico                                                                                                    |                                                                                                    |               |
| con N^ mesi a carico maggiore di ZERO.                                                                                                    |                                                                                                    |               |
| ATTENZIONE! Indicazione primo figlio errata                                                                                                    |                                                                                                    |               |
| Verificare la correttezza della Percentuale ulterior<br>Incongruenza sul CONTUGE                                                                                                    | re detrazione famiglie con aimeno 4 figli.                                                                                                    |               |
| incongruenza sur contout.                                                                                                    |                                                                                                    | 2             |
|                                                                                                    | 1 200320 1                                                                                                    | C             |
|                                                                                                    | 🖯 Stampa<br>messaggi                                                                                                    | × Continu     |
|                                                                                                    | A HERRING                                                                                                    |               |
| Calcolo Import Variazione Salva<br>dichiarazione telematico stato quadro uscir<br>do 2020 - Pratica 730/1 - Dichiarante: DELLA VALLE ALES                                                                                                    | ra senza Simulazione Anteprima Seleziona J 🗸 🗙                                                                                                    |               |
| Calcolo Import Variazione Salva<br>dichiarazione telematico stato quadro uscir<br>do 2020 - Pratica 730/1 - Dichiarante: DELLA VALLE ALES<br>ontrollo Ricalcolo pratica<br>Messaggi                                                                                                    | va senza Simulazione Anteprima Seleziona J V X<br>irre controlli telematico dichiarazione come coniuge J V X<br>SSIA - Coniuge: ROSSI MARIO                                                                                                    | ×             |
| Catcolo Import Variazione Salva<br>dichiarazione telematico stato quadro uscir<br>do 2020 - Pratica 730/1 - Dichiarante: DELLA VALLE ALES<br>ontrollo Ricalcolo pratica<br>Messaggi                                                                                                    | va senza Simulazione Anteprima Seleziona J 🗸 🗙<br>irre controlli telematico dichiarazione come conluge J 🗸 X                                                                                                    | ×             |
| Catcolo Import Variazione Salva<br>dichiarazione telematico stato quadro uscir<br>ndo 2020 - Pratica 730/1 - Dichiarante: DELLA VALLE ALES<br>ontrollo Ricalcolo pratica<br>Messaggi<br>ATTENZIONE! Indicazione primo figlio errata<br>Verificare la correttezza della Percentuale ulterior                                                                                                    | va senza Simulazione Anteprima Seleziona J V X                                                                                                    | ×             |
| Calcolo Import Variazione Salva<br>dichiarazione telematico stato quadro uscir<br>do 2020 - Pratica 730/1 - Dichiarante: DELLA VALLE ALESS<br>ontrollo Ricalcolo pratica<br>Messaggi<br>ATTENZIONE! Indicazione primo figlio errata<br>Verificare la correttezza della Percentuale ulterior<br>Incongruenza sul CONIUGE.                                                                                                    | va senza Simulazione Anteprima Seleziona J V X<br>ire controlli telematico dichiarazione come conluge J V X<br>SSIA - Coniuge: ROSSI MARIO<br>re detrazione famiglie con almeno 4 figli.                                                                                                    | ×             |
| Catcolo<br>dichiarazione         Import<br>telematico         Variazione<br>stato quadro         Salva<br>uscir           udo 2020 - Pratica 730/1 - Dichiarante: DELLA VALLE ALESS<br>ontrollo Ricalcolo pratica         Messaggi           Messaggi         ATTENZIONE! Indicazione primo figlio errata           Verificare la correttezza della Percentuale ulterior<br>Incongruenza sul CONIUGE.<br>Reddito inferiore al minimo.                                                                                                    | va senza Simulazione Anteprima Seleziona J V X<br>SSIA - Coniuge: ROSSI MARIO<br>re detrazione famiglie con almeno 4 figli.                                                                                                    | ×             |
| Calcolo Import Variazione Salva<br>dichiarazione telematico stato quadro uscir<br>do 2020 - Pratica 730/1 - Dichiarante: DELLA VALLE ALESS<br>ontrollo Ricalcolo pratica<br>Messaggi<br>ATTENZIONE! Indicazione primo figlio errata<br>Verificare la correttezza della Percentuale ulterior<br>Incongruenza sul CONIUGE.<br>Reddito inferiore al minimo.<br>Indicare il coniuge fra i familiari a carico<br>con Mo esci e carico espanoso di ZEDO                                                                                                    | va senza Simulazione Anteprima Seleziona J V X<br>ire controlli telematico dichiarazione come conluge J V X<br>SSIA - Coniuge: ROSSI MARIO<br>re detrazione famiglie con almeno 4 figli.                                                                                                    | ×             |
| Catcolo<br>dichiarazione         Import<br>telematico         Variazione<br>stato quadro         Salva<br>uscir           ido 2020 - Pratica 730/1 - Dichiarante: DELLA VALLE ALESS<br>ontrollo Ricalcolo pratica         Messaggi           Messaggi         Messaggi         Messaggi           ATTENZIONE! Indicazione primo figlio errata         Verificare la correttezza della Percentuale ulterior           Incongruenza sul CONIUGE.<br>Reddito inferiore al minimo.<br>Indicare il coniuge fra i familiari a carico<br>con N <sup>a</sup> mesi a carico maggiore di ZERO.           ATTENZIONE! Indicazione primo figlio errata                                                                                                    | va senza Simulazione Anteprima Seleziona J V X<br>ire controlli telematico dichiarazione come conluge J V X<br>SSIA - Coniuge: ROSSI MARIO<br>re detrazione famiglie con almeno 4 figli.                                                                                                    | ×             |
| Catcolo       Import       Variazione       Sature         dichiarazione       telematico       stato quadro       uscin         do 2020 - Pratica 730/1 - Dichiarante: DELLA VALLE ALESS         ontrollo Ricalcolo pratica         Messaggi         ATTENZIONE! Indicazione primo figlio errata         Verificare la correttezza della Percentuale ulterior         Incongruenza sul CONIUGE.         Reddito inferiore al minimo.         Indicare il coniuge fra i familiari a carico         con N <sup>A</sup> mesi a carico maggiore di ZERO.         ATTENZIONE! Indicazione primo figlio errata         Verificare la correttezza della Percentuale ulterior                                                                                                    | re detrazione famiglie con almeno 4 figli.                                                                                                    | ×             |
| Calcolo       Import       Variazione       Salva         dichiarazione       telematico       stato quadro       uscin         do 2020 - Pratica 730/1 - Dichiarante: DELLA VALLE ALESS         ontrollo Ricalcolo pratica         Messaggi         ATTENZIONE! Indicazione primo figlio errata         Verificare la correttezza della Percentuale ulterior         Incongruenza sul CONIUGE.         Reddito inferiore al minimo.         Indicare il coniuge fra i familiari a carico         con N <sup>+</sup> mesi a carico maggiore di ZERO.         ATTENZIONE! Indicazione primo figlio errata         Verificare la correttezza della Percentuale ulterior         Indicare il coniuge fra i familiari a carico         con N <sup>+</sup> mesi a carico maggiore di ZERO.         ATTENZIONE! Indicazione primo figlio errata         Verificare la correttezza della Percentuale ulterior         Incongruenza sul CONIUGE.                                                                                                 | re detrazione famiglie con almeno 4 figli.                                                                                                    | ×             |
| Calcolo       Import       Variazione       Salva         dichiarazione       telematico       stato quadro       uscin         do 2020 - Pratica 730/1 - Dichiarante: DELLA VALLE ALESS         ontrollo Ricalcolo pratica         Messaggi         ATTENZIONE! Indicazione primo figlio errata         Verificare la correttezza della Percentuale ulterior         Incongruenza sul CONIUGE.         Reddito inferiore al minimo.         Indicare il coniuge fra i familiari a carico         con N <sup>+</sup> mesi a carico maggiore di ZERO.         ATTENZIONE! Indicazione primo figlio errata         Verificare la correttezza della Percentuale ulterior         Indicare il coniuge fra i familiari a carico         con N <sup>+</sup> mesi a carico maggiore di ZERO.         ATTENZIONE! Indicazione primo figlio errata         Verificare la correttezza della Percentuale ulterior         Incongruenza sul CONIUGE.         Reddito inferiore al minimo.                                                            | re detrazione famiglie con almeno 4 figli.                                                                                                    | ×             |
| Calcolo       Import       Variazione       Salva         dichiarazione       telematico       stato quadro       uscin         do 2020 - Pratica 730/1 - Dichiarante: DELLA VALLE ALESS         ontrollo Ricalcolo pratica         Messaggi         ATTENZIONE! Indicazione primo figlio errata         Verificare la correttezza della Percentuale ulterior         Incongruenza sul CONIUGE.         Reddito inferiore al minimo.         Indicare il coniuge fra i familiari a carico         con N <sup>A</sup> mesi a carico maggiore di ZERO.         ATTENZIONE! Indicazione primo figlio errata         Verificare la correttezza della Percentuale ulterior         Incongruenza sul CONIUGE.         Reddito inferiore al minimo.         Indicazione primo figlio errata         Verificare la correttezza della Percentuale ulterior         Incongruenza sul CONIUGE.         Reddito inferiore al minimo.         Indicare il coniuge fra i familiari a carico         con N <sup>A</sup> mesi a carico maggiore di ZERO. | re detrazione famiglie con almeno 4 figli.                                                                                                    | ×             |
| Calcolo<br>dichiarazione         Import<br>telematico         Variazione<br>stato quadro         Salva<br>uscin           ido 2020 - Pratica 730/1 - Dichiarante: DELLA VALLE ALESS<br>ontrollo Ricalcolo pratica         Messaggi           Messaggi         Messaggi         Messaggi           ATTENZIONE! Indicazione primo figlio errata<br>Verificare la correttezza della Percentuale ulterior<br>Incongruenza sul CONIUGE.<br>Reddito inferiore al minimo.<br>Indicare il coniuge fra i familiari a carico<br>con N <sup>a</sup> mesi a carico maggiore di ZERO.<br>ATTENZIONE! Indicazione primo figlio errata<br>Verificare la correttezza della Percentuale ulterior<br>Incongruenza sul CONIUGE.<br>Reddito inferiore al minimo.<br>Indicare il coniuge fra i familiari a carico<br>con N <sup>a</sup> mesi a carico maggiore di ZERO.<br>DIC: Soggetto con reddito complessivo non superiore                                                                                                    | Anteprima<br>ire       Seleziona<br>come conluge       I       X         SSIA       - Coniuge: ROSSI MARIO       - Coniuge: ROSSI MARIO         re       detrazione famiglie con almeno 4 figli.         re       detrazione famiglie con almeno 4 figli.         al limite (2841 euro). E' possibile farlo figurare come fiscalmente a cari                                                                    | ×             |
| Calcolo<br>dichiarazione         Import<br>telematico         Variazione<br>stato quadro         Salva<br>uscin           ido 2020 - Pratica 730/1 - Dichiarante: DELLA VALLE ALES<br>ontrollo Ricalcolo pratica         Nessaggi           Messaggi         Messaggi         Nessaggi           ATTENZIONE! Indicazione primo figlio errata<br>Verificare la correttezza della Percentuale ulterior<br>Incongruenza sul CONIUGE.<br>Reddito inferiore al minimo.<br>Indicare il coniuge fra i familiari a carico<br>con N <sup>A</sup> mesi a carico maggiore di ZERO.           ATTENZIONE! Indicazione primo figlio errata<br>Verificare la correttezza della Percentuale ulterior<br>Incongruenza sul CONIUGE.<br>Reddito inferiore al minimo.<br>Indicare il coniuge fra i familiari a carico<br>con N <sup>A</sup> mesi a carico maggiore di ZERO.           DIC: Soggetto con reddito complessivo non superiore<br>con codice 1                                                                                                   | Anteprima<br>ire<br>controlli telematico<br>dichiarazione       Seleziona<br>come conluge       I         SSIA       - Coniuge: ROSSI MARIO         re detrazione famiglie con almeno 4 figli.         re detrazione famiglie con almeno 4 figli.         al limite (2841 euro). E' possibile farlo figurare come fiscalmente a cari                                                                            | ×             |
| Calcolo<br>dichiarazione         Import<br>telematico         Variazione<br>stato quadro         Salva<br>uscin           ido 2020 - Pratica 730/1 - Dichiarante: DELLA VALLE ALESS<br>ontrollo Ricalcolo pratica         Nessaggi           Messaggi         ATTENZIONE! Indicazione primo figlio errata<br>Verificare la correttezza della Percentuale ulterior<br>Incongruenza sul CONIUGE.<br>Reddito inferiore al minimo.<br>Indicare il coniuge fra i familiari a carico<br>con N <sup>a</sup> mesi a carico maggiore di ZERO.<br>ATTENZIONE! Indicazione primo figlio errata<br>Verificare la correttezza della Percentuale ulterior<br>Incongruenza sul CONIUGE.<br>Reddito inferiore al minimo.<br>Indicare il coniuge fra i familiari a carico<br>con N <sup>a</sup> mesi a carico maggiore di ZERO.           DIC: Soggetto con reddito complessivo non superiore<br>con codice 1         Complessivo non superiore<br>con codice 1                                                                                           | Anteprima<br>ire controlli telematico<br>dichiarazione       Seleziona<br>come conluge       I         SSIA       - Coniuge: ROSSI MARIO         re detrazione famiglie con almeno 4 figli.         re detrazione famiglie con almeno 4 figli.         al limite (2841 euro). E' possibile farlo figurare come fiscalmente a car:<br>al limite (2841 euro). E' possibile farlo figurare come fiscalmente a car: | ico           |

Questa ristrutturazione si ripercuote su tutte le finestre del programma relative ai messaggi differiti.

#### COMANDI E PULSANTI

- Al fine di uniformare i vari modelli e dichiarazioni redditi, ora l'ordinamento, la posizione e il nome dei comandi/pulsanti è stato standardizzato (Sol. 62806).
- Per una migliore fruibilità del programma, dove assenti, sono stati **introdotti i comandi Nuovo [F4] e Chiudi/Annulla[Esc]**; il primo per un nuovo inserimento, i secondi per uscire dal menu della funzione. Inoltre alcuni comandi denominati **Ok [F10] sono stati meglio specificati in Elabora/Stampa [F10].**

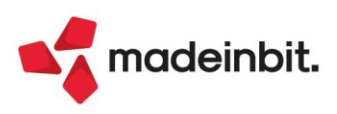

### **MODELLO 770**

 nel Modello 770, alla conferma del quadro 3 Gestione movimenti, ora viene generato un report che elenca nel dettaglio quanto inserito/modificato nei quadri ST – SV - SY. Prima di tale versione esisteva tale messaggistica ma relativa solo alle movimentazioni del quadro SY (quadro particolare per gli esteri). È stato inoltre rivisto il report restituito dal quadro 33 Import Movimenti Contabili per renderlo di più semplice lettura.

Esempio di messaggistica conferma quadro 3 – Gestione movimenti:

| 03 | Gestionel          | Elaborazione movimenti - quadro st-sv-sy                                                | $\langle \rangle$ |
|----|--------------------|-----------------------------------------------------------------------------------------|-------------------|
|    | <b>RISERVATI</b> C |                                                                                         |                   |
| 05 | Comunic.           | > Quadro ST : aggiunte/modificate 3 righe nella Sez. I - Erario.                        |                   |
| 06 | Comunic.           | Quadro ST : aggiunte/modificate 2 righe nella Sez. II - Addizionale regionale.          |                   |
| 07 | Comunic.           | Quadro SV : aggiunte/modificate 2 righe per trattenute addizionali comunali.            |                   |
|    |                    | Quadro SY : aggiunte/modificate 1 righe nella Sez. IV - Percipiente estero privo di CF. |                   |
| 09 | Verifica Pe        | e                                                                                       |                   |
| 10 |                    |                                                                                         |                   |
| 11 |                    |                                                                                         |                   |
|    |                    |                                                                                         |                   |
|    |                    | 🛱 Stampa<br>messaggi 🗙 Contin                                                           | ua                |

Esempio di messaggistica conferma quadro 33 - Import Movimenti Contabili:

| 01 | Frontespizio                                  | Import contabilita'                                                   |
|----|-----------------------------------------------|-----------------------------------------------------------------------|
| 02 | Note di Studio                                |                                                                       |
| 03 | Gestione Movimenti<br>RISERVATI CERTIFICAZIOI | Messaggio                                                             |
| 05 | Comunic. Lavoro Dipen                         | IMPORT PERCIPIENTI CON RITENUTA                                       |
| 06 | Comunic. Lavoro Auton                         | 2 movimenti con ritenuta elaborati                                    |
| 07 | Comunic. Locazioni Bre                        |                                                                       |
|    |                                               | IMPORT PERCIPIENTI IN REGIME AGEVOLATO                                |
| 09 | Verifica Percipienti                          | Nessun movimento da importare                                         |
| 10 |                                               |                                                                       |
| 11 |                                               | ASD Non e' stato registrato nessun Ravvedimento operoso nel quadro ST |
|    |                                               | ASD Non e' stato registrato nessun Ravvedimento operoso nel quadro SV |
|    |                                               |                                                                       |
|    |                                               | 🗟 Stampa<br>messaggi 🗙 Continua                                       |

Le migliorie rendono consapevole l'utente (senza dover effettuare l'accesso ai quadri) degli inserimenti/modifiche apportate in seguito alla conferma del quadro 3 - Gestione movimenti e rendono nel complesso più agevole la lavorazione del modello.

 in caso di accesso al Modello 770 e successiva uscita con Calcola salva e esci [F10], quindi senza apporre modifiche alla dichiarazione, il programma non dava la possibilità di rendere terminata la pratica. È stato pertanto uniformato il comportamento già adottato in Dichiarazione IVA e Certificazione Unica, quindi viene posta la domanda 'La dichiarazione 770 è da considerarsi finita?' anche in questa condizione.

#### **GESTIONE INVIO TELEMATICO**

In tutte le gestioni di invio telematico (eccetto Comunicaz.dati fatt.transfrontaliere-Esterometro) in fase di inserimento di una nuova fornitura, il programma propone in automatico il primo numero di trasmissione disponibile e come data emissione, la data del giorno (Sol. 51124).

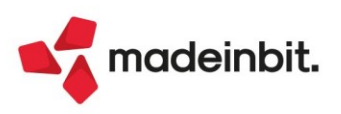

# Ordini e DDT Storici

Implementati nuovi parametri di magazzino per la gestione dello storico degli ordini e dei DDT storici.

| Parametri di magazzino e logistica                                                                                                    |                        | ×             |
|----------------------------------------------------------------------------------------------------|------------------------|---------------|
| Numero magazzini (1-999)                                                                                                    | 255 😑                  |               |
| Gestione del magazzino sulla riga                                                                                                    |                        |               |
| Metodo di valorizzazione inventario                                                                                                    | Ponderato 👻            |               |
| Valorizza inventario sul totale dei magazzini                                                                                                    |                        |               |
| Gestione storia ordini                                                                                                    | $\checkmark$           |               |
| Creazione automatica ordini matrice                                                                                                    | Si 🔸                   |               |
| Sostituzione automatica ordini matrice                                                                                                    | Si 👻                   |               |
| Annotazioni collegate alla riga                                                                                                    |                        |               |
| Gestione archivi ordini storici                                                                                                    | Tutti - 20/12/2021     |               |
| Gestione archivi Ddt storici                                                                                                    | 20/12/2021             |               |
| Gestione lotti su ordini/Ddt storici                                                                                                    | 20/12/2021             |               |
| Gestione dati aggiuntivi su ordini/Ddt storici                                                                                                    | 20/12/2021             |               |
| Memorizza data e ora inizio trasporto<br>Gestione ritenuta d'acconto nei documenti emessi<br>Gestione variazione DBA nei documenti SL/CL<br>Gestione cessione prodotti agroalimentari<br>Gestione bonus edilizio<br>Evasione parzlale in trasformazione movimenti<br>Riporta Riferimenti esterni in trasformazione documenti<br>Riporta in primanota la data dei Riferimenti esterni<br>Visualizza informazioni articolo sulla riga documento<br>Trasf. BC in FT: consenti raggrup.di BC di mesi diversi | Nessuna variazione     |               |
| <ul> <li>Parametro non modificabile</li> <li>Parametro modificabile in entropy</li> </ul>                                                                                                    | operazioni di servizio | ≈<br>2/2<br>≫ |
| • Elenco                                                                                                    | ₹ C                    | )k 🗙 Annulla  |

#### Gestione archivi ordini storici:

La "Gestione archivi ordini storici" crea un archivio specifico dove vengono salvate le copie originali degli ordini. Le opzioni ammesse sono:

NESSUNO: la gestione archivi ordini storici non viene attivata;

SOLO SU ELETTRONICI: la gestione viene attivata solo per gli ordini elettronici ricevuti tramite il Nodo Smistamento Ordini (NSO);

TUTTI: la gestione viene attivata sia per gli ordini elettronici che per quelli non elettronici.

**NOTA BENE**: l'attivazione degli ordini NSO va fatta da specifico parametro presente in anagrafica azienda, nella configurazione delle Fattura PA, con gestione All inclusive.

NOTA BENE: l'archivio degli ordini storici e sempre di tipo annuale.

### Gestione archivi DDT storici:

La "Gestione archivi DDT storici" crea un archivio specifico dove vengono salvate le copie originali dei DDT.

#### Gestione lotti su ordini/DDT storici:

Nel caso in cui siano attivati gli ordini o i DDT storici, questo parametro consente di salvare i lotti sulle copie originali degli ordini e DDT.

### Gestione dati aggiuntivi su ordini/DDT storici:

Nel caso in cui siano attivati gli ordini o i DDT storici, questo parametro consente di salvare i dati aggiuntivi sulle copie originali degli ordini e DDT

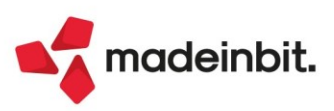

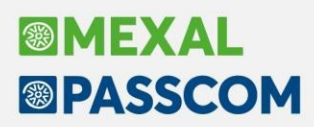

#### **EMISSIONE REVISIONE DOCUMENTI**

È possibile accedere all'archivio dei documenti storicizzati operando da Magazzino - Emissione/revisione documenti, attraverso il Filtro avanzato, premendo Archivio documenti storici, dopo aver selezionato il documento di tipo OC o BC a seconda dei casi:

| Ricerca documenti   |                   | /                            | ~ ※                           | X    |
|---------------------|-------------------|------------------------------|-------------------------------|------|
| Origine             |                   | erie Numero Da               | a-A                           |      |
| Documento           | BC D.d.t. cliente | TD                           |                               | Ξ    |
| Cliente/fornitore   |                   |                              | =                             |      |
| Serie               | Numero Da-A       | Data Da-A                    | =                             |      |
| Causale             |                   | Note                         | × ™ C/R                       | -    |
| Magazzino           |                   | Agente                       |                               |      |
| Pagamento           |                   | CIG                          | E CUP                         |      |
| Banca Azienda       |                   |                              |                               |      |
| Tipo riga           | Tutte - Data scad | enza Da-A 🛛 🗉                | = Urgenti Si -                |      |
| Trasporto           |                   |                              |                               |      |
| Destinatario        |                   | Indirizzo spedizione         | =                             |      |
| Vettore             |                   | Data trasporto               | Ora                           |      |
| Riferimenti esterni |                   |                              | 1                             |      |
| Origine             | Numero            | Data Da-A                    |                               |      |
| Documento           | Numero            | Data Da-A 📰                  |                               |      |
| Tipi<br>documento   | Le<br>set         | agi Memorizza ezioni Elimina | Archivio<br>documenti storici | ulla |

Tali documenti posso essere duplicati, visualizzati e stampati.

#### **TRASFORMAZIONE OC/DDT**

Con attiva la Gestione archivi ordini e/o DDT storici, i documenti vengono storicizzati alla prima evasione e, accedendo in revisione ad un OC o ad un DDT parzialmente evaso, li troveremo in stato "In consegna" o "In fatturazione" a seconda dei casi.

In questo stato, i documenti non possono essere modificati, la solo operazione ammessa è la trasformazione in un documento superiore:

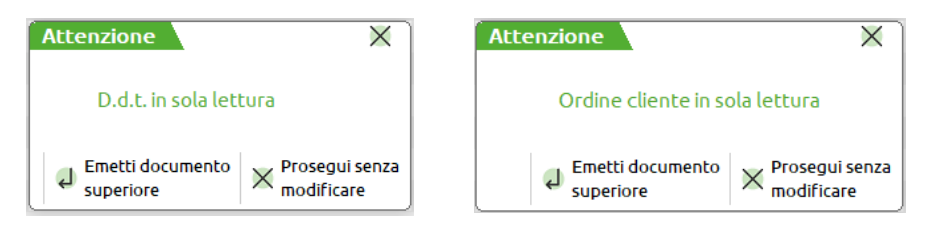

**NOTA BENE**: è possibile modificare gli OC e/o i DDT parzialmente evasi solo previa eliminazione dei documenti superiori in cui sono stati trasformati.

#### ELIMINAZIONE FATTURA CON RIPRISTINO DDT

Con attiva la Gestione archivi DDT storici, in caso di eliminazione di fattura generata da DDT storicizzati, la procedura restituisce il seguente messaggio di avviso:

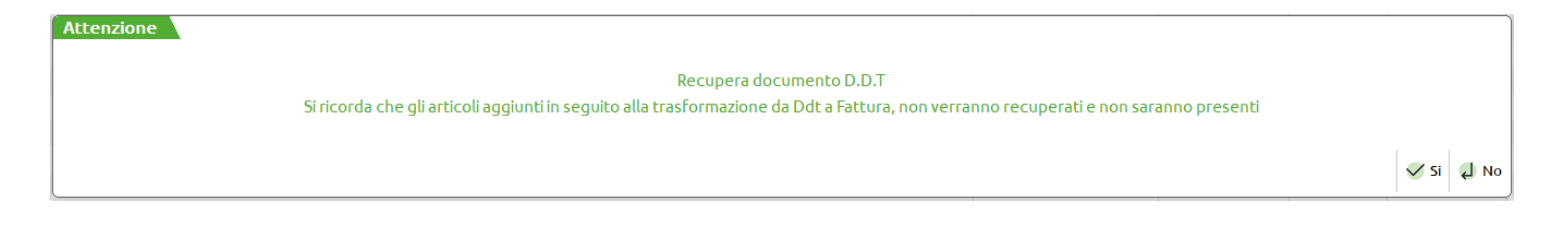

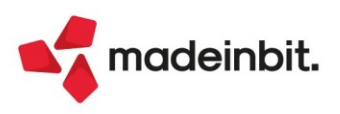

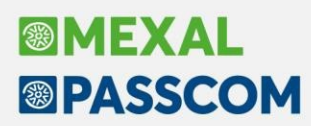

Se il DDT (o i DDT) è stato evaso parzialmente, l'eventuale eliminazione della fattura non rigenera la bolla ancora presente in archivio che andrà ripristinata manualmente:

| Attenzione |                                                                        |      |
|------------|------------------------------------------------------------------------|------|
|            | Documento BC 5/2 gia' presente in archivio. Documento non ripristinato |      |
|            |                                                                        | 📣 Ok |

#### **RIORGANIZZAZIONE ARCHIVI**

Al fine di non rallentare la riorganizzazione archivi, il pulsante "Seleziona tutti gli anni" non include i nuovi archivi storici, ma è stato attivato il nuovo pulsante "Seleziona/Deseleziona storici" per selezionare tali archivi, elaborandoli in modalità Multiannuale. Il pulsante "Seleziona tutto" mantiene il suo funzionamento abituale.

| · 19/01/2022 Vernielus sec. Cambio arienda |            |               |  |  |  | 3    | MEX  | A   |
|--------------------------------------------|------------|---------------|--|--|--|------|------|-----|
| chivio                                     | Livello    | Multiannuale  |  |  |  |      |      |     |
| 1163                                       |            |               |  |  |  | <br> | 0.78 | 101 |
| FERENTI AZIENDA/CLIENTI/FORNITORI/CONTATTI | Magazzino  |               |  |  |  |      |      |     |
| OTTI: MOVIMENTI DI MAGAZZINO               | Magazzino  | Anno corrente |  |  |  |      |      |     |
| OVIMENTI DI MAGAZZINO                      | Magazzino  | Anno corrente |  |  |  |      |      |     |
| OTTI: MOVIMENTI DI MAGAZZINO STORICI       | Magazzino  | Multiannuale  |  |  |  |      |      |     |
| OVIMENTI DI MAGAZZINO STORICI              | Magazzino  | Multiannuale  |  |  |  |      |      |     |
| OTTI: NOTULE/BOZZE                         | Magazzino  |               |  |  |  |      |      |     |
| OTULE/BOZZE                                | Magazzino  |               |  |  |  |      |      |     |
| IPEGNI DBA                                 | Magazzino  |               |  |  |  |      |      |     |
| OTTI: PREVENTIVI                           | Magazzino  |               |  |  |  |      |      |     |
| REVENTIM                                   | Magazzino  |               |  |  |  |      |      |     |
| OTTI: ORDINI CLIENTI                       | Magazzino  |               |  |  |  |      |      |     |
| RDINI CLIENTI                              | Magazzino  |               |  |  |  |      |      |     |
| RDINI CLIENTI STORICI                      | Magazzino  | Multiannuale  |  |  |  |      |      |     |
| TTI: ORDINI CLIENTI STORICI                | Magazzino  | Multiannuale  |  |  |  |      |      |     |
| OTTI: ORDINI FORNITORI                     | Magazzino  |               |  |  |  |      |      |     |
| RDINI FORNITORI                            | Magazzino  |               |  |  |  |      |      |     |
| OTTI: ORDINI MATRICE                       | Magazzino  |               |  |  |  |      |      |     |
| RDINI MATRICE                              | Magazzino  |               |  |  |  |      |      |     |
| ARTICOLARITA' PREZZI/SCONTI/PROVVIGIONI    | Magazzino  |               |  |  |  |      |      |     |
| AMPIONARIO/DISTINTA BASE AUTOMATICA        | Magazzino  |               |  |  |  |      |      |     |
| ARTELLE ABBINAMENTO                        | Magazzino  |               |  |  |  |      |      |     |
| DTE AGGIUNTIVE AGENDA DI LAVORO            | Magazzino  |               |  |  |  |      |      |     |
| STINTE BASE                                | Produzione |               |  |  |  |      |      |     |
| ABELLA ABBINAMENTI                         | Produzione |               |  |  |  |      |      |     |
| JLLE DI LAVORAZIONE                        | Produzione |               |  |  |  |      |      |     |
| ODOTTI FINITI IN LAVORAZIONE               | Produzione |               |  |  |  |      |      |     |
| ONTO LAVORO IN LAVORAZIONE                 | Produzione |               |  |  |  |      |      |     |
| PEGNI DI LAVORAZIONE                       | Produzione |               |  |  |  |      |      |     |
| OTTI: IMPEGNI MATERIE PRIME                | Produzione |               |  |  |  |      |      |     |
| DEATE AGGIUNTIVE                           | Contabile  |               |  |  |  |      |      |     |
| RCHIVI MyDB                                | Produzione | Anno corrente |  |  |  |      |      |     |
| oltrazione Comoleta                        |            |               |  |  |  |      |      |     |

# Anagrafica contatti: Descrizione articolo in lingua, Agente, Condizioni agente

Nelle Condizioni commerciali sono stati implementati i campi "Descrizione articolo in lingua", "Agente" e, nel caso di Gestione multiagenti attiva, "Condizioni agente" (Sol. 50573, 54698).

| Condizioni commerciali         | X              |
|--------------------------------|----------------|
| Descrizione articolo in lingua |                |
| Codice pagamento               |                |
| Listino                        |                |
| Categoria sconti               |                |
| Agente                         |                |
| Condizioni agente              |                |
| Categoria provvigioni          |                |
| Assoggettamento lva            |                |
|                                |                |
| • Tabella                      | 🗸 Ok 🔀 Annulla |

Le condizioni impostate saranno proposte nei preventivi intestati al contatto generati da Emissione/revisione documenti e saranno riportate in automatico nel cliente durante la trasformazione da contatto a cliente (inserimento contatto nel piano dei conti).

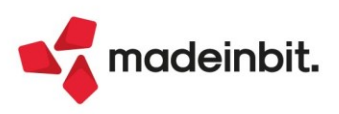

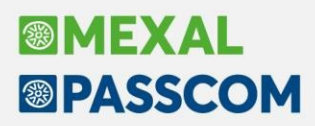

# Preventivi intestati a Contatti e gestione delle Provvigioni

Implementata la possibilità di intestare i documenti PC (preventivo cliente) e PF (preventivo fornitore) a un contatto (Sol. 14506). Vengono inoltre attivati i campi per la gestione delle provvigioni nei documenti intestati a contatti.

Implementata la possibilità di movimentare manualmente (non è gestito l'autoprelievo) con quantità negativa i lotti e le matricole per gestire lo storno a fronte di errori o altre motivazioni (riga di vendita matricola con quantità 1 e riga di storno della stessa matricola con quantità –1).

# Logistica estesa: stampe Ubicazioni

Sono state implementate le seguenti stampe: ANAGRAFICA UBICAZIONE, PROGRESSIVI UBICAZIONE, MOVIMENTI UBICAZIONE. Sono disponibili i formati grafici standard eventualmente utilizzabili come modelli per sviluppare altre stampe personalizzate a seconda delle varie esigenze:

- ANAUBI Stampa Anagrafica Ubicazioni
- PROUBI1 Stampa Progressivi Ubicazioni
- PROUBI2 Stampa Progressivi Ubicazioni Peso Netto
- PROUBI3 Stampa progressivi Ubicazione dettaglio taglie
- MOVUBI Movimenti Ubicazione Articoli

# Fattura Elettronica in Valuta Estera

Implementata la nuova gestione delle fatture elettroniche in valuta con generazione automatica del file xml in euro. Tale gestione è attiva esclusivamente dal menù di Magazzino - Emissione revisione ed Emissione differita documenti.

Come da chiarimento dell'Agenzia delle Entrate, le fatture vanno emesse in euro e, visto l'imminente abrogazione dell'esterometro massivo, sostituito dall'obbligo di emissione di fatture elettroniche anche nei confronti di cessionari/committenti non residenti, Passepartout, per facilitare l'abituale operatività delle aziende, ha implementato la generazione automatica del file xml in euro.

Operativamente parlando, non sono necessarie parametrizzazioni, la procedura, in base alla tabella valute, e alla valuta abituale inserita nell'anagrafica del cliente, riconosce le fatture emesse in una valuta differente dall'euro. In questo caso, il cliente, opera come ha sempre fatto, genera la fattura in valuta estera, poi la procedura, solo in caso di utilizzo di modulo di stampa elettronico, genera il file in euro. La procedura gestisce automaticamente anche i moduli in cascata, generando copie di carta in valuta estera e copie xml in euro. Emettendo, o revisionando, la fattura elettronica da Emissione revisione documenti, la procedura restituisce il seguente messaggio di avviso:

| Attenzione | Si sta emettendo un documento in valuta diversa da euro; il file xml verrà generato in euro. Confermi? |         |
|------------|----------------------------------------------------------------------------------------------------|---------|
|            |                                                                                                    | Si 🗐 No |

**NOTA BENE:** In caso di eventuali, possibili, differenze tra il totale in valuta (la registrazione contabile sarà in valuta come da prassi) e il totale in euro, tale differenza viene riportata nel file xml come Sconto/Maggiorazione in modo tale che il totale in valuta (registrato in contabilità) quadri con il totale in euro trasmesso all'agenzia con il file xml

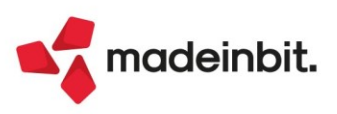

# Image: Mexal Big Passes

# Dichiarazione d'intento ricevuta su Fattura Self/Self Pro

| iestione residuo iva esigibilita' differita            |                                        |     |
|--------------------------------------------------------|----------------------------------------|-----|
| Gestione plafond esportatore abituale                  | Non gestito <del>-</del>               |     |
| Dichiarazioni di intento ricevute esportatore abituale |                                        |     |
| Stampa dichiarazioni di intento ricevute               | Nessuna stampa 🚽                       |     |
| Periodicita' presentazione modello INTRA 1 - Vendite   | Non gestito-                           |     |
| Periodicita' presentazione modello INTRA 2 - Acquisti  | Non gestito <del>-</del>               |     |
| Gestione costi pluriennali                             |                                        |     |
| Gestione centri di costo/ricavo                        | No                                     |     |
| Gestione ratei/risconti/competenze                     |                                        |     |
| Apertura automatica rimanenze                          | $\checkmark$                           |     |
| Gestione codice alternativo nel Piano dei Conti        | Si -                                   |     |
| Creazione nuovi Clienti con Fattura Elettronica B2B    |                                        |     |
| mport XML fatture emesse 'da verificare'               |                                        |     |
| mport XML fatture ricevute 'da verificare'             |                                        |     |
| mport XML corrispettivi 'da verificare'                | $\checkmark$                           |     |
| Esonerato dichiarazione lva                            |                                        |     |
| Soggetto spese sanitarie                               | Non gestito                            | -   |
| Comunicazione dati per spese funebri                   |                                        |     |
| Azienda con Operazioni legate al Turismo               |                                        |     |
| Gestione imposte differite                             |                                        |     |
| Calcolo IRAP Articolo 5/5bis                           | art.5 Bis 👻                            |     |
| Gestione trasparenza fiscale                           |                                        | *   |
| Parametro non modificabile                             | nodificabile in operazioni di servizio | 2/3 |

Implementata stampa, nel file xml delle fatture elettroniche emesse da Fattura Self e Fattura Self Pro, dei riferimenti normativi della dichiarazione d'intento ricevuta. Operativamente parlando, come prima operazione occorre attivare lo specifico parametro contabile, Dichiarazione di intento ricevuta esportatore abituale.

Fatto questo, si deve accedere al menù Servizi - Personalizzazioni - Modulistica documenti grafica, premere Riferimenti Normativi personalizzati, selezionare Dichiarazione d'intento dal 2020, e premere Riferimento predefinito, per riportare la dicitura come previsto dall'Agenzia delle Entrate.

| Image: Status       Image: Status       Image: Status<                                                                                                    | Prova di stampa del modulo<br>Stampa elenco moduli<br>Riferim.normativi personaliz<br>Copia da esempi  |
|----------------------------------------------------------------------------------------------------|----------------------------------------------------------------------------------------------------|
| FSP - 17/01/2022 Fattura self pro Elenco moduli Cambio azienda                                                                                                    | Prova di stampa del modulo<br>Stampa elenco moduli<br>Riferim.normativi personaliz.<br>Copia da esempi |
| Modulo _       Descrizione         Prod       Q T @ Q         BC       D.D.T. Cliente         BS       Scarico Merci         CO       Corrispettivo         FC       Fattura Corrispettivi         FD       Fattura Corrispettivi         FD       Fattura Corrispettivi         PD       Fattura Corrispettivi         PD       Fattura Corrispettivi         PD       Fattura Charazioni di intento         Dichiarazioni con scissione pagamenti (split payment)         Operazioni con scissione pagamenti (split payment)         Bolico virtuale         Bonus edilizi         IFE       Fattura Cliente         IFE       Fattura Cliente         IN       Inventario Merci         NC       Nota di credito Ale asjobilità         ND       Nota di credito AspaBabaa         ND       Nota di credito AspaBabaa         IN NDE       Nota di credito AspaBabaa         IN DE       Nota di credito AspaBabaa         IN DE       Nota di credito AspaBabaa         IN DE       Nota di credito AspaBabaa         IN DE       Nota di credito AspaBabaa         IN DE       Nota di credito AspaBabaa         IN DE       Nota di                                                                                                    | Prova di stampa del modulo<br>Stampa elenco moduli<br>Riferim.normativi personaliz.<br>Copia da esempi |
| BC       D.D.T. Cliente       Q P @ W       Q P         BC       D.D.T. Cliente       Dichiarazioni di intento         B5       Scarico Merd       Dichiarazioni di intento         CO       Corrispettivo       Dichiarazioni di intento dal 2020         FC       Fattura Corrispettivi       Dichiarazioni di intento dal 2020         PDE       Fattura Na de sigibilità differit       Dichiarazioni con scissione pagamenti (split payment)         Bonus edilizi       Bonus edilizi       Corrispettivi         FT       Fattura Corrispetto       Bonus edilizi       Corrispetto         N       Inventario Merd       Miferimento normativa       X X         NC       Nota di credito Cliente       Miferimento da riportare nel corpo documento       Miferimento da riportare nel corpo documento         NDE       Nota di credito PA-B2B was aspelasi       FIF TL_1-#RIF_TL_2       FIF TL_1-#RIF_TL_2                                                                                                    | Stampa elenco moduli<br>Riferim.normativi personaliz<br>Copia da esempi                                |
| BC       D.J. Cliente       Bferdmenti normativi       X ×         BS       Scarico Merci       Dichiarazioni di intento         CO       Corrispettivo       Dichiarazioni di intento       Dichiarazioni di intento         FD       Fattura Corrispettivi       Beni usati       Operazioni con scissione pagamenti (split payment)       Bolio virtuale         Bonus edilizi       Bonus edilizi       Bonus edilizi       Image: Construction of the construction of the construction                                                                                                    | Stampa elenco moduli<br>Riferim.normativi personaliz.<br>Copia da esempi                               |
| BS       Scarlco Merci         CO       Corrispettivo         FC       Fattura Corrispettivi         FD       Fattura Corrispettivi         FD       Fattura And esiglibilità Offerita         Image: Stratura anessa PA-B2B waa de siglibilità d'Ifferit       Beni usati         Operazioni con scissione pagamenti (split payment)       Bolico virtuale         Bonus edilizi       Bonus edilizi         Image: FE       Fattura emessa PA-B2B waa de siglibilità d'Ifferit       Bonus edilizi         Image: FE       Fattura emessa PA-B2B waa osopesa       Image: FE         FT       Fattura emessa PA-B2B       Image: FE         Image: FE       Fattura emessa PA-B2B       Image: FE         NC       Nota di credito Olente       Riferimento normativa       X X         NC       Nota di credito OA-B2B waa       FE/Fermento da riportare nel corpo documento         MD       Nota di credito APA-B2B waa       FRIFT_1_1-#RIF_TL_2         Image: FRIFT       Nota di credito APA-B2B waa       FRIFT_1_1-#RIF_TL_2                                                                                                    | Riferim.normativi personaliz.<br>Copia da esempl                                                       |
| CO     Corrispettivo     Dichiarazioni di intento dal 2020       FC     Fattura corrispettivi     Dichiarazioni di intento dal 2020       PD     Fattura NA ad esigibilità differita     Bichiarazioni di intento dal 2020       @ FDE     Fattura enessa PA-B2B va ad esigibilità differit     Bonus edilizi       @ FFE     Fattura All LB28     @ ok X Annulta       @ FFE     Fattura enessa PA-B2B va ad esigibilità differit     Bonus edilizi       @ FFE     Fattura All LB28     @ ok X Annulta       @ FFE     Fattura denessa PA-B2B va sospesa     Image: Corright Corright Co                                                                                                    | Riferim.normativi personaliz.<br>Copia da esempi                                                       |
| FC       Fattura Corrispettivi         FD       Fattura NA de sejdibilità Olfferita         Boni Usati       Operazioni con scissione pagamenti (split payment)         Boni Usati       Operazioni con scissione pagamenti (split payment)         Boni Usati       Boni Usati         Image: Split Pattura emessa PA-B2B iva de sejdibilità' differit       Boni Usati         Image: Split Pattura emessa PA-B2B iva de sejdibilità' differit       Boni Usati         Image: Split Pattura emessa PA-B2B iva sospesa       Boni Usati         Image: Split Pattura emessa PA-B2B iva sospesa       Image: Split Pattura emessa PA-B2B iva sospesa         Image: Split Pattura emessa PA-B2B iva sospesa       Image: Split Pattura emessa PA-B2B         Image: Split Pattura emessa PA-B2B iva sospesa       Image: Split Pattura emessa PA-B2B         Image: Split Pattura emessa PA-B2B iva sospesa       Image: Split Pattura emessa PA-B2B         Image: Split Pattura emessa PA-B2B       Image: Split Pattura emessa PA-B2B         Image: Split Pattura emessa PA-B2B       Image: Split Pattura emessa PA-B2B         Image: Split Pattura emessa PA-B2B       Image: Split Pattura emessa PA-B2B         Image: Split Pattura emessa PA-B2B       Image: Split Pattura emessa PA-B2B         Image: Split Pattura emessa PA-B2B       Image: Split Pattura emessa PA-B2B         Image: Split Pattura emessa PA-B2B       Image: Split Pattura eme                                                                                                    | Copia da esempl                                                                                        |
| FD       Fattura Ma designilità Differita       Operazioni con scissione pagamenti (split payment)<br>Bollo virtuale       o c         © FDE       Fattura emessa PA-B2B iva a designilità differit       Bollo virtuale       Bollo virtuale         © FSE       Fattura emessa PA-B2B via sospesa       I ok X Annula         FT       Fattura emessa PA-B2B via sospesa       I ok X Annula         FT       Fattura emessa PA-B2B via sospesa       I ok X Annula         N       Inventario Merci       Riferimento normativa         NC       Nota di credito Cliente       Riferimento da riportare nel corpo documento         ND       Nota di credito APA-B2B via de signibilità         NDE       Nota di credito APA-B2Ba via de signibilità         IN Inventario Merci       Riferimento da riportare nel corpo documento         ND       Nota di credito APA-B2Ba via Signibilità         IN DE       Nota di credito APA-B2Ba via Signibilità         IN E       Nota di credito APA-B2Ba via Signibilità         IN TE       Nota di credito AM.L B2B                                                                                                    | Copia da esempi                                                                                        |
| Image: Constraint of the Constraint of the Constr | copie de cocinpr                                                                                       |
| Image: Section XML B28     FFE     Fattura XML B28     Bonus edilizi       Image: Section XML B28     Image: Section XML B28     Image: Section XML B28       Image: Section XML B28     FT     Fattura Clente     Image: Section XML B28       Image: Section XML B28     Image: Section XML B28     Image: Section XML B28       Image: Section XML B28     Image: Section XML B28     Image: Section XML B28       Image: Section XML B28     Image: Section XML B28     Image: Section XML B28       Image: Section XML B28     Image: Section XML B28     Image: Section XML B28       Image: Section XML B28     Image: Section XML B28     Image: Section XML B28                                                                                                    |                                                                                                    |
| <pr>             FSE          Fattura emessa PA-B2B ivas osspesa                 FT         Fattura emessa PA-B2B ivas osspesa              ull ok X Annula                 FT         Fattura emessa PA-B2B               Kiferimento normativa             XX                 NC         Nota di credito OPA-B2B               Riferimento ad ariportare nel corpo documento                 ND         Nota di credito OPA-B2B ivas               Riferimento da riportare nel corpo documento                ND             Nota di credito APA-B2B ivas               RIF_TL_1 -#RIF_TL_2                 W NE             Nota di credito AML B2B ivas                Ø NFE             Nota di credito MUL B2B</pr>                                                                                                    |                                                                                                    |
| FT     Fatura Cliente     I Ok X Annulla       IV     Fatura enerses APA-B2B     I Ok X Annulla       IN     Inventario Merci     I Riferimento normativa     X X       NC     Nota di credito Alla E2B     I Ferimento da riportare nel corpo documento     I Ok X Annulla       IND     Nota di credito APA-B2B Waa     I Ferimento da riportare nel corpo documento     I Ok X Annulla       INDE     Nota di credito Alla E2B     I Ferimento da riportare nel corpo documento     I Ok X Annulla                                                                                                    |                                                                                                    |
| Image: Section 2 microsite APA-B2B       Image: Section 2 microsite APA-B2B       Image: Sectio                                                                                                    |                                                                                                    |
| N     Inventario Merci     Riferimento normativa     X       NC     Nota di credito Cliente     Kiferimento da riportare nel corpo documento       ND     Nota di credito APA-B2B waa       ® NFE     Nota di credito APA-B2B waa       #RIF_TL_1-#RIF_TL_2                                                                                                    |                                                                                                    |
| NC     Nota di credito NA-B2B     Rifermento da riportare nel corpo documento       ND     Nota di credito A-B2B Naa     #IFIF_TL_1-#RIF_TL_2       ® NFE     Nota di credito XMLB2B     HE                                                                                                    |                                                                                                    |
| NCE             Nota di credito PA-B2B                Réferimento da riportare nel corpo documento                 ND             Nota di credito PA-B2B waa               Referimento da riportare nel corpo documento                 ND             Nota di credito PA-B2B waa               #FIF_TL_1-#RIF_TL_2                 NE               Nota di credito XML B2B                                                                                                    |                                                                                                    |
| ND     Nota di credito ad esignilità            ® NDE         Nota di credito PA-B2 liva a             ® NFE         Nota di credito MML B2B                                                                                                    |                                                                                                    |
| NDE Nota di credito PA-B2B Iva aj #RIF_TL_1-#RIF_TL_2             NFE Nota di credito XIML B2B                                                                                                    |                                                                                                    |
| NFE Nota di credito XML B2B                                                                                                    |                                                                                                    |
|                                                                                                    |                                                                                                    |
| © NSE Nota di credito PA-B2B iva s                                                                                                    |                                                                                                    |
| OC Ordine Cliente                                                                                                    |                                                                                                    |
| OF Ordine Fornitore                                                                                                    |                                                                                                    |
| OX Ordine Cliente con prezzi w                                                                                                    |                                                                                                    |
| PR Preventivo Cliente                                                                                                    |                                                                                                    |
| PX Preventivo con prezzi ivati                                                                                                    |                                                                                                    |
| RF Reso Fornitore                                                                                                    |                                                                                                    |
| RI Ricevuta Fiscale Riferimento Chi Manuella                                                                                                    |                                                                                                    |
| predefinito                                                                                                    |                                                                                                    |
|                                                                                                    |                                                                                                    |
|                                                                                                    |                                                                                                    |
|                                                                                                    |                                                                                                    |
|                                                                                                    |                                                                                                    |
|                                                                                                    |                                                                                                    |
|                                                                                                    |                                                                                                    |
|                                                                                                    |                                                                                                    |
| Q Ricera Collegamento Calegamento Parametri de Edita, fini Elimina do k X chiudi                                                                                                    |                                                                                                    |
| modulo di modulo di                                                                                                    |                                                                                                    |

Ora occorre posizionarsi sul modulo di stampa xml utilizzato (tipicamente FTE) premere Parametri modulo, poi Opzioni modulo e selezionare Fine corpo nel campo Riporta riferimenti lettere d'intento.

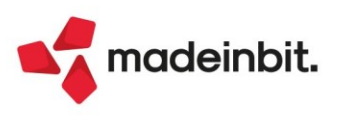

| Azienda Cor                                                                                                    | ntabilita' M<br>ନ୍ତ୍ରୁ X @ 🗐                                                                                                    | lagazzino A <u>n</u> nua<br>Ω 🗄 ③ ଥି eP @                                                                                                    | li Fi <u>s</u> cali Servizi Aiuto<br>È                                                          | Opzioni modulo                                                                                                    |                                              |                              | × PASSCOM                                                                                                    |
|----------------------------------------------------------------------------------------------------|----------------------------------------------------------------------------------------------------|----------------------------------------------------------------------------------------------------|-------------------------------------------------------------------------------------------------|----------------------------------------------------------------------------------------------------|----------------------------------------------|------------------------------|----------------------------------------------------------------------------------------------------|
| A         X         X         X           FSP-17/01/         Modulo         X         X           BC         BS         X         X         X           BC         BS         CO         FC         FD         X         X           FC         B         FE         FE         FE         FE         N         N         X         X< | Control Control C | A m ⊗ & d + P Q<br>elf pro Elenco m<br>te<br>d esigbilità Differit<br>essa PA-B2B iva sosp<br>nte<br>essa PA-B2B iva sosp<br>nte<br>essa PA-B2B | be<br>oduli Cambio azienda<br>a<br>sisgbilita' differit<br>sesa<br>ferita<br>sigbilita' differi | Sampa raggruppamento per Articolo<br>Stampa raggruppamento per Articolo<br>Stampa ragg. Articolo: Stampa righe descrittive<br>Raggrup. Articolo: Stampa righe descrittive<br>Raggrup. Articolo: Stampa righe descrittive<br>Tipo articol esclusi dalla stampa<br>Ristampa rate da cod. Pagamento o da Scadenz<br>Stampa rate pagate<br>Uso esclusivo stampante<br>Riporta riferimenti beriu sall<br>Biporta riferimenti lettere di rinento<br>Riporta riferimenti lettere di rinento<br>Riporta riferimenti lettere di rinento<br>Riporta riferimenti lettere di rinento<br>Stampa Quanti Afrezzi righe avalore<br>Stampa afferimenti linea documento origine<br>Stampa dati trasporto fattura differita<br>Stampa dati di attesa tra documenti | No                                           | • Automatismi                | Prova di stampa del modulo     Stampa elenco moduli     Stampa elenco moduli     Riferim.normativi personaliz     Copia da esempi |
| OF<br>OX<br>PR<br>PX<br>RF<br>RI                                                                                                    | Ordine Forr<br>Ordine Clier<br>Preventivo (<br>Preventivo e<br>Reso Fornito<br>Ricevuta Fis                                                                                                    | Codice<br>Descrizione<br>Stampa Modulo<br>Stampante associ<br>Conferma inizio st<br>Escludi da elenco                                                                                                    | FTEE<br>Fatura emessa PA-B2B<br>ata al modulo<br>tampa<br>documenti                             | Non modificato     Non modificato                                                                                                    | Optioni modulo                               | V OK X Annulla               |                                                                                                    |
|                                                                                                    |                                                                                                    | Documenti     ammessi                                                                                                    |                                                                                                 | 🗸 Ok 🗙 Annu                                                                                                    |                                              |                              |                                                                                                    |
| Ricerca<br>modulo                                                                                                    |                                                                                                    |                                                                                                    |                                                                                                 |                                                                                                    | R Aggiungi Duplica modulo Collegamento Param | lo P modulo modulo A Ok X Ch | iudi                                                                                                    |

Una volta attivati tutti i parametri, l'utente Studio dovrà inserire gli estremi della dichiarazione d'intento nell'anagrafica del cliente (*con le prossime versioni di aggiornamento, varrà data questa possibilità anche all'utente Fattura Self e Fattura Self Pro*). Accedere all'anagrafica del cliente esportatore abituale, premere Condizioni e automatismi, selezionare Dichiarazioni d'intento ricevute, e inserire i relativi estremi.

**NOTA BENE:** gli estremi della dichiarazione verranno riportati nei documenti emessi in esenzione (con esenzione marcata per il Plafond, come da tabella contabile) verso clienti aventi una dichiarazione d'intento valida, quindi nel corretto Anno di Riferimento e non revocata. L'esenzione può essere inserita manualmente nei documenti, oppure si può automatizzare, inserendola nell'Assoggettamento IVA particolare, dell'anagrafica cliente.

Non è gestito alcun consumo della dichiarazione (questo calcolo è attivo solo su aziende di livello 2, con gestione completa del magazzino). In caso di presenza di più dichiarazioni d'intento per lo stesso anno di riferimento, viene utilizzata quella con Data ricevimento dichiarazione più recente (cioè l'ultima ricevuta).

# **Trattenute Previdenziali ENPAM/ENPALS**

La gestione delle trattenute previdenziali Enpam ed Inps ex-Enpals sono state implementate anche per i terminali Fattura self e Fattura self pro. Tramite l'utente Fattura self e Self Pro è infatti possibile emettere fattura con la trattenuta previdenziale e modificare l'aliquota e l'importo del contributo direttamente dal documento (Sol. 57969). Per i dettagli consultare la pillola <u>Guida per l'utente Fattura Self</u>.

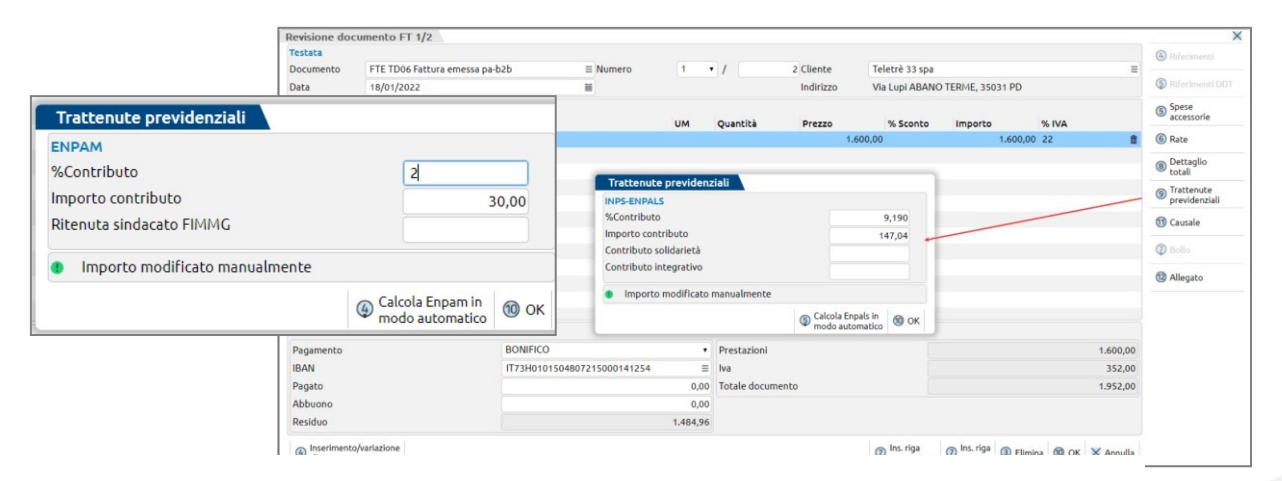

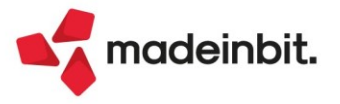

# Produzione - Conto lavoro passivo: Carico automatico del PF in assenza di altre fasi

Possibilità di attivare tra i parametri la "Chiusura conto lavoro":

Se l'ultima fase, valida, della distinta base ha attiva la gestione del conto lavoro, successivamente alla generazione del documento SL verrà mostrato a video un documento CL per il carico del/dei prodotti finiti rientrati. (Sol. 63734)

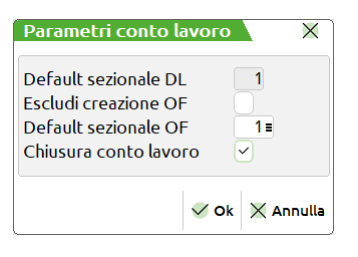

# Produzione - Pianificazione: stampa immediata

Lanciando una nuova elaborazione di pianificazione, sia per i fabbisogni netti che i fabbisogni lordi, sarà possibile ottenere la stampa immediata del risultato.

Con il pulsante "Filtri MP/Opzioni di stampa", vi appare la seguente videata:

| Filtro                          |    |                          |                |          |        |           | ×                          |
|---------------------------------|----|--------------------------|----------------|----------|--------|-----------|----------------------------|
| Dalla data                      |    | Alla                     | data           |          | =      |           | Gruppi Merceologici/Nature |
| Solo mag.dei documenti          |    | Cate                     | goria articolo | Includi• | ???=   |           |                            |
| Da componente                   |    |                          |                |          |        |           |                            |
| A componente                    |    |                          |                |          |        |           |                            |
| Solo del fornitore/cliente      |    |                          |                |          |        |           |                            |
| Posizione fornitore in anag     |    |                          |                |          |        |           |                            |
| Opzioni di stampa               |    |                          |                |          |        |           |                            |
| Stampa immediata                |    |                          |                |          |        |           |                            |
| Righe in esame                  |    |                          |                |          |        |           |                            |
| Modulo di stampa righe in esame | S  | tandard                  |                |          |        |           |                            |
| Modulo di stampa                | S  | tandard                  |                |          | •      |           |                            |
| Fabbisogno per taglia           |    |                          |                |          |        |           |                            |
| Salto pagina per rottura        | No | <ul> <li>Tipo</li> </ul> | modulo         |          | Esteso | -         |                            |
|                                 |    |                          |                |          | V Ok   | 🗙 Annulla |                            |

Nella sezione "Opzioni di stampa" è possibile abilitare il campo "Stampa immediata" e i vari parametri per stabilire la creazione della stampa. Una volta attivato il campo, alla pressione del pulsante "Elabora" dei fabbisogni oltre alla generazione del file, che rimarrà salvato in elenco, vi si aprirà direttamente la stampa.

**NOTA BENE** Questi dati, una volta impostati, possono essere salvati con la funzione "Memorizza selezioni di stampa". In questo modo ad ogni lancio dell'elaborazione verrà creata in automatico anche la stampa con i parametri già impostati. Questi dati non vengono però memorizzati all'interno del file di elaborazione. Se si entra in un secondo momento nell'elaborazione a video e si richiama la stampa, i dati impostati sono quelli di default della funzione, perciò se necessario occorre reimpostarli manualmente.

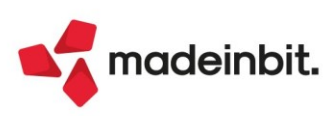

# Produzione - Distinta Base: miglioramento operatività utente

È possibile attivare la colonna "Magazzino impegni", che permette di visualizzare direttamente, nell'elenco dati della distinta base, il magazzino indicato nelle condizioni di ciascun componente (Colonna disattivata di default).

| Distinta base primaria. | ASB - AF | ter Shave Balı | n             |                             |                              |    |          |            |                   | ,                                         |
|-------------------------|----------|----------------|---------------|-----------------------------|------------------------------|----|----------|------------|-------------------|-------------------------------------------|
| Elenco completo         | ÷ +      | Stat 🔺 🛛       | osi Indice    | Codice                      | Descrizione componente       | Um | Quantità | Condizioni | Magazzino impegni | <ul> <li>Anagrafica componente</li> </ul> |
|                         |          | Cerca          |               |                             |                              |    |          |            | 0.760             |                                           |
| 1.VERNICIATURA E SE     |          | 1.VERNICIAT    | JRA E SERIGRA | AFIA VETRI-#FLV\$!!!??????? |                              |    |          |            |                   | Distinta base SML                         |
| 2.RIEMPIMENTO           |          |                | 1             | FLNbbbbbcddd                | articolo composto            | pz | 1        | ~          | 1 - MAGAZZINO PR  |                                           |
| 3.CONFEZIONAMENT        | ю        | 2.RIEMPIMEN    | ITO           |                             |                              |    |          |            |                   | Nota articolo                             |
| 4.CELLOFANATURA         |          | 8              | 5             | LAVRIEROSSELLA              | Lavorazione RIE ROSSELLA     | hr | 0.01     |            |                   |                                           |
| 5.IMBALLAGGIO           |          |                | 1             | MIXbbbbbcddd                | articolo composto            | kg | X/1000   |            |                   | Dettaglio di riga                         |
|                         |          |                | 2             | TAPbbbbbc                   | articolo composto            | pz | 1        |            |                   |                                           |
|                         |          |                | 3             | PMPbbbbbc                   | articolo composto            | pz | 1        |            |                   | <ul> <li>Ulteriori dati</li> </ul>        |
|                         |          |                | 4             | LAVRIE                      | Lavorazione RIE              | hr | 0.01     |            |                   |                                           |
|                         |          |                | 6             | LAVRIEMIRELLA               | Lavorazione RIE MIRELLA      | hr | 0.01     |            |                   |                                           |
|                         |          | 3.CONFEZIO     | NAMENTO       |                             |                              |    |          |            |                   |                                           |
|                         |          | ©              | 4             | TESTER                      | Etichetta "TESTER"           | pz | 1        | ~          | 1 - MAGAZZINO PR  |                                           |
|                         |          |                | 1             | ASTbbbbbbcddd               | articolo composto            | pz | 1        | ~          |                   |                                           |
|                         |          |                | 2             | LF bbbbbcddd                | articolo composto            | pz | 1        | ~          |                   |                                           |
|                         |          |                | 3             | ET bbbbbcddd                | articolo composto            | pz | 1        |            |                   |                                           |
|                         |          |                | 5             | COLLARINO                   | Collarino per profumeria     | pz | 1        | ~          |                   |                                           |
|                         |          |                | 6             | LAVASTEMANUELE              | Lavorazione Astuccio profumo | hr | 0.02     |            |                   |                                           |
|                         |          |                | 7             | LAVAST                      | Lavorazione Astuccio profumo | hr | 0.02     |            |                   | IZ .                                      |
|                         |          | 4.CELLOFAN     | ATURA         |                             |                              |    |          |            |                   | R                                         |
|                         |          | ©              | 1             | CELLOPHAN                   | Cellophan in mt              | mt | 0.150    | ~          | 2 - MAGAZZINO SE  | 1                                         |
|                         |          |                | 2             | LAVCEL                      | Lavorazione CEL              | mn | 0.5      |            |                   |                                           |
|                         |          |                | 3             | LAVCELANDREA                | Lavorazione CEL ANDREA       | mn | 0.5      |            |                   |                                           |

È possibile attivare la colonna "Stato", nell'elenco dati nella distinta base, in cui viene riportata un'apposita icona di riconoscimento per gli articoli pre-cancellati (colonna disattivata di default) (Sol. 64571).

| Distinta base primaria ASB - Af | ter | Shave Balm  | <u> </u>    |                           |                          |    |          |            | X                     |
|---------------------------------|-----|-------------|-------------|---------------------------|--------------------------|----|----------|------------|-----------------------|
| Elenco completo 😐 🕂             |     | Stat 🔺 Posi | Indice      | Codice                    | Descrizione componente   | Um | Quantità | Evidenza C | Anagrafica componente |
| 1.VERNICIATURA E SE             | 1.  | VERNICIATUR | A E SERIGRA | AFIA VETRI-#FLV\$!!!????? | ???                      |    |          |            | Distinta base SML     |
| 2.RIEMPIMENTO                   |     |             |             | FLNbbbbbcddd              | articolo composto        | pz | 1        |            |                       |
| 3.CONFEZIONAMENTO               | 2.  | RIEMPIMENTO | )           |                           |                          |    |          |            | Nota articolo         |
| 4.CELLOFANATURA                 |     | 8           |             | LAVRIEROSSELLA            | Lavorazione RIE ROSSELLA | hr | 0.01     |            |                       |
| 5.IMBALLAGGIO                   |     | 1           |             | MIXbbbbbcddd              | articolo composto        | kg | X/1000   |            | Dettaglio di riga     |
|                                 |     | i           |             | TAPbbbbbc                 | articolo composto        | pz | 1        |            |                       |
|                                 |     | 3           |             | PMPbbbbbc                 | articolo composto        | pz | 1        |            | Ulteriori dati        |
|                                 |     | 4           |             | LAVRIE                    | Lavorazione RIE          | hr | 0.01     |            |                       |
|                                 |     | (           |             | LAVRIEMIRELLA             | Lavorazione RIE MIRELLA  | hr | 0.01     |            |                       |
|                                 | 3.  | CONFEZIONA  | MENTO       |                           |                          |    |          |            |                       |
|                                 |     | © 4         | Ļ           | TESTER                    | Etichetta "TESTER"       | pz | 1        |            |                       |
|                                 |     |             |             | ASTbbbbbbcddd             | articolo composto        | pz | 1        |            |                       |
|                                 |     | 1           |             | LF bbbbbcddd              | articolo composto        | pz | 1        |            |                       |
|                                 |     |             |             | ET bbbbbcddd              | articolo composto        | pz | 1        |            |                       |
|                                 |     |             |             | COLLARINO                 | Collarino per profumeria | pz | 1        |            |                       |

È disponibile il tasto "Anagrafica componente" [F5] che permette di accedere direttamente all'anagrafica del componente presente sulla riga (disattivato per articoli composti e/o righe dove non è presente un codice codificato nell'anagrafica articoli):

| Distinta base primaria BYBAME | Distinta base primaria BYBAMET100 - Profumo Byblos Ameti |           |                 |                                |    |               |               |                       |  |  |  |  |
|-------------------------------|----------------------------------------------------------|-----------|-----------------|--------------------------------|----|---------------|---------------|-----------------------|--|--|--|--|
| Elenco completo 🛛 😑 🕂         | Posizione                                                | Indice    | Codice          | Descrizione componente         | Um | Quantità      | Ev<br>Q 又 百 命 | Anagrafica componente |  |  |  |  |
| 1.#BYBAMET50#1-RIEM.          | 1.#BYBAMET50#                                            | 1-RIEMPIM | ENTO            |                                |    |               |               | Distinta base SML     |  |  |  |  |
| 3.CELLOFANATURA-A:B           | 2.CONFEZIONAMENTO                                        |           |                 |                                |    | Nota articolo |               |                       |  |  |  |  |
| 4.IMBALLAGGIO                 |                                                          | 1         | AAA             | Astuccio profumeria            | pz | R+S           |               |                       |  |  |  |  |
|                               | 2                                                        | 2         | LEAFLET         | Leaflet                        | pz | 1             |               | Dettaglio di riga     |  |  |  |  |
|                               |                                                          | 3         | ETICHETTA       | Etichetta fondo per profumeria | pz | 1             |               |                       |  |  |  |  |
|                               | 1                                                        | 1         | CONFEZIONAMENTO | Lavorazione di confezionamento | mn | 0.8           |               | Ulteriori dati        |  |  |  |  |
|                               | 3.CELLOFANATU                                            | RA-A:BYBA | MET100          |                                |    |               |               |                       |  |  |  |  |

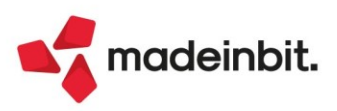

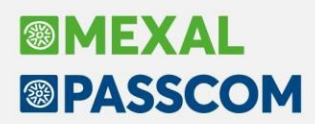

Inserimento del tasto "Link alla fase" [Shift+F11] che permette di accedere direttamente alla distinta base dell'articolo linkato nel campo "Descrizione fase" (il tasto non è visibile in corrispondenza di una fase senza link):

| co completo 🛛 👄 🕂  | Posizione Inc     | dice Codice     | Descrizione componente         | Um | Quantità Ev       | <ul> <li>Anagrafica compo</li> </ul>  |
|--------------------|-------------------|-----------------|--------------------------------|----|-------------------|---------------------------------------|
| #BYBAMET50#1-RIEM. | 1.#BYBAMET50#1-RI | EMPIMENTO       |                                |    | ~                 | <ul> <li>Distinta base SML</li> </ul> |
| CONFEZIONAMENTO    | 1                 |                 |                                |    |                   |                                       |
| CELLOFANATURA-A:B  | 2.CONFEZIONAMENT  | 0               |                                |    |                   | Nota articolo                         |
| MBALLAGGIO         | 1                 | AAA             | Astuccio profumeria            | pz | R+S               |                                       |
|                    | 2                 | LEAFLET         | Leaflet                        | pz | 1                 | Dettaglio di riga                     |
|                    | 3                 | ETICHETTA       | Etichetta fondo per profumeria | pz | 1                 |                                       |
|                    | 4                 | CONFEZIONAMENTO | Lavorazione di confezionamento | mn | 0.8               | <ul> <li>Ulteriori dati</li> </ul>    |
|                    | 3.CELLOFANATURA-A | BYBAMET100      |                                |    |                   |                                       |
|                    | 1                 | CELLOPHAN       | Cellophan in mt                | mt | 0.150             |                                       |
|                    | 4.IMBALLAGGIO     |                 |                                |    |                   |                                       |
|                    | 1                 | CARTONE         | Cartone da 6 pz                | DZ | @INT((O+(6-1))/6) |                                       |
|                    | 2                 | IMBALLAGGIO     | Lavorazione di imballaggio     | mo | 1                 |                                       |
|                    |                   |                 |                                |    |                   |                                       |
|                    |                   |                 |                                |    |                   |                                       |
|                    |                   |                 |                                |    |                   |                                       |
|                    |                   |                 |                                |    | 15                |                                       |
|                    |                   |                 |                                |    |                   |                                       |
|                    |                   |                 |                                |    |                   |                                       |
|                    |                   |                 |                                |    | ×                 |                                       |
|                    |                   |                 |                                |    |                   |                                       |
|                    |                   |                 |                                |    |                   |                                       |
|                    |                   |                 |                                |    |                   |                                       |
|                    |                   |                 |                                |    |                   |                                       |
|                    |                   |                 |                                |    |                   |                                       |
|                    |                   |                 |                                |    |                   |                                       |
|                    |                   |                 |                                |    | 2                 |                                       |
|                    |                   |                 |                                |    |                   |                                       |

Implementazione del tasto "Distinta base SML" [Shift+F11] che permette di accedere direttamente alla distinta base del componente semilavorato (il tasto non è attivo in corrispondenza di componenti senza l'icona del semilavorato):

| Distinta base primaria CREMA - Crema mani |                                      |                                                                         |                                                                                                    |                                                                                                    |                                                                                                    |                                                                                                    |  |  |  |
|-------------------------------------------|--------------------------------------|-------------------------------------------------------------------------|----------------------------------------------------------------------------------------------------|----------------------------------------------------------------------------------------------------|----------------------------------------------------------------------------------------------------|----------------------------------------------------------------------------------------------------|--|--|--|
| Posizione                                 | Indice                               | Codice                                                                  | Descrizione componente                                                                                                    | Um                                                                                                    | Quantità E                                                                                                    | Anagrafica componente                                                                                                    |  |  |  |
| Cerca 1.MISCELAZIONE-MATURAZIONE 24 H     |                                      | ZIONE 24 H                                                              |                                                                                                    |                                                                                                    |                                                                                                    | <ul> <li>Distinta base SML</li> </ul>                                                                                                    |  |  |  |
|                                           | 1                                    | CONFEZIONAMENTO                                                         | Lavorazione di confezionamento                                                                                                    | hr                                                                                                    | 1                                                                                                    |                                                                                                    |  |  |  |
|                                           | 2                                    | SPESA                                                                   | Spese aziendali                                                                                                    | nr                                                                                                    | 1                                                                                                    | Nota articolo                                                                                                    |  |  |  |
| -                                         | 4                                    | MISCELACREMA                                                            | Mix crema mani                                                                                                    | ka                                                                                                    | 1                                                                                                    | Dettaglio di riga                                                                                                    |  |  |  |
|                                           |                                      |                                                                         |                                                                                                    |                                                                                                    |                                                                                                    |                                                                                                    |  |  |  |
|                                           |                                      |                                                                         |                                                                                                    |                                                                                                    |                                                                                                    | Ulteriori dati                                                                                                    |  |  |  |
|                                           | Posizione<br>Cerca<br>1.MISCELAZIONE | Posizione Indice<br>Cerca<br>1.MISCELAZIONE-MATURAZ<br>1<br>2<br>3<br>4 | Posizione Indice Codice<br>Cerca<br>1.MISCELAZIONE-MATURAZIONE 24 H<br>1 CONFEZIONAMENTO<br>2 SPESA<br>3 GLICERINA<br>4 MISCELACREMA | Posizione         Indice         Codice         Descrizione componente           Cerca         1         InfisceLAZIONE-MATURAZIONE 24 H         1         1         CONFEZIONAMENTO         Lavorazione di confezionamento         2         SPESA         Spese aziendali         3         GLICERINA         Glicerina cosmetica         4         MISCELACREMA         Mix crema mani | Posizione     Indice     Codice     Descrizione componente     Um       Cerca     Image: Cerca     Image: C | Posizione     Indice     Codice     Descrizione componente     Um     Quantità     E       Cerca     Q ♥ @ f       1.MISCELAZIONE-MATURAZIONE 24 H       1     CONFEZIONAMENTO     Lavorazione di confezionamento     hr     1       2     SPESA     Spese aziendali     nr     1       3     GLICERINA     Glicerina cosmetica     kg     1       4     MISCELACREMA     Mix crema mani     kg     1 |  |  |  |

Rivisitazione della finestra "Dettaglio di riga" e inserimento di ulteriori dati relativi Fase/Componente:

| Fase                                                                                                    |                                                                                     |                                                                                                    |                    |                             |
|----------------------------------------------------------------------------------------------------|-------------------------------------------------------------------------------------|----------------------------------------------------------------------------------------------------|--------------------|-----------------------------|
| Descrizione                                                                                                    |                                                                                     | Note                                                                                                 |                    |                             |
| IMBALLAGGIO                                                                                                    |                                                                                     | Nota della rase                                                                                      |                    |                             |
| Ulteriore descrizione                                                                                                    |                                                                                     |                                                                                                    |                    |                             |
| Quantità                                                                                                    |                                                                                     |                                                                                                    |                    |                             |
| Conto lavoro esterno attivo                                                                                                    |                                                                                     |                                                                                                    |                    |                             |
| Fornitore                                                                                                    |                                                                                     |                                                                                                    |                    |                             |
| 601.00004 - Cosmografica Spa                                                                                                    |                                                                                     |                                                                                                    |                    |                             |
| Magazzino                                                                                                    |                                                                                     |                                                                                                    |                    |                             |
| 2 - MAGAZZINO SECONDARIO                                                                                                    |                                                                                     |                                                                                                    |                    |                             |
| Conponente           Indice         Codice e descrizione c           GENERICO         Artic           Condizione - Semilavorato         Condizione - Guente           Condizione - Cliente         Condizione - Validità           Condizione - Taglie         Controllo | omponente<br>olo generico<br>CREMA<br>501.00004 Ba<br>Dal 01/01/202<br>50- 100- 120 | Semilavorato<br>Crema mani<br>bboni profumerie Spa<br>2 Al 01/04/2022<br>Note<br>Nota del componente | Consumo per taglia | Forma<br>Esclusa<br>Esclusa |

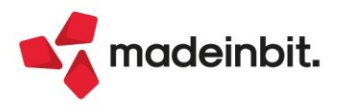

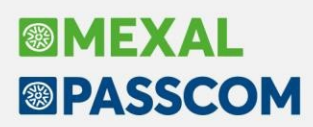

# Supporto Windows 11, Windows Server 2022, Safari 15, Android 11

Da questa versione, i vari prodotti del gestionale Passepartout e tutte le loro componenti supportano le seguenti nuove piattaforme sistemistiche:

- Windows 11;
- Windows 2022 Server (solo architettura programmi 64 bit);
- MacOS 12.x Safari 15.x (versioni minime 12.1 Monterey e Safari 15.2);
- iOS iPad 15.x (versione minima 15.2);
- Android 11.

Sulle suddette, non devono essere utilizzate versioni gestionali inferiori alla 2022A, in quanto quest'ultima rappresenta la versione minima dove completata la portabilità delle componenti, per il controllo qualità e l'assistenza. Unica eccezione rappresentano gli ambienti Dichiarazione Redditi Anni Precedenti (DRAP). Sono state testate le versioni di riferimento degli anni precedenti.

### DISMISSIONE PIATTAFORME OPERATIVE

Da questa versione, i vari prodotti del gestionale Passepartout e tutte le loro componenti non supportano più le seguenti nuove piattaforme sistemistiche:

- MacOS Safari 13.x;
- iOS Safari 13.x;

# WebAPI versione con nuova nomenclatura e nuovo servizio di notifica HTTP

Viene rilasciato in versione ufficiale WebAPI.

**NOTA BENE**: per quanto riguarda le installazioni Live (cloud Passepartout) il servizio WebAPI è comune a tutte le installazioni e verrà quindi aggiornato per tutti. Nel caso di installazioni in cloud che abbiano già utilizzato questo servizio, per mantenere la compatibilità, è necessario che la versione di Mexal sia aggiornata alla 2022A (rilasciata in livello PREVIEW) ed i client utilizzati si adeguino alla nuova nomenclatura.

Le principali novità rispetto alla versione BETA sono le seguenti:

- nuova nomenclatura delle variabili: per tutti i dettagli usare il comando HELP e info=true. Per la conversione tra vecchia e nuova nomenclatura fare riferimento all' Allegato A del manuale WebAPI
- nuove risorse:
  - fasi distinte base
  - o archivi MyDB
  - o aggiunta la risorsa "conti" oltre ai clienti e fornitori
- correzione di refusi

#### NUOVO SERVIZIO PER LA GESTIONE DI NOTIFICHE HTTP

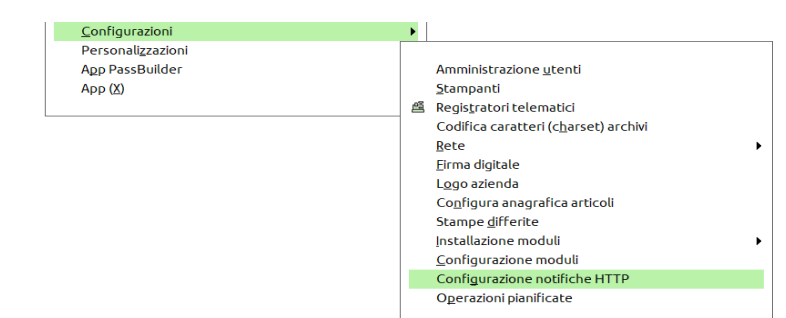

Il servizio è subordinato alla presenza del modulo WebAPI.

Come WebAPI infatti utilizza delle richieste http (http request): in questo caso le richieste partono dal server (Mexal/Passcom) per chiamare un web service esterno a seguito del verificarsi di un particolare evento.

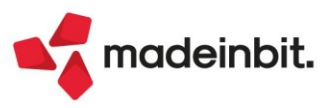

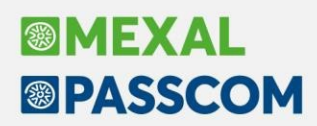

Questa configurazione permette di definire dei trigger che scattano, a seguito di eventi, ed eseguono una http request. Insieme al modulo WebAPI è quindi possibile implementare un sistema di http request bidirezionale: sarà quindi Mexal, tramite una richiesta http, ad avvisare la controparte di avvenute modifiche evitando che sia la controparte stessa a dover implementare polling di richieste per rilevare, ad esempio, eventuali modifiche sugli archivi.

Viene mostrato un elenco con il riassunto di tutti i trigger gestiti ed il loro stato.

| <u>Azienda C</u> ontabilita' <u>M</u> agazzir | no <u>P</u> roduzione <b>A<u>n</u>nu</b> | ali Fi <u>s</u> cali Servi <u>z</u> i Aiuto | ● © Cerca ☆Recenti  |                                                               |                     |
|-----------------------------------------------|------------------------------------------|---------------------------------------------|---------------------|---------------------------------------------------------------|---------------------|
| @ % Ü ß % % @ Ω Ω Ξ                           | ତଥାଙ୍କ ଜ                                 |                                             |                     |                                                               | <b>®MEXA</b>        |
| Nessuna azienda aperta Cambio                 | o azienda                                | Utima ococuriono valida                     |                     | Dessizione                                                    |                     |
| Cerca                                         | Stato                                    | Otima esecuzione valida                     |                     | Descrizione<br>Q 又 合 命                                        | Visualizza registro |
| ORCODE                                        | Attivo                                   | 2022/01/12 14:33:16                         | 2022/01/12 14:33:45 | Generazione grcode da webservice free online                  |                     |
| Test timeout                                  | Attivo                                   | 2022/01/12 14:33:45                         |                     | Trigger su articoli test timeout                              |                     |
| Trigger ARTICOLI                              | Disattivato                              | 16/12/2021 12:37:54                         |                     | Trigger su articoli ad ogni modifica                          |                     |
| Trigger movimenti magazzino                   | Attivo                                   | 2022/01/10 16:50:49                         | 2022/01/12 09:58:39 | Faccio una http request ad ogni modifica di un documento      |                     |
| Trigger su piano dei conti                    | Attivo                                   | 13/12/2021 11:00:29                         |                     | Trigger su clienti ad ogni modifica                           |                     |
| Truigger su canc doc                          | Attivo                                   | 15/12/2021 14:12:30                         | 2022/01/12 10:18:04 | Faccio una http request ad ogni cancellazione di un documento |                     |
|                                               |                                          |                                             |                     |                                                               |                     |
|                                               |                                          |                                             |                     |                                                               |                     |
|                                               |                                          |                                             |                     |                                                               |                     |
|                                               |                                          |                                             |                     |                                                               |                     |
|                                               |                                          |                                             |                     |                                                               |                     |
|                                               |                                          |                                             |                     |                                                               |                     |
|                                               |                                          |                                             |                     |                                                               |                     |
|                                               |                                          |                                             |                     |                                                               |                     |
|                                               |                                          |                                             |                     |                                                               |                     |
|                                               |                                          |                                             |                     |                                                               |                     |
|                                               |                                          |                                             |                     |                                                               |                     |
|                                               |                                          |                                             |                     |                                                               |                     |
|                                               |                                          |                                             |                     |                                                               | K                   |
|                                               |                                          |                                             |                     |                                                               | «                   |
|                                               |                                          |                                             |                     |                                                               | <                   |
|                                               |                                          |                                             |                     |                                                               | >                   |
|                                               |                                          |                                             |                     |                                                               | »                   |
|                                               |                                          |                                             |                     |                                                               | >                   |
|                                               |                                          |                                             |                     |                                                               |                     |
|                                               |                                          |                                             |                     |                                                               | ~                   |
|                                               |                                          |                                             |                     |                                                               | *                   |
|                                               |                                          |                                             |                     |                                                               |                     |
|                                               |                                          |                                             |                     |                                                               | ~                   |
|                                               |                                          |                                             |                     |                                                               | *                   |
|                                               |                                          |                                             |                     |                                                               | ~                   |
|                                               |                                          |                                             |                     |                                                               | ÷                   |
| esecuzione valida esecuzione con er           | rrore esecuzione con err                 | na<br>ore                                   |                     | 🔍 Nuovo 📋 Duplica 🖉 Modifica 🛍 Elimina 📿 Aggiorna 💥 Chiu      | ıdi                 |

Tramite opportuno form di configurazione è possibile specificare tutti i parametri necessari per l'esecuzione del trigger.

| Configurazione Trigger c | lienti                                                               | ×              |  |  |  |  |  |
|--------------------------|----------------------------------------------------------------------|----------------|--|--|--|--|--|
| Nome                     | Trigger clienti                                                      |                |  |  |  |  |  |
| Descrizione              | Faccio una http request ad ogni modifica di un cliente               |                |  |  |  |  |  |
| Evento                   | PUTPC Inserimento/variazione conto piano dei conti/cliente/fornitore |                |  |  |  |  |  |
| Url                      | https://gsuzzi.passepartout.local:9015/webapi/servizi                |                |  |  |  |  |  |
| Metodo                   | POST -                                                               |                |  |  |  |  |  |
| Header                   | Authorization: Passepartout d2ViYXBpOnc=                             |                |  |  |  |  |  |
|                          | Coordinate-Gestionale: Azienda=UBI Anno=2021                         |                |  |  |  |  |  |
|                          | Content-Type:application/json                                        |                |  |  |  |  |  |
| Body                     | {                                                                    |                |  |  |  |  |  |
|                          | "cmd":"esec_collage_server_remoto",                                  |                |  |  |  |  |  |
|                          | "codice_app":"924148CQWEBAPI",                                       |                |  |  |  |  |  |
|                          | "nome_collage":"colrem",                                             |                |  |  |  |  |  |
|                          | "etichetta_collage":"TEST_DUMP",                                     |                |  |  |  |  |  |
|                          | "dati":{"cliente":" <codice>"}</codice>                              |                |  |  |  |  |  |
| Validazione certificati  |                                                                      |                |  |  |  |  |  |
| Timeout connessione      | 3                                                                    |                |  |  |  |  |  |
| Timeout trasferimento    | 3                                                                    |                |  |  |  |  |  |
| Codici risposta ok       | 200,201,204                                                          |                |  |  |  |  |  |
| Attivo                   |                                                                      |                |  |  |  |  |  |
|                          |                                                                      | V Ok X Annulla |  |  |  |  |  |
|                          |                                                                      |                |  |  |  |  |  |

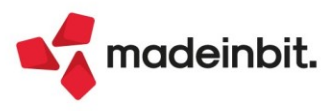

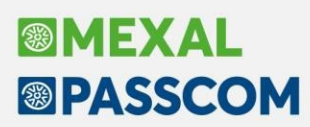

# ALTRE IMPLEMENTAZIONI E MIGLIORIE

### Generale

**MIGLIORIE IN FINESTRA ELENCO DATI:** Migliorate le prestazioni di navigazione all'interno di una finestra elenco dati con colonne raggruppate e sistemati errori di violazione protezione di memoria che avvenivano con l'utilizzo del mouse.

Tramite la configurazione elenco è disponibile la nuova funzionalità 'Memorizza filtro' che permette di salvare il filtro impostato sull'elenco senza doverlo reinserire ad ogni accesso alla finestra.

Inoltre, utilizzando la funzione dei filtri veloci sulle colonne, quando sono presenti dei range di ricerca, è stata implementata anche la possibilità di ricercare i valori presenti sulla colonna per descrizione full-text.

| Ann | Descriz | zione 🔺   |           |                | ▽ (  | Codice | $\nabla$ | Ti | $\nabla$ |
|-----|---------|-----------|-----------|----------------|------|--------|----------|----|----------|
|     |         |           |           |                | 1    |        |          |    |          |
|     | ALBAT   | Filtro De | scrizione |                | /    | -1⊂ 💥  | $\times$ | C  |          |
|     | ALTER   |           |           |                |      |        |          | С  |          |
|     | ANDR    | A - H     |           |                |      |        |          | С  |          |
|     | ANTIC   | 🗌 I - P   |           |                |      |        |          | С  |          |
|     | ANTIC   | Q-Z       |           |                |      |        |          | С  |          |
|     | ANTIC   |           |           |                |      |        |          | С  |          |
|     | ARALE   |           |           |                |      |        |          | С  |          |
|     | ARTE &  |           |           | 1              |      |        |          | С  |          |
|     | ARTE E  | Cerca     |           |                |      |        |          | С  |          |
|     | ARTE    |           |           |                |      |        |          | С  |          |
|     | ARTEN   |           | n         | Elimina filtri |      | ×      |          | С  |          |
|     | ARTIG   |           | Ш         | impostati      | ₩ OK |        | iuita    | С  |          |

È stata revisionata la videata di riepilogo Messaggi differiti; ora è dinamica pertanto si adatta (ingrandisce/rimpicciolisce) in base al contenuto. Non è più attiva la navigazione orizzontale e risultano visibili più messaggi senza la necessità di navigare nella maschera. Per i dettagli consultare il paragrafo PRINCIPALI IMPLEMENTAZIONI del presente documento.

# Azienda

ANAGRAFICA AZIENDA – DATI AZIENDALI: Il file XML della fatturazione elettronica, in caso di presenza del numero REA, richiede anche la compilazione del campo provincia e stato della società. Si sono implementati due controlli, attivi solamente in caso di fatturazione elettronica attiva, grazie ai quali, in fase di conferma della anagrafica della azienda e dopo una variazione dei dati aziendali, se rileva l'assenza del campo provincia segnala "In questa azienda è attivo un servizio di fatturazione elettronica e, in presenza del numero REA, è necessario inserire il campo "Provincia" della sezione dati della Camera di Commercio"; in caso di assenza dello stato della società segnala invece: "In questa azienda è attivo un servizio di fatturazione elettronica e, in presenza del numero REA, è necessario inserire anche il campo "Stato della società" della finestra dati societari".

In entrambi i casi premendo il pulsante "Prosegui" [INVIO] il cursore si posiziona in automatico sul campo che manca.

**ANAGRAFICA AZIENDA – ORGANI SOCIALI – ANAGRAFICA:** In fase di inserimento di una nuova anagrafica è ora possibile specificare anche l'indirizzo mail e l'indirizzo mail pec del soggetto.

In fase di inserimento di un nuovo nominativo è ora presente un controllo bloccante che impedisce la conferma di un codice fiscale già presente in elenco. Il codice fiscale del soggetto o la partita IVA vengono ora richiesti in modo obbligatorio.

**DOCUVISION – FATTURE ELETTONICHE PA/B2B – FATTURE RICEVUTE – IMPORT FATTURE RICEVUTE:** Se nei "Parametri generali import", si selezionava un centro di costo/ricavo maggiore della posizione 255, il programma restituiva: *"bini() numero troppo grande (919) Riferimenti :[mx215.exe ImportFF] pxipn.c linea 10340 (versione 81.7c) Il programma verrà terminato*" (Sol.64672).

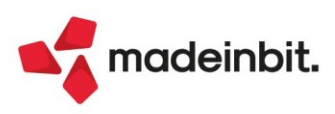

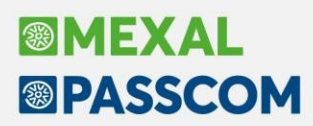

**DOCUVISION - FATTURE ELETTRONICHE PA/B2B:** In caso si utilizzino servizi di fatturazione elettronica Passepartout, accedendo alle funzioni "Cruscotto fatture ricevute B2B", "Cruscotto fatture emesse B2B" e "Cruscotto fatture emesse PA", se per il servizio impostato nell'azienda non risultano più disponibili fatture viene visualizzato un apposito messaggio:

- se sull'installazione c'è disponibilità con eventuali altri servizi "Per il servizio impostato non sono disponibili ulteriori fatture. Fatture disponibili con servizi differenti. Verificare i servizi impostati in Anagrafica azienda";
- se sull'installazione non c'è disponibilità di altri servizi "Per il servizio impostato non sono disponibili ulteriori fatture. Verificare i servizi impostati in Anagrafica azienda".

**DOCUVISION - FATTURE ELETTRONICHE PA/B2B - FATTURE RICEVUTE - CRUSCOTTO FATTURE RICEVUTE B2B:** In azienda di San Marino, ai fini della generazione del file integrativo \_SM da presentare all'Ufficio Tributario, è stata implementata la gestione di riferimenti a più fatture collegate in caso di integrazione di documenti di tipo nota di variazione (sia nota di credito che nota di debito) (Sol. N. 64446).

Accedendo al campo "Dati fatture collegate" viene aperta un'apposita finestra (apribile anche tramite tasto in basso "Dati fatture collegate") in cui è possibile visualizzare e gestire gli eventuali riferimenti alla/e fattura/e a cui la nota di variazione fa riferimento. Utilizzando il tasto Inserisci[F4] è possibile inserire i riferimenti numero e data fattura per ognuna delle fatture a cui la variazione è collegata.

| Dati documento                   |                             |    |
|----------------------------------|-----------------------------|----|
| •                                |                             |    |
| )ata documento                   | 21/10/2021≡                 |    |
| Data ricezione                   | 22/10/2021=                 |    |
| )ata registrazione               | data Documento <del>.</del> |    |
| lumero documento                 | 9/26                        |    |
| iezionale acquisti               | 1 ACQUISTI                  |    |
|                                  |                             |    |
| )ati fatture collegate           | VARIE                       |    |
| /ariazioni contrattuali          |                             |    |
| Centro di costo/ricavo           |                             |    |
| Contabilizza importi senza segno |                             |    |
| mposta fissa 2€                  |                             |    |
| Protocollo conto lavoro          |                             |    |
| Partita iva cedente              | Anno Numero Codice C        | OE |
| moost CL completers              | <b>_</b>                    |    |

In caso sia stato impostato il riferimento ad una sola fattura viene riportato in visualizzazione sul campo mentre in caso siano stati impostati riferimenti a più fatture viene riportata all'interno del campo la dicitura "VARIE".

Si ricorda per scrupolo che in caso di nota di variazione è obbligatorio indicare uno tra i riferimenti alla/e fattura/e a cui è collegata oppure impostare il flag "Variazioni contrattuali".

In azienda di San Marino, ai fini della generazione del file integrativo \_SM da presentare all'Ufficio Tributario, è stata implementata la visualizzazione e gestione delle righe con importo a 0 (Sol. 64305).

Con riferimento ai documenti ricevuti è ora possibile quindi assegnare il dato "Tipo merce" anche alle righe che presentano importo a 0 in precedenza non visualizzate.

All'interno della finestra "Import primanota dettagliato riga articolo" e della finestra "Revisione integrativa"/"Crea integrativa", è ora inoltre disponibile il tasto Dati riepilogo[F9] che permette di visualizzare i totali raggruppati per tipo merce e aliquota monofase derivati da quanto indicato sulle righe del documento ed eventualmente di modificarne imponibile e imposta qualora lo si ritenesse necessario tramite il tasto Modifica[Invio]. Il file \_SM che andrà poi inviato all'HUB-SM verrà generato di conseguenza riportando tali dati nel riepilogo.

**N.B.** La registrazione di primanota viene in ogni caso proposta con gli importi calcolati rispetto ai valori di imponibile e aliquota monofase specificati su riga per cui se variato imponibile o imposta nella finestra "Dati di riepilogo" occorre intervenire manualmente in registrazione contabile per allinearli alla variazione effettuata.

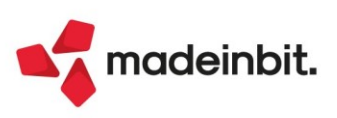

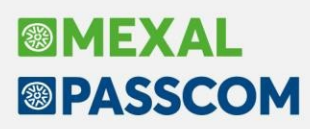

| As    | Descrizione        | Conto                 | Desc. conto      | Te                       | otale riga                              | Aliq.                                       | Nat.                                        | Esenz.                   | 1onof.  | Tipo merce                              | Nom.comb.                   |
|-------|--------------------|-----------------------|------------------|--------------------------|-----------------------------------------|---------------------------------------------|---------------------------------------------|--------------------------|---------|-----------------------------------------|-----------------------------|
| Cerca |                    |                       |                  |                          |                                         |                                             |                                             |                          |         |                                         | 0760                        |
| A     | ARTICOLO           | 702.00051             | MERCI C/ACQUISTI |                          | 108,1                                   | 15 0,0                                      | N3.3                                        |                          | 17      | 7,0 1-Materie                           |                             |
| A     | SPESE DI TRASPORTO | 702.00051             | MERCI C/ACQUISTI |                          | 15,0                                    | 0,0                                         | N3.3                                        |                          | 17      | 7,0 6-Traspor                           |                             |
|       |                    |                       |                  |                          |                                         |                                             |                                             |                          |         |                                         |                             |
|       |                    |                       |                  |                          |                                         |                                             |                                             |                          |         |                                         |                             |
|       |                    | Dati riepilogo        |                  |                          |                                         |                                             |                                             |                          | X       |                                         |                             |
|       |                    |                       |                  | (                        |                                         |                                             |                                             |                          |         |                                         |                             |
|       |                    | Tipo merce 🔺          |                  | Imponibile               | Aliquota/Esenzi                         | one                                         | Imposta                                     |                          |         |                                         | K                           |
|       |                    | Cerca                 |                  |                          |                                         |                                             |                                             | 076                      | Ø       |                                         |                             |
|       |                    | 1 Materie prime       |                  | 108,15                   | 17,00                                   |                                             |                                             | 18,38                    |         |                                         |                             |
|       |                    | 6 Trasp. per S.Marino |                  | 15,00                    | 17,00                                   |                                             |                                             | 2,55                     |         |                                         |                             |
|       |                    |                       |                  |                          |                                         |                                             |                                             |                          |         |                                         | 7.                          |
|       |                    |                       |                  |                          |                                         |                                             |                                             |                          |         |                                         |                             |
|       |                    |                       |                  |                          |                                         | Ricalcola                                   | Modifica                                    | 🗸 ok 🗙 ch                | iudi    |                                         | -                           |
|       |                    |                       |                  |                          |                                         |                                             | β                                           |                          |         |                                         |                             |
|       |                    |                       |                  |                          |                                         | • • •                                       |                                             |                          |         |                                         |                             |
|       |                    |                       |                  |                          |                                         |                                             |                                             |                          |         |                                         |                             |
|       |                    |                       |                  |                          |                                         |                                             |                                             |                          |         |                                         | Ň                           |
|       |                    |                       |                  |                          |                                         |                                             |                                             |                          |         |                                         | Ň                           |
|       |                    |                       |                  |                          |                                         | -                                           |                                             | 1                        |         |                                         | ~                           |
|       |                    |                       | Visualizza       | Modifica<br>dati testata | Applica condizioni<br>contabili di riga | <ul> <li>Suddividi</li> <li>riga</li> </ul> | <ul> <li>Dati</li> <li>riepilogo</li> </ul> | Modifica da<br>pagamento | ti Ø Mo | odifica Sontabil<br>a articolo Contabil | izza e<br>grativa 🗙 Annulla |

È inoltre disponibile il tasto *Ricalcola[F5]*, qualora dopo aver effettuato variazioni, si volessero ripristinare i valori calcolati a partire da quanto indicato sulle righe.

Nelle aziende di San Marino, quando viene trasmessa una nota di credito ricevuta differita dalla fattura originaria, questa nota non farà mai parte di una distinta. Quando si andranno a richiedere i Dati distinta si avrà all' inizio un messaggio di questo tipo "Nota di credito differita dalla fattura originaria", quando la nota di credito avrà terminato correttamente il suo iter richiedendo i Dati distinta si avrà la dicitura "N.C. esente distinta" al posto del \*/codice distinta.

**GESTIONE STUDIO/CHECKLIST:** In caso di più sessioni di lavoro aperte, è possibile importare i dati all'interno del controllo di gestione filtrando solo le attività svolte nella prima sessione di lavoro aperta (Sol. 60642).

| Immissione/revisione attivita' utente                            | ×                                       |
|------------------------------------------------------------------|-----------------------------------------|
| Data 06/12/2021=lunedi' Utente =                                 | Analisi                                 |
|                                                                  | <ul> <li>Giorni di attivita'</li> </ul> |
| Importa le attivita "svoite solo della prima sessione di lavoro" | Import di tutti gli utenti              |
| • Calendario                                                     |                                         |

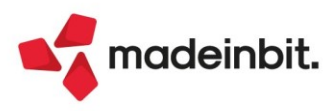

# Contabilità

**REVISIONE PRIMANOTA:** L'automatismo dell'indetraibilità in revisione delle FR con bollino rosso è stato migliorato: anche se nell'anagrafica del fornitore o del conto di costo era impostato un assoggettamento iva 22/10/04/codice di esenzione, attraverso il tasto [Shift+F8]- "Automatismo indetraibilità" è ora possibile definire l'indetraibilità desiderata (Sol. 64047).

Se in Revisione Primanota viene modificato l'importo contabile di un conto di tipo "l" (immobilizzazione), collegato ad un cespite inserito in "Gestione Cespiti", la procedura propone la seguente domanda all'utente:

| 002 Codice Descrizione conto                                                                                                    | Importo (Eur) Descrizione                                                               |
|----------------------------------------------------------------------------------------------------|-----------------------------------------------------------------------------------------|
| 601.00055 GIUSEPPE BISCOTTI s.p.a                                                                                                    | 4.000,00A                                                                               |
| 104.00013 MACCHINARI                                                                                                    | 3.278.69D                                                                               |
| 212.00001 IVA SU ACOUISTI                                                                                                    | 631,15D                                                                                 |
| Immobilizzazione<br>IMMOBILIZZAZIONE Conto: 104.00013 MACCHINARI<br>Codice cespite MACCHINAR Attenzione<br>ISA/Soc.Comodo ISA e soc<br>Descrizione macchinar<br>Tipologia auto/moto/ciclo<br>Usato/Coriso opera/Ex leasing<br>Causale Operazione<br>Sezione fiscale | 631,150<br>-Φ X X<br>somma<br>iva (3.276,69)<br>sta<br>Anagrafica Conto(M)<br>J si X No |
| Costo 2.868,85 % di deducibilita' 100,00 Aliq.                                                                                                    | Std 15,00* 1°Anno 7,50 Successivi 15,00                                                 |
| Utter. 0,00                                                                                                    | Amm.to Ordinario 215,16                                                                 |
| 101ALE 2.868,85                                                                                                    | Anticipato 0,00                                                                         |
| Tipo calcolo amm.to A dalla data 01/01/2021                                                                                                    | Indeducibile 0,00                                                                       |
| Ricerca Super/per ammotilizatione Super/per                                                                                                    | Tabella Tremonti Varia costo sost.                                                      |
| 2 278 C0 724 24 0.00                                                                                                    |                                                                                         |
| 5.210,09 121,31 0,00                                                                                                    |                                                                                         |
| Q Cerca descrizione Anagrafica Scheda contabile estesa Verifica p.IVA comunitaria                                                                                                    | © Competenza iva<br>periodo precedente s .mtl 100 Elimina ✓ Ok X Annulla                |

Rispondendo SI verrà aggiornato in automatico il costo storico del cespite inserito nell'archivio cespiti. Rispondendo NO, invece, la modifica dell'importo non sarà riportata nell'archivio cespiti, ma resterà valida solo nella scrittura contabile (Sol. 63660).

Nelle funzioni di import delle fatture xml relative ai documenti recuperati dal sito Fatture & Corrispettivi tramite l'App "Documenti massivi da AdE" è ora disponibile il comando per importare il documento solo in Docuvision, qualora non sia necessario effettuare per tale documento un movimento contabile (Sol. 64200).

Nel caso in cui si utilizza nella azienda lo scadenzario a partite, e da emissione/revisione documenti viene inserito un movimento NC totalmente pagato in valuta differente da quella indicata nella azienda, dopo la cancellazione in revisione primanota del PG e NE, nello scadenzario rimaneva erroneamente la rata della NE con l'importo in valuta (Sol. 64331).

**REVISIONE PRIMANOTA – IMPORT FATTURE XML EMESSE:** In caso di fattura emessa con esigibilità IVA immediata verso un Ente Pubblico o un altro soggetto split payment la funzione di "Import primanota dettagliato riga articolo" [F4] consente ora di scegliere se generare una scrittura in split payment considerando le caratteristiche del cliente oppure una scrittura con IVA vendite immediata.

**REVISIONE PRIMANOTA –IMPORT FATTURE XML**: Se nella videata dell'import fatture ricevute, nella sezione Parametri generali di import, si valorizzata il campo 'Data Statistica', eseguendo l'import dettagliato per riga articolo, nella registrazione in primanota, non veniva riportato questo dato (Sol. 64191).

In alcuni casi, la creazione automatica di un nuovo cliente/fornitore utilizzando la funzione F10 Import primanota, riportava in anagrafica del nuovo soggetto le contropartite automatiche presente su un altro soggetto (Sol. 64528).

In presenza di fatture ricevute ancora da importare che all'interno dell'Xml riportavano la dicitura "fatturaordinaria\_v1.2.1.xsl" - anziché "fatturapa\_v1.2.xsl" - come riferimento al foglio di stile, le stesse venivano visualizzate con foglio di stile Passepartout anche se in parametri Docuvision era impostata una differente modalità di visualizzazione (Sol. 64448).

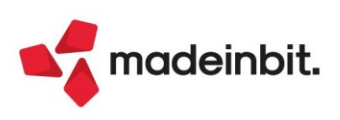

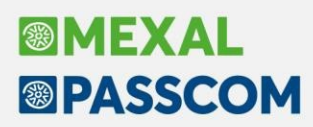

**INCASSI E PAGAMENTI – SALDACONTO CLIENTI/FORNITORI:** Nel saldaconto, modificando la configurazione dell'elenco, ad esempio indicando come primo dato la sigla documento, i totali non venivano incolonnati correttamente (Sol. 63724).

Nel momento in cui dal saldaconto si effettuava il pagamento di una FR con ritenuta con 'Paga tot.' Impostato a "No", l'ID presente in revisione primanota era differente dall'ID memorizzato all'interno della scrittura (Sol. 64664).

**GESTIONE CESPITI/IMMOBILIZZAZIONI – IMMISSIONE/REVISIONE CESPITI DELL'ANNO:** La videata Immissione/Revisione Cespiti è diventata una finestra elenco (Sol. n. 13146):

|           | Descrizione conto          | Cource cespice | Allio Descrizione                             | 5.8.0                   |        |
|-----------|----------------------------|----------------|-----------------------------------------------|-------------------------|--------|
| Cerca     |                            |                |                                               |                         | 0,7060 |
| 104.00004 | COSTRUZIONI LEGGERE        | 58             | 2004 N.3 BOX DI LAMIERA USATI                 | Ammortizzato totalmente |        |
| 104.00012 | IMPIANTI SPECIFICI         | 108            | 2016 IMPIANTO VIDEOSORVEGLIANZA               | Ammortizzato totalmente |        |
| 104.00012 | IMPIANTI SPECIFICI         | 96             | 2012 INSTALLAZIONE IMPIANTO D'ALLARME         | Ammortizzato totalmente |        |
| 104.00012 | IMPIANTI SPECIFICI         | 97             | 2012 INSTALLAZIONE IMPIANTO D'ALLARME         | Ammortizzato totalmente |        |
| 104.00013 | MACCHINARI                 | 101            | 2013 RISC.30118973 SELMABIPIEMME MOTOCARIOLA  | Ammortizzato totalmente |        |
| 104.00013 | MACCHINARI                 | 104            | 2013 RISCATTO C.20344089 ITALEASE: BENNA/DECE | Ammortizzato totalmente |        |
| 104.00013 | MACCHINARI                 | 105            | 2014 DV174XD NISSAN CABSTAR CON PIATTAFORMA   |                         |        |
| 104.00013 | MACCHINARI                 | 109            | 2016 C.1343152 RISCATTO UNICREDIT N. 1 MINIE  |                         |        |
| 104.00013 | MACCHINARI                 | 111            | 2017 N. 1 X TAGLIA ASFALTO MIGHT MOD. CNQ20 C |                         |        |
| 104.00013 | MACCHINARI                 | 116            | 2018 TRATTORINO RASAERBA MARCA HUSQVARNA MOD  |                         |        |
| 104.00013 | MACCHINARI                 | 13             | 1996 ATTREZZATURA VARIA E MINUTA              | Ammortizzato totalmente |        |
| 04.00013  | MACCHINARI                 | 14             | 1996 ELETTROCARRUCOLA MONOF.KG.200 + CARRIOL  | Ammortizzato totalmente |        |
| 04.00013  | MACCHINARI                 | 15             | 1996 SCALA SVELTINA TIPO BIG                  | Ammortizzato totalmente |        |
| 4.00013   | MACCHINARI                 | 7              | 1994 PULITRICE VECCHI MATTONI SCALPELLINA     | Ammortizzato totalmente |        |
| 4.00013   | MACCHINARI                 | 8              | 1994 PINZE PER BIOLOGICHE                     | Ammortizzato totalmente |        |
| 04.00013  | MACCHINARI                 | 90             | 2011 RISC.C. 295561 MERCANTILE L- N.1 ELEVA   | Ammortizzato totalmente |        |
| 4.00013   | MACCHINARI                 | 95             | 2011 RISCATTO C.972499 UNICR. N. 01 MACCHINA  | Ammortizzato totalmente |        |
| 04.00013  | MACCHINARI                 | 99             | 2013 SKID-LOODER BOBCAT 553 RISCATTO C. 3011  | Ammortizzato totalmente |        |
| 4.00021   | ATTREZZAT.IND.LI E COMM.LI | 102            | 2013 RISCATTO C.1241100 N.2 BENNE RIMASTE 60  |                         |        |
| 4.00021   | ATTREZZAT.IND.LI E COMM.LI | 112            | 2017 N. 1 IDROPULITRICE MH3001 11-140 50HZMF  |                         |        |
| 4.00021   | ATTREZZAT.IND.LI E COMM.LI | 117            | 2018 PINZA FORESTALE AGROFOREST MOD.GMR 1300  |                         |        |
| 4.00021   | ATTREZZAT.IND.LI E COMM.LI | 121            | 2020 GENERATORE 60.00 IBEA                    |                         |        |
| 4.00021   | ATTREZZAT.IND.LI E COMM.LI | 29             | 1999 SALDATRICE CEMONTE 5.1400                | Ammortizzato totalmente |        |
| 4.00021   | ATTREZZAT.IND.LI E COMM.LI | 32             | 1999 RAMPA IN ALLUMINIO MM 4000               | Ammortizzato totalmente |        |
| 04.00021  | ATTREZZAT.IND.LI E COMM.LI | 85             | 2009 PIASTRA COSTIPATRICE WLP 150             | Ammortizzato totalmente |        |
| 4.00031   | MOBILI                     | 38             | 1999 TAVOLO PORTACOMPUTER BDN                 | Ammortizzato totalmente |        |
| 4.00034   | AUTOCARRI                  | 103            | 2013 DZ919XV RISCATTO C.1283554 UNICREDIT     | Ammortizzato totalmente |        |
| 4.00034   | AUTOCARRI                  | 118            | 2019 DE110YL CAMION IVECO FIAT 190            |                         |        |
| 04.00034  | AUTOCARRI                  | 63             | 2006 AP056F5 IVECO 120 + CASSONE RIBALTABILE  | Ammortizzato totalmente |        |
|           |                            |                |                                               |                         |        |
|           |                            |                |                                               |                         |        |
|           |                            |                |                                               |                         |        |

Ruovo Fitro Seleziona eseleziona deseleziona tutto Elimina Modifica X Chiudi

Le operazioni possibili sulla videata sono le seguenti:

- Nuovo [F4]: per inserire un nuovo cespite;
- Filtro Avanzato [Shift+F5]: per effettuare ricerche all'interno della finestra utilizzando appositi filtri;
- Seleziona deseleziona [F9]: per selezionare/deselezionare i cespiti presenti nella finestra elenco;
- Seleziona tutto [Shift+F7]: per selezionare tutti i cespiti presenti nella finestra elenco;
- Elimina [Shift+F3]: per effettuare l'eliminazione dei cespiti precedentemente selezionati;
- Modifica [Invio]: per visualizzare e modificare la videata del cespite selezionato;
- Chiudi [Esc]: per uscire dalla schermata e tornare al menu precedente;
- Vendita [F7]: per effettuare l'operazione di vendita di uno o più cespiti:
- Dettaglio [F2]: per visualizzare in sola lettura alcune informazioni (Codice cespite, Codice Conto, Anno
- inizio utilizzo, ecc...) riguardanti il cespite selezionato.

Anche la videata dei menù Immissione/Revisione Costi Pluriennali e Immissione/Revisione Manutenzioni sono diventate finestre elenco. Le operazioni possibili sulla videata di entrambi i menù sono le seguenti:

- Nuovo [F4]: per inserire un nuovo onere pluriennale;
- Seleziona deseleziona [F9]: per selezionare/deselezionare gli oneri pluriennali presenti nella finestra elenco;
- Seleziona tutto [Shift+F7]: per selezionare tutti gli oneri pluriennali presenti nella finestra elenco;
- Elimina [Shift+F3]: per effettuare l'eliminazione degli oneri pluriennali precedentemente selezionati;
- Modifica [Invio]: per visualizzare e modificare la videata dell'onere pluriennale selezionato;
- Chiudi [Esc]: per uscire dalla schermata e tornare al menu precedente.

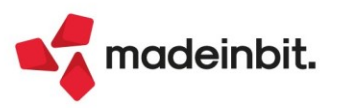

Infine anche la videata Storico Cespiti è diventata una finestra elenco e le operazioni possibili sono:

- Filtro Avanzato [Shift+F5]: per effettuare ricerche all'interno della finestra utilizzando appositi filtri;
- Seleziona deseleziona [F9]: per selezionare/deselezionare i cespiti presenti nella finestra elenco;
- Seleziona tutto [Shift+F7]: per selezionare tutti i cespiti presenti nella finestra elenco; .
- Elimina [Shift+F3]: per effettuare l'eliminazione di un cespite precedentemente selezionato;
- Modifica [Invio]: per visualizzare e modificare alcuni dati della videata del cespite selezionato;
- Chiudi [Esc]: per uscire dalla schermata e tornare al menu precedente;
- Dettaglio [F2]: per visualizzare in sola lettura alcune informazioni (Codice cespite, Codice Conto, Anno •
- inizio utilizzo, ecc...) riguardanti il cespite selezionato.

BENI IN LEASING - IMMISSIONE BENI IN LEASING - PIANO DI AMMORTAMENTO: Nella finestra del Piano di ammortamento dei Beni in Leasing, è stata inserita la legenda delle lettere che identificano le varie rate del leasing.

| Rata   | Data         | Т   | Importo              | Sp.Inc.   | lva indetr. | Data e     | Prot.PRN |            |          | 🖉 Modifica rate in blocco |
|--------|--------------|-----|----------------------|-----------|-------------|------------|----------|------------|----------|---------------------------|
|        |              |     |                      |           |             |            |          |            |          |                           |
| 146    | 15/04/21     | C-  | 1.604,20             | 0,00      | 0,00        |            |          |            |          | Moratoria                 |
| 147    | 15/05/21     | C-  | 1.604,20             | 0,00      | 0,00        |            |          |            |          |                           |
| 148    | 15/06/21     | C-  | 1.604,20             | 0,00      | 0,00        |            |          |            |          | Cancellazione Moratoria   |
| 149    | 15/07/21     | C-  | 1.604,20             | 0,00      | 0,00        |            |          |            |          |                           |
| 150    | 15/08/21     | C-  | 1.604,20             | 0,00      | 0,00        |            |          |            |          |                           |
| 151    | 15/09/21     | C-  | 1.604,20             | 0,00      | 0,00        |            |          |            |          |                           |
| 152    | 15/10/21     | C-  | 1.604,20             | 0,00      | 0,00        |            |          |            |          |                           |
| 153    | 15/11/21     | C-  | 1.604,20             | 0,00      | 0,00        |            |          |            |          |                           |
| 154    | 15/12/21     | C-  | 1.604,20             | 0,00      | 0,00        |            |          |            |          |                           |
| 155    | 15/01/22     | C-  | 1.604,20             | 0,00      | 0,00        |            |          |            |          |                           |
| 156    | 15/02/22     | C-  | 1.604,20             | 0,00      | 0,00        |            |          |            |          |                           |
| 157    | 15/03/22     | C-  | 1.604,20             | 0,00      | 0,00        |            |          |            |          |                           |
| 158    | 15/04/22     | C-  | 1.604,20             | 0,00      | 0,00        |            |          |            | -        |                           |
| 159    | 15/05/22     | С   | 1.604,20             | 0,00      | 0,00        |            |          |            |          |                           |
|        | TOTALI       |     | 494.974,24           | 0,00      | 0,00        |            |          | 494.974,24 | ~        |                           |
| Сог    | ntabilizzata |     | 🛑 Riscattato/Risolto |           |             | Subentro   |          |            | $\hat{}$ |                           |
| lstrul | ttoria       |     | M=Maxicanone         | C=Canone  | e F         | P=Riscatto |          |            | Ň        |                           |
| =Ra    | ta in morato | ria |                      | R- =Inter | essi per mo | oratoria   |          |            | Ň        |                           |
|        |              |     |                      |           |             |            |          |            | $\sim$   |                           |

BENI IN LEASING - IMMISSIONE BENI IN LEASING - COSTI INIZIALI LEASING: Il costo giornaliero e gli interessi impliciti dei beni in leasing sono stati portati da 2 a 6 decimali.

|  | 1796      |
|--|-----------|
|  | 17,724248 |
|  | 0,611180  |
|  |           |
|  |           |
|  | 🗙 Chiudi  |
|  |           |

STAMPE - STAMPA CESPITI/IMMOBILIZZAZIONI - STAMPA ANAGRAFICA CESPITI: Nella stampa contabile anagrafica cespiti è stata implementata la possibilità di filtrare i cespiti per categoria statistica (Sol. 64034).

Nella stampa anagrafica cespiti è stata implementata la possibilità di filtrare i cespiti selezionando 'super/iper/credito imposta' (Sol. 64035).

STAMPE - STAMPE REPUBBLICA DI SAN MARINO - FATTURE DI VENDITA - VENDITA ITALIA: guando nell'elaborazione distinta cartacea fatture di vendita si seleziona la tipologia "Rap. Fis. Italia" veniva proposto in automatico il tipo merce 3. È stata modificata questa impostazione mettendo, come negli altri casi, di default il tipo merce 1 - Materie prime.

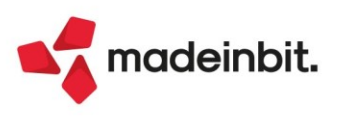

# Magazzino

**ANAGRAFICA ARTICOLI:** In Anagrafica articoli, nella sezione 'Altri dati anagrafici' nelle finestre di ricerca dei campi Natura e Categoria statistica, è ora possibile effettuare la ricerca testuale (Sol. 63963).

In un'anagrafica articolo gestito a lotti, in Magazzino/Progressivi (F7), quindi Lotti (Shift+F12), all'apertura della lista lotti si preme Disponibilità positiva. Se l'ordinamento della lista era crescente su Codice utente, veniva dato messaggio 'Nessun lotto trovato con il filtro impostato' (Sol. 64441).

Da Lista Anagrafica articoli, si utilizza Apri immagine (Shift-F4) per visualizzare le immagini degli articoli mentre si scorre la Lista. Partendo da un Articolo che non ha immagine, il programma visualizza 'IMMAGINE NON TROVATA' nel titolo della finestra e la finestra è bianca (vuota): spostandosi con le frecce o con la rotellina del mouse per passare su un articolo che ha l'immagine, il programma visualizza 'Immagine articolo' nel titolo della finestra ma la finestra rimaneva bianca (vuota) (Sol. 64515).

**EMISSIONE - REVISIONE DOCUMENTI:** Operando su azienda di tipo 'Professionista', dal menù 'Parcella/Emissione-Revisione documento', ed entrando in revisione di un documento precedentemente creato, si modificava il pagamento attraverso il tasto [F4] Rate.

Rispondendo, successivamente, SI alla domanda 'E' intervenuta una variazione manuale delle rate si desidera eliminare il pagamento?' la procedura rilasciava l'errore interno (Sol. 64092):

Errore gestione videata

Riferimenti: [mx23.exe erdoc] pxlib12.c linea 292 (versione 81.6c) – ctrlblcvid

In fase di creazione di un documento, con stampe di moduli cartacei in cascata (FTE --> FT), con gestione Enasarco attiva, dove i progressivi Enasarco del cliente sono vicini al raggiungimento del massimale contributivo, la stampa dell'importo relativo al contributo Enasarco poteva risultare errata (Sol. 64052).

Succedeva che, procedendo da emissione revisione con accesso a lista, si selezionavano tutti i documenti (ad esempio BC) e, successivamente, se ne deselezionavano alcuni.

Scorrendo le pagine, i documenti precedentemente deselezionati risultavano erroneamente selezionati con flag (Sol. 64357).

Lavorando con lista documenti sui documenti OC ordinata sul campo Note, posizionandosi in lista su un documento diverso dall'ultimo, e inserendo almeno due OC (ad esempio vengono inseriti gli OC n. 315 e 316), accadeva che tornando alla lista con Esc, si notava la presenza dell'OC 316 mentre il 315 non appariva in lista (Sol. 62014).

In lista documenti sono presenti diversi ordini clienti, ma solo 1 per il cliente Rossi di cui viene fatta evasione parziale dell'ordine. Si utilizza la riga di ricerca avanzata per filtrare il cliente Rossi e quindi si rintraccia l'unico ordine a lui intestato, si apre l'OC e lo si evade parzialmente. Alla conferma della BC si torna nella maschera dell'elenco OC con il filtro ancora impostato ma non risultava più l'ordine residuo in lista (Sol. 60560).

Si trasformano documenti da OF in BF, utilizzando la barra di ricerca per visualizzare gli ordini di un fornitore (Rossi) e selezionando più ordini. Se veniva evaso completamente il primo ordine e parzialmente quello/quelli successivi, alla conferma della BF nell'elenco non si vedevano più gli ordini evasi parzialmente (Sol. 59373).

La visualizzazione della lista documenti è ordinata su "Data documento Crescente". In lista esistono documenti OF con il campo note compilato e dalla ricerca testuale si filtrano i soli documenti che hanno una nota (es: acconti). Si prende l'ultimo OF della lista e lo si trasforma parzialmente in un documento di livello superiore. Al rientro in lista tale OF non era più presente: occorreva ricaricare emissione revisione documenti per farlo apparire in lista (Sol. 64028).

Si crea un OC dove nel piede a mano si immettono i codici CIG e CUP e si salva. Si richiama tale OC e nel piede il CIG CUP esiste ancora. Se si inseriva in tale OC un indirizzo di spedizione che non ha CIG e CUP accadeva che i precedenti CIG e CUP immessi, venivano persi azzerando i campi (Sol. 58772).

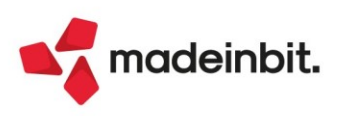

In trasformazione dei documenti, lavorando solo con il mouse, capitava che partendo, ad esempio, da un OC, se dopo avere indicato la sigla di trasformazione (Es. BC), cliccando con il mouse direttamente sul corpo documento, il numeratore non passava a AUTO, mantenendo il numero dell'OC che si era richiamato (Sol. 63098).

Con emissione revisione documenti a lista si selezionano per trasformazione i documenti n. 35, 31 e 33: alla conferma questi appaiono nell'ordine riportando i documenti 35+31+33. Fatto questo, non si procedeva alla trasformazione abbandonando il documento e si deselezionavano manualmente i documenti, per selezionare successivamente altri, ad es. i n. 36, 30 e 34: alla conferma l'ordinamento non era più in base alla selezione, ma per numero documento 30+34+36 (Sol. 64317).

Inserendo erroneamente una provvigione su riga articolo su un documento (es. OC) privo di Agente in testata (privo anche su riga), in conferma documento correttamente veniva segnalata l'incongruenza, ma il programma segnalava l'errore non correggibile: *agente di riga obbligatorio con provvigioni impostata* (Sol. 64429).

Movimentando un articolo con unità di misura secondaria, il prelievo manuale del lotto, con dividi quantità lotto e quantità senza lotto, in alcuni casi, preleva comunque tutta la quantità articolo, ignorando la quantità senza lotto. L'anomalia è presente solo sui movimenti di magazzino (carico e scarico), sui documenti di tipo ordine la procedura funziona correttamente (Sol. 64419).

Con la gestione di MxRT, creando un documento RE Reso corrispettivo, indicando manualmente nei riferimenti al documento gestionale una data esterna all'anno di gestione dell'azienda (ad esempio Riferimento CO 100 Del10/05/23), si verificava l'errore "Impossibile aprire il file" o "Impossibile trovare il file" (Sol. 64053). Inoltre è stato ripristinato il corretto funzionamento nel caso di reso emesso nell'anno corrente riferito a corrispettivo emesso nell'anno precedente.

**EMISSIONE REVISIONE DOCUMENTI – IMPORT ORDINI CLIENTI:** La procedura di import, ricerca gli articoli in base al relativo codice, se trova una corrispondenza con il campo <cac:SellersItemIdentification>; in alternativa viene ricercata una corrispondenza tra il campo <cac:StandardItemIdentification> e il codice alternativo e di seguito con gli alias. Infine viene verificata la corrispondenza tra la descrizione articolo è il campo <cbc:Name>, ora, se questa ricerca non va a buon fine, viene ricercata una corrispondenza tra il campo <cac:SellersItemIdentification> e il codice alternativo e di seguito con gli alias. SellersItemIdentification> e il codice alternativo e di seguito con gli alias (Sol. 61373).

**EMISSIONE DIFFERITA DOCUMENTI:** Implementato, negli "Ulteriori dati di ricerca", il filtro "Tipo documento XML". Il filtro è valorizzabile solo in caso di ristampa massiva di documenti, emessi e/o ricevuti, che gestiscono il dato "Tipo documento XML", quindi, ad esempio, in caso di ristampa delle fatture emesse.

| Documenti da ricercare                                                                           |                                                                                                    | Documenti da ris                                               | stampare       | <ul> <li>Ulteriori dati di ricerca</li> </ul> |
|--------------------------------------------------------------------------------------------------|----------------------------------------------------------------------------------------------------|----------------------------------------------------------------|----------------|-----------------------------------------------|
| lipo documento<br>Causale documento                                                              | FT Fattura pdf                                                                                                    | <ul> <li>Tipo documento</li> <li>Tipo doc.automatio</li> </ul> | FT Fattura pdf | <ul> <li>Ulteriori dati di emissio</li> </ul> |
| serie<br>Numero documento Da-A<br>Data documento Da-A<br>Numero magazzino<br>Centro costo/ricavo | Documenti da ricerco<br>Anagrafica Cliente/fi<br>Tipo fattura elettronica<br>Assoggettamento iva<br>Categoria statistica<br>Zona | are ornitore                                                   | Provincia      |                                               |
| Codice cliente/forn<br>Codice agente<br>Note documento                                           | E-mail<br>PEC<br>Documento                                                                                                    | Tutti •<br>Tutti •                                             |                |                                               |
| Destinatario<br>ndirizzo spediz<br>frasporto a mezzo<br>Codice vettore                           | Aspetto esteriore beni<br>Porto<br>Valuta documento<br>Codice pagamento<br>Codice CID<br>Codice CUP                              | ·                                                              | /forn •        |                                               |
| lipo riga<br>Data scadenza Da-A                                                                  | Banca Azienda<br>Tipo documento XML                                                                                              | TD24 Fattura differita art.                                    |                |                                               |

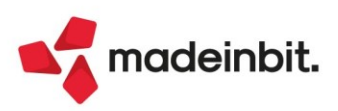

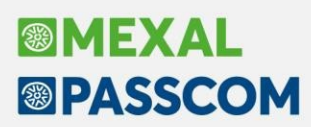

**TABELLE AZIENDALI – CONFIGURAZIONE LISTINI:** Ottimizzata la cancellazione di un listino includendo la creazione del punto di ripristino (Sol. 58388). Si rammenta che la cancellazione di un listino comporta le seguenti azioni automatiche:

- 1. Nelle condizioni commerciali dei clienti il listino eliminato sarà sostituito con il listino 1;
- 2. Nelle condizioni commerciali degli articoli i prezzi di quel listino saranno cancellati;

3. Nell'archivio delle particolarità prezzi, i prezzi particolari riferiti a quel listino saranno cancellati. In ogni caso il listino 1 non può essere eliminato.

**TABELLE AZIENDALI – PARTICOLARITÀ – PROMOZIONI COMMERCIALI:** Impostando nel "Filtro avanzato" la "Categoria statistica cliente" venivano visualizzate comunque tutte le particolarità (Sol. 63405).

**STAMPE - STAMPA PARTICOLARITA' PREZZI/SCONTI/PROVVIGIONI**: eseguendo la stampa del modulo -PARTICO, il tasto 'Leggi selezioni' non risultava attivo e non riportava le selezioni memorizzate (Sol. 64653).

**STAMPE - STAMPA DOCUMENTI DI MAGAZZINO:** Nelle selezioni delle stampe personalizzabili, ad esempio "Stampe documenti di magazzino" selezionando un conto (intestatari) e, successivamente, il pulsante intestatari per confermare e/o variare il conto, alla conferma compariva la descrizione "CConto". Tornando con la freccia su, sul campo Conto, la riga si sporcava diventando sovrapposta (Sol. 62844).

**STAMPE** - **STAMPA STORIA ORDINI:** Rivisitazione della videata 'Gestione storia dell'ordine' con la visualizzazione dell'ordinato, consegnato e residuo. Vengono ora visualizzati anche tutti i documenti creati dall'ordine anche se di anni differenti da quello aperto.

Attivandola in combinazione con la nuova 'Storicizzazione dei documenti' si ha una visione globale di tutta la movimentazione che è stata fatta su un determinato ordine. Anche se l'ordine è stato evaso completamente, la sua storia risulta comunque consultabile dal documento storicizzato o anche dai documenti successivi creati (Sol. 16759).

# Produzione

**DISTINTA BASE:** Se da emissione/revisione documenti si richiamava la distinta base passando dall'anagrafica articoli, oltre il terzo livello la sessione andava in crash (Sol. 64514).

In fase di inserimento di un nuovo componente in DBP, in particolari condizioni, confermando l'inserimento il cursore non si posizionava sulla riga appena creata, ma si posizionava erroneamente in finestra. Muovendosi con il mouse, tastiera o con i tasti di navigazione si originava un errore violazione di memoria (Sol. 64693).

È possibile filtrare, e quindi visualizzare, l'elenco delle distinte basi solamente per gli articoli non pre-cancellati (Sol. 63996).

È stata aumentata la visualizzazione del codice articolo a 32 caratteri in distinta base (Sol. 64523).

**BOLLA DI LAVORAZIONE:** Nuova gestione delle "Operazioni ammesse" per le operazioni I-Impegno, R-Reimpegno, F-Impegno forme e O-Rientro forme:

| Operazioni ammesse                                      | ×       |
|---------------------------------------------------------|---------|
| 99 Avanzamento a fase<br>ST Avanzamento a fase stampata |         |
| ↓ ok 🗙                                                  | Annulla |

Da bolla di lavorazione, utilizzando l'operazione "P - Deposito da conto lavoro", alla creazione dell'ordine al fornitore veniva restituito un errore non correggibile: "blsmd chiave0 non accettabile Riferimenti [mx73.exe blav] pxind.c linea 5359 (versione 81.7) - inskey\_ext\_ext - scrivi\_of\_co II programma verrà terminato" (Sol. 64728).

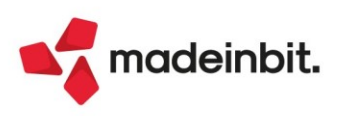

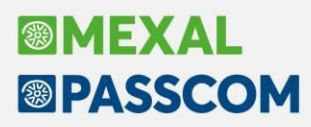

**CALCOLO COSTO PRODOTTI FINITI:** È possibile elaborare per la funzione "Calcolo costo prodotti finiti" i soli articoli "padre" al fine di aggiornare il costo di questi ultimi senza considerare gli articoli figli (Sol. 63899).

**PLANNING:** Nel file .csv generato dall'export del Planning è stata aggiunta una colonna riportante la quantità da produrre nel caso in cui la riga sia di tipo prodotto finito/semilavorato (project) (Sol. 64220).

**CONTO LAVORO PASSIVO:** In "Rientro conto lavoro" è possibile avere per ogni riga di prodotto finito il riferimento al documento DL (documento di deposito) creato per consegnare la merce al terzista ed eventualmente anche il riferimento all'OF (ordine al fornitore) creato (Sol. 64312).

Valorizzazione automatica del campo 'Pagamento' nel documento OF generato dalla funzione del conto lavoro passivo, qualora lo stesso sia stato precedentemente inserito nell'anagrafica del fornitore intestatario del documento (Sol. 64553).

Caricando un semilavorato automatico a seguito dello scarico di una fase, questo non veniva considerato, per la fase successiva, nei documenti di avanzamento "DL" generati dalla rispettiva funzione "Invio conto lavoro". Operando da bolla di lavoro utilizzando l'operazione "P-Deposito conto lavoro" il comportamento risultava corretto (Sol. 64503).

**RINTRACCIABILITÀ:** Aggiungendo articoli nei documenti SL generati da bolla di lavoro, facendo attenzione ad inserirli subito dopo una riga già esistente con i riferimenti alla bolla di lavoro e al prodotto finito, le nuove righe non ereditavano i riferimenti e quindi non rientravano nella rintracciabilità di produzione e di lotti (Sol. 60631).

# Annuali

BENI IN LEASING - CALCOLI ANNUALI: La videata Calcoli Annuali è diventata una finestra elenco:

| odice     | Descrizione | Contabilizzato | Totale contabilizzato | Rateo/Risconto | Interessi deducibili Int | aressi/Leasing/Ded |
|-----------|-------------|----------------|-----------------------|----------------|--------------------------|--------------------|
|           |             |                |                       |                |                          | 0.7800             |
| LBA       | alba        |                | 13.614,8              | 14 464,41      | 5 2.013,00               |                    |
| OPPLAMORA | DOPPIAMORA  |                | 5.720,1               | 6 -13.252,4    | 7 10.337,73              |                    |
| TAT       | fiat        |                | 3.396,0               | 0 -154,2       | 92,96                    |                    |
| MMO       | IMMO        |                | 4.925,1               | 3 -4.072,9     | 3.068,91                 |                    |
| ROVA      | PROVA       |                | 6.706,5               | 6 2.574,4      | 2 450,18                 |                    |
| RE        | TRE         |                | 4.400,0               | 0 -2.012,3     | 2 1.570,14               |                    |
|           |             |                |                       |                |                          |                    |
|           |             |                |                       |                |                          |                    |
|           |             |                |                       |                |                          |                    |
|           |             |                |                       |                |                          |                    |
|           |             |                |                       |                |                          |                    |
|           |             |                |                       |                |                          |                    |
|           |             |                |                       |                |                          |                    |
|           |             |                |                       |                |                          |                    |
|           |             |                |                       |                |                          |                    |
|           |             |                |                       |                |                          |                    |
|           |             |                |                       |                |                          |                    |
|           |             |                |                       |                |                          |                    |
|           |             |                |                       |                |                          |                    |
|           |             |                |                       |                |                          |                    |
|           |             |                |                       |                |                          |                    |
|           |             |                |                       |                |                          |                    |
|           |             |                |                       |                |                          |                    |
|           |             |                |                       |                |                          | 2                  |
|           |             |                |                       |                |                          | X                  |
|           |             |                |                       |                |                          | 2                  |
|           |             |                |                       |                |                          |                    |
|           |             |                |                       |                |                          | 2                  |
|           |             |                |                       |                |                          | 1                  |
|           |             |                |                       |                |                          | 1                  |
|           |             |                |                       |                |                          |                    |
|           |             |                |                       |                |                          | 1                  |
| lotale.   |             |                | 3,106.5               | 6 -16.453.1    | 1.570.14                 |                    |

Le operazioni possibili sulla videata sono le seguenti:

- Visualizza Piano Finanziario [F5]: per visualizzare il Piano finanziario del bene in leasing selezionato;
- Import da CSV [F6]: per effettuare l'import CSV nei Calcoli Annuali a determinate condizioni;
- Export in CSV [Shift+F6]: per effettuare l'export CSV dei Calcoli Annuali;
- Modifica Anagrafica [Shift+F4]: per accedere all'Anagrafica del bene in leasing selezionato;
- Stampa beni selezionati [Shift+F11]: per effettuare la stampa dei calcoli Annuali dei beni selezionati;
- Seleziona deseleziona [F9]: per selezionare/deselezionare i beni in leasing presenti nella finestra elenco;
- Seleziona tutto [Shift+F7]: per selezionare tutti i beni in leasing presenti nella finestra elenco;

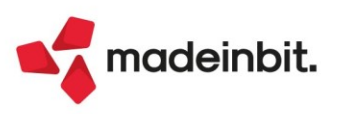

- Annulla contabilizzazione beni selezionati [Shift+F3]: per annullare la contabilizzazione in prima nota dei beni in leasing selezionati (Rateo/Risconto, quota capitale indeducibile, quota interessi deducibile/indeducibile);
- Modifica [Invio]: per visualizzare la videata in cui sono riportati i valori di calcolo dei Beni in leasing;
- Contabilizza [F10]: per contabilizzare in prima nota il Rateo/Risconto, la quota capitale indeducibile e la quota interessi deducibile/indeducibile dei beni in leasing selezionati;
- Chiudi [Esc]: per uscire dalla schermata e tornare al menu precedente.

**BENI IN LEASING – DATI PER NOTA INTEGRATIVA:** La videata Dati per nota integrativa è diventata una finestra elenco. Le operazioni possibili sulla videata sono le seguenti:

- Visualizza Piano Finanziario [F5]: per visualizzare il Piano finanziario del bene in leasing selezionato;
- Modifica Anagrafica [Shift+F4]: per accedere all'Anagrafica del bene in leasing selezionato;
- Modifica [Invio]: per visualizzare la videata in cui sono riportati i valori da inserire in Nota integrativa;
- Chiudi [Esc]: per uscire dalla schermata e tornare al menu precedente.

**GESTIONE DIRITTO CAMERALE:** È stata implementata la possibilità di importare il fatturato IRAP direttamente dai righi della dichiarazione IRAP, in precedenza l'import automatico era previsto solamente qualora fossero presenti dati contabili.

Nel caso il fatturato IRAP dalla contabilità differisca da quello calcolato in Dichiarazione IRAP, viene richiesto all'utente, in fase di Import del fatturato Irap, quale dei due fatturati desideri importare. In mancanza di uno dei due valori (importo dalla contabilità o importo dalla Dichiarazione IRAP), viene calcolato il fatturato IRAP presente negli archivi aziendali (Sol. 64576).

|                                                                                                    | DIRITTO CAMERALE                                                              |                                                                           |               |
|----------------------------------------------------------------------------------------------------|-------------------------------------------------------------------------------|---------------------------------------------------------------------------|---------------|
| Fatturato IRAP per calcolo                                                                                                    | diritto annuale                                                               | 363.375                                                                   | ,00           |
|                                                                                                    | Diritto Camerale                                                              |                                                                           |               |
| Parte fissa diritto camerale sede princ                                                                                           | ipale                                                                         |                                                                           | 118,61937     |
| Diritto camerale                                                                                                    | enzione                                                                       |                                                                           | X             |
| Diritto camerale TOTALE (F24)<br>Applicazione maggiorazione dila<br>Diritto camerale da versare<br>Stato del tributo (P=Prospetto | diverso da quello che scaturisce in dichi<br>Quale dei due fatturati si desic | arazione irap (509487.00)<br>lera importare?<br>Importa da<br>contabilità | NAP X Annulla |
|                                                                                                    | Riporto tributo nel prospetto di comper                                       | isazione                                                                  | CE.           |

# Fiscali

**DICHIARAZIONI ANNI PRECEDENTI - CONFIGURAZIONE SERVIZI AGENZIA DELLE ENTRATE:** Si è reso necessario fare distinzione degli indirizzi web dell'Agenzia Entrate, tra ambiente di copia 2020 e tutti gli altri (fino al 2019 compreso), cosicché lo scarico delle ricevute e dei precalcolati ISA possano ancora funzionare. Per il 2020 avviene l'allineamento alla nuova Home Page. Per tutti gli altri avviene l'allineamento con quella vecchia, fino a quando questa sarà disponibile (Sol. 64084).

**DELEGHE - DELEGA UNIFICATA F24 - GENERAZIONE ARCHIVIO F24 AGENZIA DELLE ENTRATE:** Per la sola tipologia di invio all'AdE impostato a "T - Contribuente Entratel" non avveniva l'associazione della ricevuta di addebito. Il problema non si presentava con la ricevuta di invio (sol. 63456).

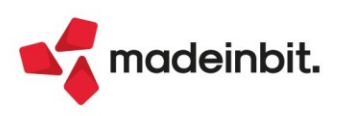

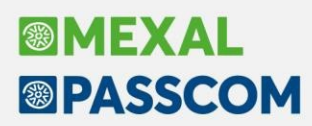

**DATI CONTABILI PER REDDITI - ASSOCIAZIONE RIGHI REDDITI:** Il conto 808.00006 era associato erroneamente al rigo RG3 in luogo di RG2 (Sol. 64218).

Dopo aver eseguito la funzione Elabora + import dati contabili, posizionandosi su un campo elaborato dalla contabilità e digitando 'Visualizza associazioni' il programma restituiva il messaggio: *"non sono state trovate associazioni per la variabile selezionata"* (Sol. 49027).

**COMUNICAZIONI - CONFERIMENTO/REVOCA SERVIZI FATT.ELETTRONICA:** Se in un utente studio viene impostata una limitazione sulla visualizzazione delle aziende, tale limitazione viene rispettata anche nelle seguenti voci di menu eseguite dall'azienda Elaborazioni Standard (STD) (Sol. 64688):

- Adesione consultazione massiva: Sincronizzazione
- Adesione consultazione massiva: Creazione XML
- Adesione consultazione massiva: Richiesta massiva documenti

**DOCUVISION – CONSERVAZIONE CRUSCOTTO COMMERCIALISTA:** Corretta anomalia che si verificata quando si mandavano in conservazione i documenti dal cruscotto del commercialista. L'errore riguardava solo il "disegno" grafico della videata di conservazione, non la procedura di conservazione (Sol. 64459).

#### Servizi

**RIORGANIZZAZIONE ARCHIVI AZIENDALI:** Se sono presenti gli ARCHIVI STORICI (attivabili da Parametri di magazzino) questi risultano "riorganizzabili" come tutti gli altri archivi. Trattandosi normalmente di archivi corposi, sono però esclusi dalle selezioni "Seleziona tutto" e "Seleziona tutti gli anni" e per selezionarli è disponibile il pulsante specifico "Seleziona storici" (pulsante Shift+F5). Gli archivi storici sono: "Movimenti di magazzino storici", "Lotti: movimenti di magazzino storici", "Cordini clienti storici", "Lotti: ordini clienti storici".

**VARIAZIONI – MAGAZZINO – VARIA ANAGRAFICHE ARTICOLI/LISTINI:** Dato che l'operazione apporta variazioni definitive ai dati, è stata implementata la creazione automatica del punto di ripristino in modo da poter recuperare la situazione precedente operando da Servizi – Punti di ripristino.

VARIA ANAGRAFICA TIPI LOTTI/MATRICOLE: È stata velocizzata l'operazione di variazione. (Sol. 63980)

**CANCELLAZIONI – CANCELLA PARTICOLARITA' PREZZI/SCONTI/PROVV.:** Dato che l'operazione apporta variazioni definitive ai dati, è stata implementata la creazione automatica del punto di ripristino in modo da poter recuperare la situazione precedente operando da Servizi – Punti di ripristino.

**TRASFERIMENTO ARCHIVI - IMPORT/EXPORT/DUPLICA AZIENDA:** In fase di import azienda gli eventuali collegamenti ad una pratica redditi vengono eliminati. In questo modo non viene più restituito il messaggio "ATTENZIONE! Pratica redditi collegata all'azienda non esistente Crearla e ripetere l'operazione" nelle varie funzioni del programma. Se l'azienda deve essere collegata ad una pratica redditi, procedere al collegamento dai dichiarativi come di consueto (Sol. 48081).

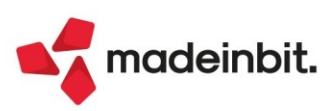

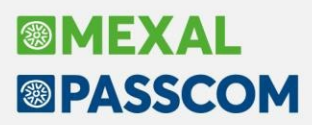

**PERSONALIZZAZIONI – CARICA SALDI DA FILE ESTERNI - CARICA SALDI – FORMATO CSV**: in fase di accesso alla funzione è stata introdotta una finestra elenco per la gestione dei moduli di caricamento saldi codificati nell'installazione. La creazione dei moduli di caricamento si effettua tramite il pulsante Nuovo [F4] oppure Duplica [F5].

| Carica saldi - Formato CSV x +<br>Azienda Contabilita' Magazzii | no <u>P</u> roduzione A <u>n</u> nuali Fiscali<br>ම හි අව ල | Servizi | Aiut    | o 역 Cerca ☆ | Recenti       |                       |                |               |                 |                                                     |
|-----------------------------------------------------------------|-------------------------------------------------------------|---------|---------|-------------|---------------|-----------------------|----------------|---------------|-----------------|-----------------------------------------------------|
| CSV - 31/12/2021 AZIENDA PER<br>Elenco Caricamenti              | IMPORT CSV Controllo parametri                              | Cambio  | azienda | 1           |               |                       |                |               |                 | ×                                                   |
| Stato Nome caricamento 🔺                                        | Archivio origine CSV                                        | CSV     | Dati    | Abb.PC C    | reazione      | Modifica              | Note           |               |                 | Parametri                                           |
| BILANCIO IPSOA                                                  | BILANCIO IPSOA 2021.csv                                     | ~       | ×       | × 2         | 8/12/2021     | 28/12/2021            |                |               | 0.460           | <ul> <li>Abbinamento Piano dei<br/>Conti</li> </ul> |
|                                                                 |                                                             |         |         |             |               |                       |                |               |                 |                                                     |
|                                                                 |                                                             |         |         |             |               |                       |                |               |                 |                                                     |
|                                                                 |                                                             |         |         |             |               |                       |                |               |                 |                                                     |
|                                                                 |                                                             |         |         |             |               |                       |                |               |                 |                                                     |
|                                                                 |                                                             |         |         |             |               |                       |                |               |                 |                                                     |
|                                                                 |                                                             |         |         |             |               |                       |                |               |                 |                                                     |
|                                                                 |                                                             |         |         |             |               |                       |                |               |                 |                                                     |
|                                                                 |                                                             |         |         |             |               |                       |                |               |                 |                                                     |
|                                                                 |                                                             |         |         |             |               |                       |                |               |                 |                                                     |
|                                                                 |                                                             |         |         |             |               |                       |                |               |                 |                                                     |
|                                                                 |                                                             |         |         | 📭 Nu        | ovo 🗍 Duplica | Import dati<br>da CSV | • Import • Exp | ort 🗊 Elimina | 🚽 Apri 🗙 Chiudi |                                                     |

**PERSONALIZZAZIONI – CARICA SALDI DA FILE ESTERNI - CARICA SALDI – FORMATO ADP:** sono stati eliminati i tasti funzione relativi alla gestione dei moduli di caricamento, ossia *Elenco caricamenti salvati [F11]* e *Memorizza parametri caricamento [Shift+F11]*.

Inoltre, in entrambe le funzioni (Formato CSV e ADP) sono state apportate le seguenti modifiche:

- Spostamento del tasto funzione Pareggia primanota [F5] all'interno della videata dei dati importati;
- Introduzione, in fase di abbinamento conti, di un controllo di coerenza tra la sezione di bilancio selezionata e il codice di bilancio UE associato al conto Passepartout abbinato e di un controllo in caso di modifica della sezione di bilancio impostata;
- Introduzione, di un apposito messaggio di avvertimento, in caso di creazione automatica di conti nel piano dei conti dell'azienda. Tale casistica può presentarsi in aziende abbinate ad un raggruppamento Passepartout e aziende con piano dei conti personalizzato. Nel caso in cui, nel modulo di caricamento siano presenti degli abbinamenti a conti Passepartout i cui codici non sono codificati nel piano dei conti dell'azienda, l'utente ha la possibilità di scegliere se procedere all'importazione dei dati con o senza codifica automatica dei conti. Nel caso si scelga di procedere alla codifica automatica dei conti contabili, verrà impostata come descrizione del conto, la descrizione del codice conto esterno. Sarà comunque necessario accedere all'Anagrafica conti per verificare che i codici contabili creati siano coerenti con la struttura del piano dei conti dell'azienda e per completare eventuali dati mancanti nell'anagrafica del conto, in particolare il campo "Collega Pdc80";
- Creazione di un punto di ripristino prima di effettuare la contabilizzazione in primanota dei saldi importati da file e visualizzazione di un apposito messaggio di avvertimento, nel caso in cui in primanota siano presenti delle scritture contabili. In tal caso l'utente potrà decidere di eliminare o meno le registrazioni di
- primanota già presenti, prima di procedere alla contabilizzazione dei saldi importati da file.

**PERSONALIZZAZIONI - MODULISTICA DOCUMENTI GRAFICA:** Da questa versione è possibile estrarre dai formati di modulistica il file di sfondo. Posizionati sul formato interessato, si utilizzi "Parametri modulo" (F6), "Formato di stampa" (F6): appare il pulsante "Esporta file sfondo" (Shift+F5), che permette di esportare il solo file di sfondo, utile per chi vuole apportare modifiche al file Pdf (Sol.60371).

In caso di stampa di sezioni a inizio o fine corpo, l'impostazione in modulistica degli ordinamenti '1,2,3' con abilitato il campo 'Decrescente', comportava che alcune informazioni non venivano riportate in stampa (Sol. 64104).

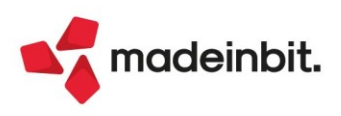

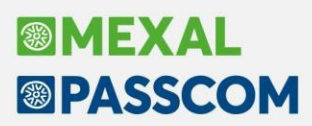

Migliorate le prestazioni di elaborazione per le stampe grafiche con immagini inserite all'interno del modulo grafico. Sono state implementate due nuove variabili di stampa relative ai lotti:

| Sezione <corpo> [Lotti riga articolo]</corpo>                                                             |                     |      |           |          |           |                |  |
|----------------------------------------------------------------------------------------------------|---------------------|------|-----------|----------|-----------|----------------|--|
| Nome                                                                                                    | Descrizione         | Тіро | Parametri | Elementi | Lunghezza | Dizionario     |  |
| _mm_gcodutelot                                                                                            | Codice lotto utente | \$   |           |          | 50        | LOTTO GENERICO |  |
| Sezione <corpo> [Tipo lotto: xxxxx] (dove xxxxx corrisponde a sigla e descrizione del tipo lotto)</corpo> |                     |      |           |          |           |                |  |
| Nome                                                                                                    | Descrizione         | Тіро | Parametri | Elementi | Lunghezza | Dizionario     |  |
| _mmcodutelot                                                                                              | Codice lotto utente | \$   |           |          | 50        | LOTTO PER TIPO |  |

**PASSBUILDER MYDB:** Sync Mydb con chiave 1 ed ordinamento univoco per estensione controllo univocità errato. In presenza di una anagrafica Mydb impostata in questo modo: estensione di un'altra anagrafica (nel caso specifico del cliente), Chiave 1 su un altro campo, Flag estensione univoca spento, Primo ordinamento univoco= per estensione; al primo sync per una modifica qualsiasi si comportava come se il Flag estensione univoca fosse acceso e quindi cancellava tutti i record con estensione non univoca indipendentemente dalla chiave 1 (Sol. 64703).

### Fattura Self

In fase di emissione documento, inserendo un indirizzo nella sezione 'Trasporto' nel piede del documento, se si cancellava manualmente il campo 'Ora' veniva restituito l'errore: *'Inizio trasporto. Ora errata. Carattere separatore ammesso ':.-' (testata 1)*' (Sol. 64668).

# ADP Bilancio & Budget

Si rilascia un aggiornamento (versione 1.1) del modello di tipo Relazione denominato "MOD. DETERMINAZIONE INDICE LIQUIDITA' E ALFA" (Sol. 64016). Si ricorda che il modello è da utilizzare per la generazione del prospetto per la determinazione dell'Indice di Liquidità e dell'Indice Alfa da allegare ai modelli di richiesta o proroga di rateizzazione cartelle esattoriali (modelli R3 e R5 Agenzia Entrate e Riscossione). Di seguito le principali modifiche apportate:

- Aggiunta nuova sezione per verifica requisiti rateizzazione secondo un PIANO STRAORDINARIO (max 120 rate) nelle tabelle "Determinazione Indice di Liquidità e Indice Alfa (bilancio annuale)" e "Determinazione Indice di Liquidità e Indice Alfa (relazione economico-patrimoniale infrannuale)" rispettivamente collocate nei paragrafi 1.1.5 e 1.1.6.
- Aggiunta nuova tabella (1.1.7) per verifica numero rate concedibili secondo un piano straordinario • (Tabella A - Decreto 6-11-2013 MEF)
- Aggiunto nuovo paragrafo testuale (1.1.8) per indicazione numero rate concedibili con piano • straordinario in base alla tabella aggiunta al precedente paragrafo
- Aggiunto nuovo paragrafo questionario (paragrafo 1.1.3) per scelta del tipo di piano di rateizzazione (ORDINARIO O STRAORDINARIO); l'impostazione del tipo di piano deve essere effettuata dopo la
- verifica del rispetto dei requisiti nella tabella Determinazione Indice di Liquidità e Indice Alfa.

Nel dettaglio conti del bilancio UE vengono ora visualizzate le effettive descrizioni dei **MASTRI CLIENTI E FORNITORI** definite nel menu **Azienda > Parametri di base > Gruppi e mastri**; in precedenza, invece, le descrizioni di tutti i mastri Clienti e Fornitori venivano sempre visualizzate con descrizione standard "FORNITORI SALDO AVERE/DARE" e "CLIENTI SALDO AVERE/DARE" (Sol. 63819).

Dalla scheda **QUESTIONARIO** della gestione Nota integrativa e Relazioni è ora disponibile la nuova funzione **Excel** per esportare la lista delle domande e delle relative risposte e testi associati; per l'importazione occorre aprire un foglio su un file excel esterno ed applicare la funzione Incolla (Sol. 50070).

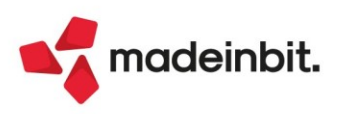

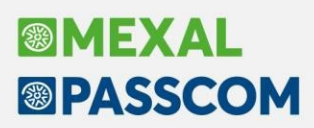

**NOTA INTEGRATIVA E RELAZIONI:** Nella gestione dei documenti con Anteprima interattiva (Nota integrativa e Relazioni) il valore di parametri anagrafici e contabili inseriti all'interno dei nodi testuali dei modelli veniva aggiornato solo se i rispettivi paragrafi in cui erano collocati non erano già stati modificati dall'utente tramite doppio clic del mouse sul paragrafo e conferma della maschera con il pulsante OK poiché venivano salvati con il testo fisso convertito. Da questa versione, invece, i parametri presenti nei vari nodi testuali preservano il loro stato anche dopo le modifiche intervenute da Anteprima; di conseguenza vengono sempre aggiornati a seguito di modifiche ai dati anagrafici della società o ai dati contabili presenti nel bilancio collegato all'anagrafica di Nota integrativa (Sol. 56701).

Nella gestione delle **TABELLE UTENTE** (*Bilancio UE – Tabelle utente*) è stata introdotta una **nuova tipologia** di struttura tabella, denominata "**SEZIONE VARIABILE CON SUBTOTALI**", che offre la possibilità di inserire dei dati ad elenco aperto in corrispondenza di sezioni prefissate costituite dai seguenti elementi:

- Riga di intestazione della sezione
- Righe di dettaglio della sezione (a elenco aperto)
- Riga di totale della sezione

Sull'ultima riga della tabella viene inoltre inserita una voce di Totale generale per la somma algebrica dei subtotali delle varie sezioni inserite in tabella.

In fase di creazione della tabella è necessario:

- aggiungere le sezioni che si desiderano dettagliare tramite l'apposito pulsante Sezione +; ogni sezione è costituita da un blocco di tre righe: una riga di intestazione, una riga di dettaglio (che potrà essere incrementata solo in fase di elaborazione della tabella all'interno dei documenti di Nota integrativa o di Relazione) e una riga di totale che riporterà su ogni colonna numerica la somma algebrica degli importi inseriti sulle righe di dettaglio.
- definire il numero di colonne da gestire;
- impostare la formattazione delle diverse celle che prevedono la compilazione manuale dei dati o
   eventuali formule di calcolo
- personalizzare le intestazioni di riga per ogni sezione aggiunta (sulla prima colonna) e di colonna (sulla prima riga)

In fase di compilazione della tabella dalla sezione Tabelle (categoria Utente) della Nota integrativa o delle Relazioni l'utente deve invece aggiungere le righe di dettaglio per ciascuna sezione presente in tabella; il pulsante **RIGA+** è attivo solo in corrispondenza delle righe di dettaglio della sezione, ossia quelle marcate con la dicitura *Sez-Riga* sull'ultima colonna di servizio intestata "Colonna di controllo (\*)".

Nelle diverse funzionalità dell'**analisi di bilancio** sui saldi contabili (Riclassificazioni e scostamenti a consuntivo di S.P. e C.E., indici, analisi dati previsionali di budget, ecc.) è stata introdotta la possibilità di esportare i dati del **REPORT** elaborato anche in **formato pagina web** (file con estensione **.HTML**) tramite l'apposito pulsante Visualizza in HTML.

**BILANCIO UE – NOTA INTEGRATIVA – TABELLE:** Nella gestione delle tabelle di Nota integrativa, una volta utilizzata in una tabella la funzione Modifica formula, riaprendo la tabella non era più possibile utilizzare la stessa funzione per modificare la formula anche su un'altra cella della tabella protetta da formula; per poter effettuare un'ulteriore modifica di dati calcolati da formule era infatti necessario ripristinare il calcolo di tutte le formule della tabella perdendo le modifiche già effettuate in precedenza.

Da questo momento, invece, le funzioni di *Modifica formula* (per sbloccare una cella protetta da formula) e *Ripristina formule* (per ricalcolare tutti i valori della tabella in base alle rispettive formule impostate nel modello) sono gestite con due pulsanti separati e di conseguenza non è più necessario ripristinare le formule di calcolo per apportare ulteriori modifiche (Sol. 63986).

**BILANCIO UE – ALLEGATI – VERBALI:** Nell'elaborazione del verbale relativo alle verifiche periodiche del collegio sindacale *"MOD. VERBALE SINDACI VERIF. PER. (DIR. 2013/34/UE)"* non veniva in alcun caso abilitato in anteprima il paragrafo iniziale relativo alle informazioni su data e luogo di svolgimento dell'assemblea. Per la correzione dell'anomalia è stata rilasciata una revisione del modello (versione 1.2) (Sol. 63448).

**BILANCIO UE – ALLEGATI – RELAZIONI:** Nella maschera di modifica testi, relativamente ai nodi di primo livello (capitoli), non era visibile il pulsante Incolla.

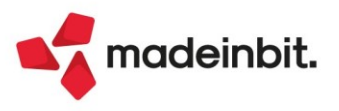

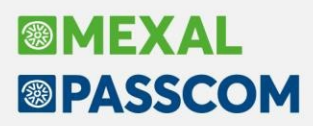

Nel caso in cui si elaborasse la Relazione sui fondati indizi di crisi di impresa su un'azienda esterna collegata ad un'installazione Mexal (modello Real time) si poteva verificare l'errore *"callShaker\_GET\_TABATTIVA"* se si abilitavano anche gli indici dell'allerta esterna e in particolare la tabella 'Indicatori dei Creditori Pubblici Qualificati: Agenzia delle Entrate'. Ora per elaborare correttamente la tabella è necessario effettuare preventivamente una sincronizzazione dei dati tra le due installazioni accedendo all'anagrafica dell'azienda esterna in Passcom, cliccando sul pulsante Dati connessione e confermando con OK (Sol. 64110).

**ANALISI DI BILANCIO:** Nelle stampe dell'Analisi di bilancio (Riclassificazioni e Scostamenti di SP e CE e Budget) si verificavano le seguenti anomalie:

- formato Word:
  - o con dettaglio mensile le intestazioni di colonna relative ai mesi da gennaio a luglio erano errate; venivano infatti ripetute quelle dei mesi del secondo semestre, cioè da agosto a dicembre;
  - o con dettaglio per centri di costo veniva riportato sulla stessa pagina un numero di colonne eccessivo rendendo illeggibile la stampa.
- formato Excel:
  - o con dettaglio per centri di costo e di periodo (ad esempio mensile) non venivano riportate tutte le colonne elaborate nella griglia ma solo fino alla colonna numero 256 (comprese le colonne nascoste) a causa di una limitazione del formato XLS; per risolvere è stato effettuato un upgrade al formato Excel 2007 (XLSX) (Sol. 54420).

In caso di attivazione dell'Analisi di Bilancio per Centri di Costo/Ricavo, accedendo alle funzioni Scostamento Conto Economico e Scostamento Stato Patrimoniale e selezionando l'analisi di scostamento rispetto all'anno precedente di uno o più Centri di Costo/Ricavo, l'elaborazione produceva una tabella in cui erano visualizzati tutti i mesi dello stesso anno senza calcolo di alcuno scostamento. Inoltre, veniva visualizzato tutto il dettaglio conti anche se non risultava attivo il relativo pulsante (Sol. 62554).

# Mobiledesk

Posizionandosi sul campo ricerca delle finestre elenco viene aperta automaticamente la tastiera virtuale. L'implementazione vale anche per Webdesk (Sol. 63917).

#### Mexal-DB

Con l'aggiornamento archivi a questa versione, in presenza di MexalDB vengono aggiunte sul database di replica alcune colonne alla tabella della rubrica contatti (RCONT), in particolare:

- NGL\_LING per la lingua estera descrizione articolo
- CKY\_CNT\_AGENTE per il codice conto agente
- NKY\_COND\_AGENTE per il codice gerarchia agente (condizioni)

### **MDS-Sprix**

Nei cicli tabellari mm, oc, of, op, om, or, sono state aggiunte delle nuove variabili per ritornare lo stesso valore ritornato dalle relative variabili \_MM tramite la GETMM.

Questo per avere la stessa interfaccia per le webapi. Sono state aggiunte in particolare:

| Variabile ciclo tabellare | Descrizione                     | Variabile GETMM |
|---------------------------|---------------------------------|-----------------|
| ocntt                     | NUM. TABELLA TAGLIE             | _MMTAGTAB()     |
| octir                     | TIPO RIGA DOCUMENTO             | _MMTPR\$()      |
| ocumi                     | UNITA' DI MISURA RIGA DOCUMENTO | _MMTIP\$()      |
| ocstr                     | STATO RIGA                      | _MMORD\$()      |
| mmtir                     | TIPO RIGA DOCUMENTO             | _MMTPR\$()      |
| mmumi                     | UNITA' DI MISURA RIGA DOCUMENTO | _MMTIP\$()      |

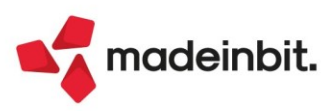

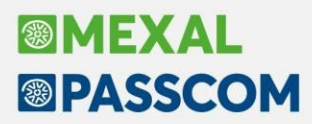

In fase di ricerca del testo degli SPRIX dall'interno dell'App, la ricerca si bloccava quando veniva trovato un elemento senza sorgente (Sol. 54028).

Nelle righe di ordini clienti con righe collegate a bolle di lavoro risultavano modificabili le quantità tramite PUTMM, la stessa modifica risultava possibile su righe ordini clienti collegate a ordini fornitore (Sol. 63889).

In fase di evasione parziale di un OF (ordine fornitore) con collegamento ad un OC (ordine cliente), l'anagrafica MyDB collegata alla riga OC originaria non veniva riportata sulla riga OC posta in stato 'E', o sulla riga spezzata dall'OF (Sol. 64267).

ON\_PUTTZ: corretta la ripetizione dell'evento nella registrazione della particolarità prezzo (Sol. 64107).

CREATELIST: Shellsprix non visualizzava la configurazione elenco attivabile da IDFIN (Sol. 64489).

In emissione/revisione documenti veniva duplicata un'anagrafica nella lista degli archivi mydb disponibili (Sol.64643).

# ALTRE MIGLIORIE rispetto a v.2022A

### Aggiornamento Archivi

**IMPOSSIBILE APRIRE IL FILE ACON001.SIG - FILE GIÀ APERTO:** Su installazioni Mexal con il modulo PassAnalytics attivo sul codice contratto, le aziende in cui la replica su database è impostata a No riscontravano il seguente errore durante l'aggiornamento archivi alla 2022A (Sol. 64784):

[\*] Impossibile aprire il file - d:\mexal\dati\datiaz\sig\acon001.sig - File gia' aperto Riferimenti: [mx01.exe apaz] pxlib1.c linea 7057 (versione 81.8) - apfile\_ext\_ext

### Contabilità

**RUBRICA CLIENTI/FORNITORI:** Codificando un cliente di Saint Barthelemy, la procedura proponeva, come codice paese 'XT'. Tale codice generava lo scarto dei documenti emessi: 00305 - 1.4.1.1.2 <ldCodice> non valido : XT (Sol. 64782).

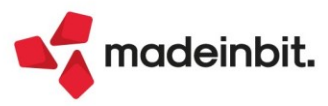